# **MENTOR – 2.NOMENCLATOARE**

| ➔ Articole                           |
|--------------------------------------|
| Nomenclator articole                 |
| Configurari contabile articole       |
| Atribute de caracterizare            |
| Clase de incadrare                   |
| Unitati de masura                    |
| Categorii de preturi                 |
| Editare etichete coduri de bare      |
| TVA                                  |
| Taxe asociate                        |
| Discount sau majorare pret vanzare   |
| Actualizare pret vanzare             |
| Actualizare preturi vanzare relative |
| Taxe coletarie                       |
| Parteneri                            |
| Nomenclator parteneri                |
| Configurari contabile parteneri      |
| Clase de incadrare                   |
| Actualizare pret abonament           |
|                                      |
| Nomenclator personal                 |
| Configurari contabile personal       |
| Gestiuni                             |
| Subunitati                           |
| ➔ Sateliti                           |
| Cassa & Banca                        |
| Nomenclator case/banci               |
| Configurari contabile casa/banca     |
| Banci la nivel national              |
| Monede si cursuri valutare           |
| Carnete doc umente                   |
|                                      |

Tari

|             | Tara                                                                                                    |                                    |   |   |
|-------------|----------------------------------------------------------------------------------------------------|------------------------------------|---|---|
| 1<br>2<br>3 | Denumire<br>Africa de Sud<br>Stat comunitar European<br>Simbol auto ZA<br>Exista acord de securitate sociala | Lesire<br>Modific<br>Moneda<br>lei | ÷ | • |

| 1. | Stat comunitar European                                              | sus 🕭 |
|----|----------------------------------------------------------------------|-------|
|    | Se va bifa optiunea, daca tara face parte din Comunitatea Europeana. |       |
|    |                                                                      |       |
|    |                                                                      |       |
|    |                                                                      |       |
| 2. | Simbol auto                                                          | sus 🕭 |
|    | Se va completa cu simbolul auto corespunzator tarii.                 |       |
|    |                                                                      |       |
|    |                                                                      |       |

sus 🔿

Exista acord de securitate sociala
 Daca tara nu face parte din UE/SEE/CE, nu se bifa optiunea.

### 4. Moneda

Se selecteaza moneda specifica tarii.

sus 🔿

## Zone distributie

Macheta in care poate fi specificata aria geografica necesara in stabilirea retelei de distributie.

| Zona                                                                                            |                  |
|-------------------------------------------------------------------------------------------------|------------------|
| D enumire S imbol                                                                               | Salvez<br>Renunt |
| Ordonare grila :                                                                                | ]                |
| <ul> <li>dupa denumire localitati</li> <li>dupa simbol judete si denumire localitati</li> </ul> | Q                |
| Localitati asociate                                                                             | - +              |
|                                                                                                 |                  |
|                                                                                                 |                  |
|                                                                                                 |                  |
|                                                                                                 |                  |
|                                                                                                 |                  |
|                                                                                                 |                  |
|                                                                                                 |                  |
|                                                                                                 |                  |
|                                                                                                 |                  |
|                                                                                                 | +                |

Se pot configura zonele comerciale ale firmei, specificand localitatile deservite.

## Articole

Nomenclator articole
Configurari contabile articole
Atribute de caracterizare
Clase de incadrare
Unitati de masura
Categorii de preturi
Editare etichete coduri de bare
TVA

Taxe asociate
Discount sau majorare pret vanzare

## Nomenclator articole

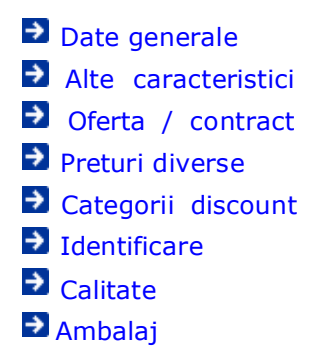

# Articole de stoc - Date generale

| Clasa de caracterizare Articol p              | omotional 📃 Puncte b                    | onus Nelacti                 | n kabencaster                                                | ilvez + |
|-----------------------------------------------|-----------------------------------------|------------------------------|--------------------------------------------------------------|---------|
|                                               |                                         |                              | <b>^</b>                                                     | munt    |
| Date generale Alte caracteristici Oferta / co | ntract Preturi d <mark>iv</mark> erse ( | Categ. discount Identifica   | re Calitate                                                  | Ambalaj |
| Tip articol O-serviciu Elec                   | arbi 📙 UM stocare<br>tronic 🔄 ?         | UM varizare implicita        | fara serie Tip in seriere O - serie pe bucc O - serie pe lot | sta 📃 📃 |
| Cantitatea stocata direct masurabila in UM    | stocare 👻 Cantitate implicita le        | a vanzare                    |                                                              |         |
| Atribute de caracterizare stocuri             | Atribut 1<br>nedefinit                  | Abbut 2<br>— nedefinit —     | Abbut 3<br>— nedefinit —                                     |         |
| Date de inregistrare implicite                | 4 - Tip contabil<br>nedefinit           | 5 - Gestiune<br>nedefinit    | iš - Locatie<br>?                                            |         |
| Taxe asociate 7-TVA<br>19%                    | 8 - Accize<br>nedefinit                 | 9 - Taxa suplim<br>nedefinit | 0 - Taxa suples<br>— nedefinit —                             |         |
| Informatii                                    | Coeficient transf. UM                   | Cod extern (EAN):            |                                                              |         |
| Cod depart. Cod PLU                           | Tapunale Noc Crimo                      | Cod intern:<br>Cod vamal:    |                                                              | S       |
| Producator redefinit                          | _ /                                     | Cod CPV:<br>Cod CNAS:        | -                                                            |         |
| Categoria pentru care se aplica taxare im     | ersa:nedefinit                          |                              |                                                              | Ū.      |
| Termen plata zile Cod l                       | 394:                                    | D                            | ata adauganii 06.06.2022                                     |         |

Solutii pentru:

Servicii pe monetare
 Modificari datorate intrarii in vigoare a declaratiei 394 din 21.11.2016

1. Clasa de caracterizare

Pentru usurarea cautarii in lista de articole, putem asocia articolul unei clase.

Explicarea machetei "Clasa de articole"

- 2. Tip articol / cantaribil
- Tip articol

Daca articolul este de tip stoc, trebuie selectat la butonul 5 - Tip contabil - Caracterizarea contabila a articolului.

Daca articolul este de tip serviciu, numele butonului va deveni "Cont serviciu" si trebuie selectat din planul de conturi contul asociat articolului respectiv de tip serviciu.

Tipul "serviciu" elimina receptia si livrarea deoarece pentru articolele cu acest tip nu exista receptie sau livrare.

Daca se seteaza pe valoarea "Poate fi modificat" constanta:

Constante utilizator > 1. Configurare operare > 1. Tranzactii stocuri > 1.1. Functionare generala Modificare conturi servicii

atunci, la selectarea articolului de tip serviciu pe documente, contul poate fi selectat din planul de conturi.

Cantaribil

Informatie necesara decodificarii la lucrul cu casele de marcat on-line.

Poate fi:

- $\circ \quad \text{direct masurabil in UM stocare}$
- combustibil (UM stocare = kg)
- $\circ \quad \text{evidenta pe bucata x UM stocare}$
- Atribute de caracterizare stocuri
   Permite definirea categoriilor de atribute ale articolului (maxim trei).

Explicarea machetei de "Editare Atribute"

5. Date de inregistrare implicite

sus 🛞

sus 🛞

sus 🔿

• Tip contabil

Permite selectarea configurarii contabile implicite pentru articolele de tip stoc sau a contului de inregistrare pentru articolele de tip serviciu (punctul 1 - "Tip articol").

WinMENTOR are definite un numar de caracterizari contabile astfel incat la apasarea butonului se deschide o lista de alegere ce contine aceste caracterizari contabile. Si aici (ca in orice lista de alegere) exista cele trei posibilitati:

- selectare tip contabil;
- adaugare tip contabil nou cu ajutorul butonului "Adaug" (in cazul in care niciun tip contabil predefinit nu va este de ajutor);
- vizualizare detalii (butonul "Detalii").

Selectarea tipului contabil nu este obligatorie, insa daca articolului i se asociaza aici un tip contabil, acesta va aparea automat pe machetele de intrare, iesire, transfer etc. in momentul selectarii sale.

Explicarea machetei "Tip Contabil Articol"

Gestiune

Selecteaza gestiune implicita. Ca si in cazul tipului contabil implicit, la alegerea articolului, gestiunea care apare automat este cea din fisa articolului. La apasarea butonului se deschide nomenclatorul de gestiuni din care se poate selecta / adauga / vizualiza o gestiune.

- Locatie Alegere locatie de gestiune pentru articolul curent.
- 6. Taxe asociate
- TVA

Alege tipul TVA-ului implicit pentru articol. In lista care apare se poate introduce un nou tip de TVA.

La crearea unui articol nou, cota de TVA este preluata din constanta:

Constantegenerale > 6.TVA Tip TVA implicit

Constanta are valoarea implicita de "19%" la instalarea programului.

Constante asociate TVA-ului
 TVA la in incasare

Accize

Selectare accize din nomenclatorul de taxe suplimentare. Butonul "Adaug" din macheta care apare la selectarea butonului permite introducerea unei noi taxe suplimentare in nomenclator.

Explicarea machetei "Taxe asociate stocurilor"

Taxa suplimentara

Exista posibilitatea definirii a doua taxe suplimentare in afara de acciza pentru oricare articol. Al doilea buton de selectie pentru taxa devine activ numai in cazul in care a fost deja precizata prima taxa. Al doilea buton de taxa suplimentara devine activ numai in

sus 🛞

cazul in care a fost deja precizata prima taxa.

Explicarea machetei "Taxe asociate stocurilor"

- 7. Informatii casa de marcat online
- Cod departament Codul departamentului pe care intra fiecare articol (este adus implicit pe machetele de pregatire a stocurilor pentru casa de marcat).
- Cod PLU

Cod utilizat in casele de marcat pentru identificarea articolelor (pentru modurile de lucru off line, on line).

#### 8. Producator

Specificarea producatorului. Lista deschisa la apasarea butonului contine partenerii de tip producator introdusi pana in momentul respectiv (vezi Nomenclatorul de Parteneri > Alte informatii). Daca producatorul nu este introdus, poate fi definit cu ajutorul butonului "Adaug".

Introducerea datelor se face la fel ca la introducerea datelor unui partener, programul setand automat ca producator tipul partenerului respectiv.

Urmarire agenti

- 9. Categoria pentru care se aplica taxare inversa / COD D394
- Categoria pentru care se aplica taxare inversa Asociaza articolului categoria in care acesta este incadrat atunci cand se aplica taxare inversa. Categoriile sunt:
  - o Aur de investitii
  - $\circ \quad \text{Cereale si plante tehnice} \\$
  - Certificate de emisii de gaze cu efect de sera
  - o Certificate verzi
  - o Cladiri
  - o Console de jocuri, tablete PC si laptopuri
  - o Deseuri feroase si neferoase
  - Energie electrica
  - o Gaze naturale
  - Masa lemnoasa
  - Microprocesoare
  - $\circ \quad \text{Telefoane mobile} \\$
  - o Terenuri
- COD D394

Este folosit pentru codurile specifice cerealelor care fac obiectul tranzactiilor interne cu taxare inversa ce trebuie evidentiate separat in declaratia 394.

sus 🛞

sus 🔿

sus 🔿

Cuprinde scadenta de plata implicita la facturarea articolului. Se foloseste doar la generatorul de facturi.

11. Data adaugarii

Se completeaza automat. Este data la care articolul a fost adaugat in nomenclator.

12. Coeficient transf. UM raportare stoc CNAS

Coeficient transformare UM pentru raportarea stocului de medicamente la CNAS (pentru farmacii).

#### 13. Cod extern / Cod intern / Cod vamal / Cod CNAS

Cod extern

Este un cod alfanumeric asociatarticolului. Unicitatealui este verificatain cazulin care este setatape valoarea "Da" constanta:

🔁 Constantegenerale > 1. Functionare> 1. Articole Validare cod extern

Exista posibilitatea generarii de coduri numerice unice si de generare a cifrei de control pentru codurile numerice corespunzatoare codurilor EAN13 si EAN8, utilizate in identificarea articolelor pe baza codurilor bare. Pentru aceasta, dati click dreapta in cadrul ferestrei afisate si selectati una din optiunile prezentate

Cu click dreapta in campul cod extern se poate genera:

- un cod extern
- o un cod intern
- un cod de bare
- o cifra de control pentru codul de bare deja existent corespunzator standardelor EAN8 si EAN13, (dupa introducerea primelor 7, respectiv 12 cifre).

| Cod extern (EAN): |                           |       |
|-------------------|---------------------------|-------|
| Cod intern:       | Generez cod extern        |       |
| Cod vamal:        | Generez cod intern        |       |
| Cod CNAS:         | Generez cod de bare       | EAN8  |
|                   | Calculez cifra control    | EAN13 |
|                   | Data adaugarii 22.10.2019 |       |

Generarea acestor coduri poate porni de la o valoare initiala stabilita in constantele:

Constantegenerale > 1.Functionare > 1.Articole Generare coduri de bare EAN8 : pornesc de la valoarea Generare coduri de bare EAN13 : pornesc de la valoarea Mod generare EAN13 Prefix pentru codul EAN13

Se pot genera automat coduri de bare EAN8, EAN13 sau coduri interne unice pentru toate articolele din nomenclator sau pentru cele care au asociata o anumita gestiune:

sus 🔿

sus 🔿

sus 🔿

|   | Jautare dupa<br>Denumire<br>Filtrare: DeLa | /PanaLa                                                                                                    |                                        |                           |      |        |     |     |        |       | Adaug       | Detali S    | terg le |  |
|---|--------------------------------------------|----------------------------------------------------------------------------------------------------|----------------------------------------|---------------------------|------|--------|-----|-----|--------|-------|-------------|-------------|---------|--|
| R |                                            | Denumire                                                                                                    | Cod Extern                             | Pret Vanzare              | Mon. | Cu TVA | UM  | TVA | TipPre | Bonus | Nefacturabi | Promotional | Ambalaj |  |
|   | Articol 1                                  |                                                                                                    |                                        |                           | Lei  |        | Buc | 19  | U      |       |             |             |         |  |
|   | Articol 2                                  |                                                                                                    |                                        |                           | Lei  |        | Buc | 19  | U      |       |             |             |         |  |
|   |                                            | Detalii<br>Sterg<br>Generare automata<br>Generare automata                                                        | COD INTERN<br>CODURI BAR<br>CODURI BAR | unic<br>E EAN8<br>E EAN13 |      |        |     |     |        |       |             |             |         |  |
|   |                                            | Completare cifra de control EAN13 la codurile existente<br>Completare cifra de control EAN8 la codurile existente |                                        |                           |      |        |     |     |        |       |             |             |         |  |

| Gestiune implicita articole<br>Depozit central | 1.00     |
|------------------------------------------------|----------|
| Scriu Codul de Bare pe campul<br>COD EXTERN    | Start    |
| ☐ COD INTERN                                   | X lesire |

• Cod intern

Este utilizat pentru interfatareacu alte produse software.

Se poate genera automat codul intern al articolului la adaugarea acestuia(folosit ca identificatorunic pentru articole, in cazul aplicatiei pentru palm-uri si a importului de documente din alte aplicatii). Trebuie setatape valoarea "Da" constanta:

Constantegenerale > 1. Functionare > 1. Articole Generare automata COD INTERN unic la adaugare articole

si se poate valida completarea codului la actualizarea nomenclatorului de articoleprin setarea pe "Da" a constantei:

Constantegenerale > 1. Functionare > 1. Articole Validare COD INTERN unic la articole

- Cod vamal Informatie necesara cand se lucreaza cu importuri sau cu exporturi.
- Cod CPV Este folosit pentru articolele cu risc ridicat ce se afla pe factura electronica emisa catre client institutie publica.
- Cod CNAS Se foloseste numai pentru articolele farmaceutice.

Observatie:

Se poate valida unicitateadenumirii articolelorintroduse in nomenclator daca se seteaza pe valoarea "Da" constanta:

| Constantegenerale > 1. Functionare > 1. Articole |
|--------------------------------------------------|
| Validare DENUMIRE unica articole                 |

sus 🔿 14. UM stocare / UM secundara implicita / Cantitatea implicita la vanzare

UM stocare

Este considerata unitate de masura principala a articolului. Astfel, in toate machetele la selectarea unui articol, unitatea de masura implicit afisata este aceasta.

Dupa selectarea butonului, in lista de alegere deschisa, se poate:

o selecta o unitate de masura

|   | 🕺 Uni    | tati de masura | Q |
|---|----------|----------------|---|
|   | Denumire | Tip            | - |
|   | Box      |                |   |
| Þ | Buc      |                |   |
|   | Cutii    |                |   |
|   | Kg       |                |   |
|   | L        |                | Ŧ |
|   | 🕂 🗚 dau  | g 🖉 D etalii   | B |

- adauga una noua (vezi Articole > Nomenclator > Unitati de masura)
- o vizualiza detaliile referitoare la unitatea de masura selectata (modificarile efectuate vor fi vizibile si in inregistrarile deja introduse).

WinMENTOR permite definirea a inca doua unitati de masura (alternative) corespunzatoare unui articol, precizate in fereastra Alte caracteristici a machetei articolului, utilizate pentru raportarea situatiei stocurilor si a miscarilor. Unitatile de masura nu pot fi modificate dupa ce au fost inregistrate tranzactii de stoc.

٠ UM secundara implicita

Pe langa unitatea de masura principala (UM stocare) se pot defini si "Unitati de masura secundare", dintre care se poate defini cea implicita.

|                                      | UM<br>Buc<br>Cantita | stocare<br>;<br>ate implicita la var | UM v<br>nzare 1     | anzare implicita<br>D                      |               |
|--------------------------------------|----------------------|--------------------------------------|---------------------|--------------------------------------------|---------------|
| UM stocare<br>Buc;                   |                      | UM vanzare imp<br>Bax                | olicita             | Tip inseri<br>■ - fara serie<br>serie pe b | ere<br>bucata |
| Cantitate implicita la v             | /anzare              | 🔀 Uni                                | tati d              |                                            | 9             |
| 1<br>efinit                          | Atrib<br>n           | Denumire<br>Bax<br>Buc               | Paritate<br>10<br>1 | Tip<br>?                                   |               |
| contabil<br>n magazin                | 5 -<br>De            |                                      |                     |                                            |               |
| ize<br>efinit                        | 9 - T<br>n           | ج <mark>ت</mark> Ada                 | ug                  | 🖉 Detalii                                  | B             |
| eficient trans Unitat Dortare stoc C | e de m               | nasura secu                          | ndara nou           | Ia                                         |               |
| <b>Bax</b><br>?                      | סאנ                  | Pi<br>=<br>Tip                       | uritate<br>10       | Buc                                        | lesire        |

Cantitatea implicita la vanzare
 Este cantitatea completata automat la vanzare, dupa selectarea articolului.

Se poate defini cantitatea implicita la vanzare si in constanta:

Constanteutilizator > 1. Configurare operare > 1. Tranzactiistoc uri > 1.3. Iesiri Wizard: Cantitatearticol implicita

prioritara fiind insa cea introdusa in nomenclator.

In COMERCIAL > Clienti > Comenzi de la Clienti, dupa selectarea articolului, campurile "Comandat" si "Acceptat" vor fi completate automat cu valoarea din acest camp doar daca este setata pe valoarea "Nu" constanta:

Constanteutilizator > 1. Configurare operare > 1. Tranzactiistoc uri > 1.1. Functionaregenerala Cere cantitate dupa alegere articol

15. Tip inseriere

sus 🔿

Daca articolul are serie pe bucata, atunci, la alegerea lui pe machetele documentelelor de intrare (pe receptii) va fi vizibil butonul "Serii" (figura urmatoare).

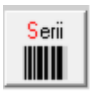

La selectarea acestuia este afisata fereastra din figura urmatoare:

| Actualizare serii                         |                               |                                                    |
|-------------------------------------------|-------------------------------|----------------------------------------------------|
| NIR Poz Articolele cu seri                | e/nr.inventar                 | Cantitate                                          |
| 1 1 Articol 1 - Serie/Buc                 |                               | 10                                                 |
|                                           |                               |                                                    |
|                                           |                               |                                                    |
|                                           |                               |                                                    |
|                                           |                               |                                                    |
|                                           |                               |                                                    |
|                                           |                               |                                                    |
|                                           |                               |                                                    |
|                                           |                               |                                                    |
| Utilizez CO                               | DURI DE BARE la generare s    | serii Nu                                           |
| Prima linie din grila reprezi             | nta :                         |                                                    |
| prima serie din grup                      | Incremen                      | nt 1                                               |
|                                           |                               |                                                    |
|                                           |                               |                                                    |
| Multiplicare automata                     | Import serie                  | pentru articolul curent<br>pentru toate articolele |
| * Multiplicare automata max. 18 caractere | Serie pentru toate articolele |                                                    |
|                                           |                               | Preia serie                                        |
| Nr Serie                                  | Obs                           | A                                                  |
| ▶ 1 A121111234                            |                               |                                                    |
| 2 A121111235                              |                               |                                                    |
| 3 A121111236                              |                               |                                                    |
| 4 A121111237                              |                               |                                                    |
|                                           |                               |                                                    |
|                                           |                               |                                                    |
|                                           | ✓ []                          |                                                    |

In cazul seriilor pe bucata se vor introduce (sau genera automat) serii pentru fiecare bucata. In cazul seriilor pe lot se introduce o singura serie, butonul "Multiplicare automata" nefiind activ.

In cazul in care flagul "Utilizez CODURI DE BARE la generare serii" = "Da", se pot genera automat coduri de bare pentru articolele receptionate.

|     | Iza | re serii                         |                                 |                                                  |
|-----|-----|----------------------------------|---------------------------------|--------------------------------------------------|
| NIR | Pa  | z Articolele cu ser              | ie/nr.inventar                  | Cantitate                                        |
| 1   | 1   | Articol 1 - Serie/Buc            |                                 | 10                                               |
|     |     |                                  |                                 |                                                  |
|     |     |                                  |                                 |                                                  |
|     |     |                                  |                                 |                                                  |
|     |     |                                  |                                 |                                                  |
|     |     |                                  |                                 |                                                  |
|     |     |                                  |                                 |                                                  |
|     |     | Likiliana O                      |                                 | D-                                               |
|     |     | Otilizez Ci<br>Chandard utilizat | ODORI DE BARE la generare serii | Da                                               |
|     |     | Standard Utilizat                | Prefix cod bare 11              |                                                  |
|     | Ľ   | EAN 13                           |                                 |                                                  |
|     |     | EAN 8                            |                                 |                                                  |
|     |     | Genereaza cod bare               | Import serie P                  | entru articolul curent<br>entru toate articolele |
|     |     |                                  | Serie pentru toate articolele   | Preia serie                                      |
|     | _   |                                  |                                 |                                                  |
| N   | r   | Serie                            | Obs                             | <u> </u>                                         |
|     | 14  | A121111234                       |                                 |                                                  |
|     | 2/  | 121111235                        |                                 |                                                  |
|     | 3/  | A121111236                       |                                 |                                                  |
|     | 4 / | 121111237                        |                                 |                                                  |
|     |     |                                  |                                 |                                                  |
|     |     |                                  |                                 |                                                  |

La iesirea din stoc a articolelor cu serii se vor specifica intotdeauna seriile care ies din stoc.

Se pot incrementa seriile pe bucata cu ajutorul campului "Increment serie".

Pe factura de iesire, cu butonul E, optiunea "Observatii articolele", se pot prelua seriile pe bucata sub forma de intervale; de asemenea, observatiile se pot edita pe mai multe linii.

16. Scos din fabricatie / Articol promotional / Nefacturabil / Puncte bonus 👘 🔊

- Scos din fabricatie
   Articolele cu aceasta bifa nu mai sunt aduse pe comenzile catre furnizor.
- Articol promotional Pentru articolele declarate promotionale nu se poate calcula discount la vanzare prin intermediul butonului "Discount/Majorare".
- Nefacturabil

La selectia articolelor pe documente/liste cu plusul portocaliu, acestea nu sunt aduse.

• Puncte bonus Sunt folosite cand se lucreaza cu modul fidelizare clienti.

## Articole de stoc - Alte caracteristici

| Clasa de caracterizare              | Articol promotional                     | Puncte lienus 114         | dan talancahar 🔤<br>Kantusahil 📃 | X Benunt +      |
|-------------------------------------|-----------------------------------------|---------------------------|----------------------------------|-----------------|
| Date generale Alte caracteristici   | Merta / contract Preturi diver          | se Caleg discount Iden    | tificare Calitate                | Anbalaj         |
| Configurari specifice declaratillor |                                         |                           |                                  |                 |
|                                     | Prozent pe declaratia SAF-T             | 2                         |                                  |                 |
|                                     | Versi ubical (daca mite motorea, SAF-1) | - nu min-cani -           |                                  |                 |
|                                     | 10 person er ansten                     | me fireal ridicat         |                                  |                 |
|                                     |                                         |                           |                                  |                 |
|                                     |                                         | /                         |                                  |                 |
| Date suplimentare:                  | Proveniento                             | Stocare in UM alternative | 1 March 1                        |                 |
| Are publical college                | Intern 🛄                                | UM alternativa 1<br>?     | Mata                             | NG              |
| Ave data de expirare                | Import 🛄                                | DM alternation 7          | Volum                            | cm <sup>-</sup> |
| Zile durata valabilitate            | Productie                               | 2                         | Supralata                        | mp              |
| Umarke pret intrare                 |                                         | Med Farme                 | Stoc minim                       | Вак             |
| Nr. diagrama termograf              |                                         | Mog amare                 | Stoc marim                       | Вак             |
| Temperatura receptie                | 1, 9 A                                  | rticole echivalente       |                                  | -               |
| Vizibil in aplicati externe         |                                         |                           | Caracte la une aportoriate.      |                 |
|                                     | Característica suplimenta<br>nedefinit; | (ð                        | Galaria a varcan.                |                 |
|                                     | - /                                     |                           |                                  | 1000            |

#### 1. SAF-T

Campuri pentru declararea in SAF-T:

 Prezent in declaratia SAF-T: daca acest camp este bifat, articolul respectiv va fi declarat in D406;

sus 🔿

- Denumire generica TARIC3(SAF-T): aceasta denumire asociata la nivel de articol va fi declarata in SAF-T;
- Solvent utilizat(daca este motorinaSAF-T): codificarea utilizata pentru motorina unde intervine obligatia de marcare si colorare conform Codului Fiscal.

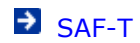

→ e-Factura
 → e-Transport

3. Provenienta

sus 🛞

Butoane ce specifica provenienta articolului. Informatiile despre provenienta apar numai in liste.

- 4. Date suplimentare sus 🛞
- Are certificat de calitate
   Daca este bifata aceasta optiune,
  - Pe tab-ul Date suplimentare va fi activa caseta unde se completeaza numarul certificatului de calitate.
  - La iesire, pe tab-ul Observatii articole cu ajutorul butonului "numar certificate"
     <u>numar certificate</u> este adusa informatia la nivelul campului "Observatii".
- Are data de expirare Daca optiunea "Are data de expirare" este bifata,
  - Pe tab-ul Date suplimentare va fi activa caseta de introducere a datei de expirare.
  - La iesire, pe tab-ul Observatii articole cu ajutorul butonului "data expirarii"
     data expirarii

este adusa informatia la nivelul campului "Observatii".

De asemenea, daca este bifata optiunea, nu se vor putea salva inregistrarile de intrare in stoc, fara completarea acestor date.

Pe generatorul de iesiri si pe livrare (la preluarea manuala din stoc) alegerea articolului poate fi facuta in functie de data de expirare dorita.

Daca este bifat "Are data de expirare", atunci pe intrare data expirarii poate fi ceruta la fiecare articol in parte, dupa introducerea cantitatii si a pretului. Pentru aceasta trebuie setata pe valoarea "Da" constanta:

Constante utilizator > 1.Configurare operare > 1.Tranzactii stocuri > 1.2.Intrari Cere data expirarii dupa alegere articol

• Urmarire pret intrare

Daca optiunea "Urmarire pret intrare" este bifata, atuncise va inregistra pretul de achizitie in vederea urmaririi evolutiei lui in lista "Urmarire preturi de intrare" din fereastra Preturi diverse a nomenclatorului de articole.

Nr. diagrama termograf

Daca optiunea este bifata, pe tab-ul Date suplimentare va fi activa caseta unde se poate introduce diagrama termograf.

sus 🕭

#### • Temperatura receptie

Daca se bifeaza aceasta optiune, pe tab-ul Date suplimentare va fi activa caseta unde se poate introduce temperatura la receptie.

• Vizibil in aplicatii externe Bifa are doar titlu informativ.

|                | ٢ | Mod livrare |  |
|----------------|---|-------------|--|
| 5. Mod livrare |   | sus $\odot$ |  |

Se poate specifica ambalajul articolului (un alt articol de "tip ambalaj"),

| Mod livrare Ule        | i                      |                 |                |                 |              |   |
|------------------------|------------------------|-----------------|----------------|-----------------|--------------|---|
| Obs:Nu poti selecta s  | imultan un ambalaj     | si o unitate de | masura.        |                 |              |   |
| Ambalaje returnabile ( | utilizate pt livrare/C | oduri externe p | t UM secundare | Cant. artico    | ole ambalate | - |
|                        | Ambalaj                | UM              | CodExtern UM   | Standard        | Minim 🔺      |   |
| ▶ Cutie                |                        |                 |                | 16              | 16           |   |
|                        | Esc                    |                 | Articole       |                 | Cauta        | Г |
|                        |                        | Der             | numire         |                 | Cod Extern 🔺 |   |
|                        | Cutie                  |                 |                | 9               | 901          | 1 |
|                        | Lada                   |                 |                | 9               | 910          |   |
|                        |                        |                 |                |                 |              |   |
|                        |                        |                 |                |                 |              |   |
|                        |                        |                 |                |                 |              |   |
|                        |                        |                 |                |                 | <b>_</b>     |   |
|                        | <b>▲</b>               |                 |                |                 | ►            |   |
|                        |                        | Adaug           |                | <u>D</u> etalii | R            |   |

sau o unitate de masura.

| Mod livrare Ulei                                 |      |           |       |             |              |             |   |
|--------------------------------------------------|------|-----------|-------|-------------|--------------|-------------|---|
| Obs:Nu poti selecta simultan un ambalaj si o u   | nita | ate de ma | isura | <b>i</b> .  |              |             |   |
| Ambalaje returnabile utilizate pt livrare/Coduri | ext  | erne pt l | JM s  | ecundare    | Cant. artico | le ambalate |   |
| Ambalaj                                          |      | UM        | C     | odExtern UM | Standard     | Minim       |   |
|                                                  | Bax  | (         | 8801  |             | 1            | 1           |   |
|                                                  | E    | sc        |       | Unitati de  | masura       | Cauta       |   |
|                                                  |      | Denumi    | re    | Paritate    | Tip          | <b>▲</b>    |   |
|                                                  | ▶    | Bax       |       | 10          |              |             |   |
|                                                  |      | Buc       |       | 1           |              |             |   |
|                                                  | - 1  |           |       |             |              |             | ┙ |
| V                                                |      |           |       |             |              |             |   |
|                                                  |      |           |       |             |              | <b>*</b>    |   |
|                                                  |      | A         | daug  |             | Detalii      | R           |   |

#### 6. Articole echivalente

sus 🔿

Se introduce lista articolelor cu care poate fi inlocuit articolul curent pentru cazul in care temporar nu se gaseste in stoc.

La definirea articolelor echivalente se completeaza automat relatiile de echivalenta dintre articole, pe baza datelor incarcate anterior.

| Articole echivalente |                    |    |              |
|----------------------|--------------------|----|--------------|
| Ekivalente pentru:   | Articol 1          |    |              |
|                      |                    |    | V OK         |
| Nr                   | Articol echivalent | UM | Paritate 🔺 📥 |
| I Articol 3          |                    | M2 | 10           |
|                      |                    |    |              |

Daca ati folosit aceasta posibilitate de a lucra, va trebui sa lansati optiunea "Verificare coerenta articole echivalente" ( din SERVICE > Avarie) pentru actualizarea relatiilor existente in baza de date, inainte de a defini alte echivalente.

#### Exemplu:

Daca se introduce o echivalenta noua intre Articolul 1 si Articolul 2, iar Articolul 2 era deja echivalent cu Articolul 3, atunci se completeaza automat echivalentele intre Articolul 1 si Articolul 3.

#### Observatie:

Este posibila adaugarea de articole echivalente in nomenclatorul de articole, fara salvarea anterioara a articolului pentru a putea mentiona echivalenta.

7. Caracteristica suplimentara

Camp suplimentar de definire a articolului.

Informatia introdusa aici se gaseste ca o coloana ce poate fi introdusa la listarea Invoice-ului. (din MENTOR > Iesiri > in Valuta).

8. Este lapte de achizitie / Continut de referinta grasime sus UM alternativa (UG) se calculeaza in functie de continutul de referinta grasime. Valoarea introdusa va fi folosita pe toate machetele de intrari si pe baza acesteia se vor calcula alti indicatori.

| a de caracterizare                                                            | Scos din fe<br>Nefactural | diricatie Nu Artic<br>il Da Punc          | ot promotional 🛛 🕅    |                                                                   | Salvez<br>Renunt      |
|-------------------------------------------------------------------------------|---------------------------|-------------------------------------------|-----------------------|-------------------------------------------------------------------|-----------------------|
| generale Alte caracterist                                                     | ici Öferta / contract I   | Preturi diverse Categ                     | discount Identificar  | s Calitate                                                        | Ambalaj               |
| Date suplimentare:                                                            | Provenienta               | Stocare i                                 | n UM alternative      |                                                                   |                       |
| 0.Are certificat calitate<br>1.Are data de expirare                           | Nu 6. Intern              | Nu UM alternativa 1<br>UG:Unitati grasime | UM alternativa 2<br>? | Masa:<br>Volum                                                    | Kg<br>cm <sup>3</sup> |
| Zile durata valabilitate<br>2.Umarire pret intrare<br>3.Nr.diagrama termograf | UM principala             | JG S                                      | logie 🗧               | Suprafata<br>Stoc minim                                           | mp<br>UG              |
| 4.Temperatura receptie<br>5.Vizibil in aplicati externe                       | T ip<br>Unitati grasime   |                                           | Modific 🔶             | Stoc maxim                                                        | UG                    |
|                                                                               | Unitati de masu           | ra secundare:<br>Paritate                 | Tip ^                 | Durata maxima aprovizionare:<br>Garantie <mark>la</mark> vanzare: | zile<br>Iuni          |
|                                                                               |                           |                                           |                       | Continut de referinta grasime                                     | x                     |
|                                                                               | (0)                       | 4 sec = Paritate x UM pr                  | v<br>nc )             | Este lapte de achizitie?                                          | Da                    |

Achizitia laptelui si realizarea produselor lactate

#### 9. Durata maxima de aprovizionare / Garantie la vanzare

sus 🔿

#### Durata maxima de aprovizionare (zile)

Se actualizeaza automat din grila informatiilor de la furnizor (punctul 16), cu valoarea cea mai mare a duratei de livrare, in cazul in care respectiva valoare este mai mare decat cea inregistrata in acest camp.

#### Garantie la vanzare

Reprezinta numarul de luni oferite garantie clientilor pentru achizitionarea articolului.

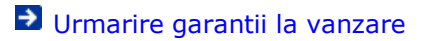

10. Stoc minim / Stoc maxim

#### Stoc minim

Se utilizeaza la calculul necesarului de aprovizionat si la generarea stocurilor critice. In COMERCIAL, pe comanda de la furnizor stocul minim /maxim sunt folosite la calculul necesarului de aprovizionat cu influenta stocului minim/maxim.

sus 🔿

Stoc maxim

Se utilizeaza la generarea stocurilor critice.

In COMERCIAL, pe comanda de la furnizor stocul minim /maxim sunt folosite la calculul necesarului de aprovizionat cu influenta stocului minim/maxim.

#### 11. Masa / Volum / Suprafata 🛛 🛛 🔊

Masa:

Se utilizeaza la:

- distribuirea cheltuielilor de transport si/sau de asigurare (corespunzatoare importurilor) pe masa articolelor,
- $\,\circ\,\,$  calculul taxei de greutate pentru colete. Coletaria este activa doar daca se seteaza pe valoarea "Da" constanta:

Constante generale > 1.Functionare > 9.Diverse

- Colet postal
- o calculul automat al greutatii ambalajului (pentru colete),
- o calculeaza greutatea coletului la packing list,
- calculeaza greutatea articolelor de pe documentele de iesire (se poate tipari pe documentele de iesire).

#### Volum:

Se utilizeaza pentru calculul volumului articolelor de pe documentele de iesire (existand si posibilitatea de tiparire).

#### Suprafata:

Se utilizeaza pentru calculul suprafetei articolelor de pe documentele de iesire (existand si posibilitatea de tiparire).

#### 12. Stocare in UM alternative

sus 🛞

Programul permite exprimarea stocurilor si a miscarilor de stoc ale unui articol in trei unitati de masura simultan: una principala (precizata in mod obligatoriu in prima fereastra a nomenclatorului de articole) si alte doua alternative, active numai in cazul in care constanta:

### Constante generale > 1.Functionare > 1.Articole Utilizare UM alternative

are valoarea "Da".

La operarea tranzactiilor de stoc care contin articole cu unitati de masura alternative nu se permite salvarea inregistrarilor fara sa se precizeze cantitatile corespunzatoare acestor unitati de masura.

Nu se pot modifica unitatile de masura alternative ulterior introducerii tranzactiilor care contin articolul respectiv.

# Articole de stoc - Oferta / contract

| Clasa d             | e caracterizare                          | Scos din la<br>Nefacturat | abricatie<br>bil | 8    | Articol p<br>Puncte I | romotic<br>bonus | mal  | ×                                | Renunt | 1   |
|---------------------|------------------------------------------|---------------------------|------------------|------|-----------------------|------------------|------|----------------------------------|--------|-----|
| Date ger            | nerale Alte <mark>c</mark> aracteristici | Øferta / contract         | Preturi dive     | 10   | Categ. di             | iscount          | Ide  | ntificare Calitate               | Ambal  | laj |
| —Informa            | tii de la furnizor                       |                           |                  |      |                       |                  |      | ★ oferta preferata (de la O la 9 |        | ŀ   |
| 1                   | Fumizor                                  | Denumire la furnizor      | Cod              | UM   | Contr.                | Pret             | Mon. | Detalii Oferta/ctr. Abonament    | .* 0   |     |
|                     |                                          |                           |                  |      |                       |                  |      |                                  |        |     |
|                     |                                          |                           |                  |      |                       |                  |      |                                  |        |     |
|                     |                                          |                           |                  |      |                       |                  |      |                                  |        |     |
| - Informa<br>2      | tii de la client                         | Derumire la client        | Cod              | 1154 | Cant mir              | Prel             | Mon  | Detali Oferta/ctr Abournent      | 4      |     |
| - Informa<br>2      | tii de la client<br>Client               | Denumire la client        | Cod              | UM   | Cant.mir              | n. Prei          | Mon  | Detalii Oferta/ctr. Abonament    |        | 0   |
| — Informa<br>2<br>▶ | tii de la client<br>Client               | Denumire la client        | Cod              | UM   | Cant.mir              | n Prei           | Mon  | Detalii Oferta/ctr. Abonament    |        | 0   |
| − Informa<br>2<br>▶ | tii de la client<br>Client               | Denumite la client        | Cod              | UM   | Cant.min              | n. Prei          | Mon. | Detalii Oferta/ctr. Abonament    |        |     |
| - Informa<br>2<br>• | tii de la client<br>Client               | Denumire la client        | Cod              | UM   | Cant.min              | a. Pret          | Mon. | Detali Oferta/ctr. Abonament     |        | 0   |

#### 1. Informatii de la furnizor

| enumire                            |                 |                       |                    |     |                       |                  |          |                          | 1                                          |      | 72     |   |
|------------------------------------|-----------------|-----------------------|--------------------|-----|-----------------------|------------------|----------|--------------------------|--------------------------------------------|------|--------|---|
| Clasa de caracterizare             |                 | Scoz din<br>Nefacturi | fabricatie<br>Ibil | 8   | Articol p<br>Puncte I | ramatia<br>banus | nal      |                          | 3                                          | Renu | n      |   |
| )ate <mark>g</mark> enerale Alte c | aracteristici ( | ferta / contract      | Preturi dive       | rse | Categ. d              | iscount          | Ide      | ntificare                | Calitate                                   | An   | nbalaj |   |
| Informatii de la furnizo           | r               |                       |                    |     |                       |                  |          | * oferta                 | preferata (de la O k                       | 9]   |        | l |
| 1 Futnizor                         |                 | Denumire la furnizor  | Cod                | UM  | Contr.                | Pret             | Mon.     | Detalii Of               | erta/ctr. Abonament                        | *    | 0      |   |
| Partener srl                       |                 |                       |                    | Buc | 10                    | 100              | lei      | Tip/Nr./D<br>valabit: 01 | ata: A/1/01.01.2020<br>.01.2020/01.04.2020 |      |        | l |
|                                    |                 |                       |                    | 83  | Uni                   | tati de          | masur    | a                        |                                            | Q    |        |   |
|                                    |                 |                       |                    |     | Denumi                | e                | Paritate |                          | Tip                                        |      |        |   |
|                                    |                 |                       |                    | Buc |                       |                  |          | 1                        |                                            |      |        |   |
|                                    |                 |                       |                    | Kg  |                       |                  |          | 1?                       |                                            |      |        |   |
|                                    |                 |                       |                    |     |                       |                  |          |                          |                                            |      |        |   |
|                                    |                 |                       |                    |     |                       |                  |          |                          |                                            |      |        |   |

Contine lista furnizorilor de la care se poate asigura articolul (generata pe baza inregistrarii ofertelor). Grila contine urmatoarele coloane:

- Articol se preia din nomenclatorul de articole.
- Denumire la furnizor denumirea articolului in catalogul furnizorului. Editarea comenzii catre furnizor se poate face cu denumirile existente in propriul catalog.
- Cod catalog reprezinta codul articolului din catalogul furnizorului.
- UM unitatea de masura utilizata la comanda articolului. Poate fi unitatea de masura principala a articolului sau oricare dintre unitatile de masura secundare legate de ea pentru cazul in care comanda pentru furnizor trebuie facuta intr-o alta unitate de masura decat unitatea de masura principala. Pentru unitatile de masura secundare, pretul introdus se recalculeaza dupa modificarea unitatii de masura, in functie de paritatea definita.
- o Cant. cantitatea contractata sau cantitatea minima de livrat in cazul ofertei.
- Pret pretul articolului (de oferta sau contractare).
- Moneda moneda in care este exprimat pretul.
- Detalii Oferta /contract Abonament contine detalii asupra ofertei sau contractului de tip abonament inregistrat. Vizualizarea detaliilor in vederea adaugarii sau consultarii lor se obtine la selectarea celulei cu click sau "Enter". Se va afisa una din ferestrele din figura urmatoare, in functie de tipul de detaliu.
- Coloana pentru editarea legaturilor dintre articolele apartinand aceleasi oferte sau contract in vederea inregistrarii detaliilor prin intermediul butonului "Detalii Oferta/contract Abonament" din capul coloanei. Inregistrarea detaliilor se va face in acest caz o singura data pentru intreg grupul de articole marcate

sus 🕭

| Detalii Oferta/Abonament |                |                            |            |               |  |  |
|--------------------------|----------------|----------------------------|------------|---------------|--|--|
| Tip detaliu              | ● 0<br>○ A     | ferta<br>bonameni          | ~[<br>X    | 0 K<br>Renunt |  |  |
| Valab                    | ilitate        | Incepe:<br><u>E</u> xpira: | 01.01.2020 |               |  |  |
| Zile c<br>Zile lin       | redit<br>/rare |                            |            |               |  |  |
|                          |                |                            |            |               |  |  |

| Detalii O      | Detalii Oferta/Abonament |                   |                              |               |  |  |  |
|----------------|--------------------------|-------------------|------------------------------|---------------|--|--|--|
| Tip detaliu    | 0 0<br>• A               | ferta<br>bonameni | ×                            | 0 K<br>Renunt |  |  |  |
| Nr.2           | data:                    |                   | 10 / 10.10.                  | 1202          |  |  |  |
| Valat          | ilitate                  | Incepe<br>Expira: | 10.10.202                    | 0             |  |  |  |
| Zile o         | redit                    | 0                 |                              |               |  |  |  |
| Zi <u>f</u> ac |                          | 30                |                              |               |  |  |  |
|                | Fre                      | oventa fact       | urare ( <mark>l</mark> uni): | 1             |  |  |  |
|                |                          |                   |                              |               |  |  |  |

Observatii:

- Datele referitoare la oferte se actualizeaza automat la salvarea ofertei de la furnizor din modulul COMERCIAL.
- Denumirea articolului la client, codul articolului la client si preturile din oferta catre client sunt folosite pentru ofertele/contractele de abonament introduse din modulul MENTOR. Pretul adus este cel din oferta (deci fara TVA) iar la click pe "PUdest" adauga TVA-ul.
- 2. Informatii de la client sus Similar informatiilor de la furnizor.

Daca moneda este alta decat cea nationala, la generarea facturii, pentru a transforma pretul din valuta in lei este necesar sa se completeze banca pe tabul Preturi diverse.

## Articole de stoc - Preturi diverse

| Date generale          | Alt <mark>e c</mark> aracteristici ( | ferta / contra   | -         |                           |                                                  |                             |          |         |            |                                                                          |      |
|------------------------|--------------------------------------|------------------|-----------|---------------------------|--------------------------------------------------|-----------------------------|----------|---------|------------|--------------------------------------------------------------------------|------|
| 1.70                   |                                      |                  | ct Pretu  | ni diver                  | se Categ. dis                                    | count Ider                  | tificare | Calitat | ė          | Amba                                                                     | ulaj |
| Terret                 | ret vanzare 💽 L                      | Inic<br>fultiplu | Adad      | os minin<br>Pret d        | a la vanzare (in v<br>le referinta (presi        | aluta de referir<br>abilit) | nta)     | *       | Rei O x    | tunjire<br>xx ; xxxxxx -                                                 |      |
| Pretul<br>In mo<br>Iei | in valuta este:<br>neda : La b<br>   | anca:            |           | Tip p<br>Pret r<br>Pret r | ret maximal<br>naximal lunar<br>ninim (validare) |                             | -        |         | 0000       | ox, x0000x<br>ox, x00x<br>ox, x0x<br>ox, x0x<br>ox, xx<br>ox, x<br>ox, 0 |      |
| Introdu                | IANCA # VALUTA !                     |                  |           | Adao                      | s formare pret an                                | aanunt la NIR:              | 2        |         | 0 x<br>0 x | 10<br>00                                                                 |      |
|                        | Pret vanza                           | sre:             | 2-<br>3-  | Lei<br>Valuta             | cu TVA                                           | nctus 🛄                     |          |         |            |                                                                          |      |
| Data<br>•              | ntrarii Pret RON                     | Moneda F         | °U valuta | UM                        | Cantitale                                        | F                           | umizor   |         | Doc        | Nr. doc.                                                                 |      |

Solutii:

Observatii privind modul de lucru "Regim farmacie"
 Constante care influenteaza functionareapreturilor articolelor

#### 1. Tip pret vanzare

sus 🔿

A. Unic - este selectat in mod implicit

In acest caz se vor completa in campurile "Pret vanzare" pretul in lei si/sau pretul in valuta.

| 1-Tip pret vanzar                       | e 💿 Unic<br>O Multiplu                 | Adaos minin<br>Pret d     | n la vanzare (in valuta de referint<br>le referinta (prestabilit) | (a) : | Z<br>Rotunjire<br>XXX , XXXXXX                                                                                                    |
|-----------------------------------------|----------------------------------------|---------------------------|-------------------------------------------------------------------|-------|----------------------------------------------------------------------------------------------------|
| Pretul in valuta e<br>In moneda :<br>Eu | ste:<br>La <mark>b</mark> anca:<br>BCR | Tip p<br>Pret i<br>Pret i | ret maximal<br>maximal lunar<br>minim (validare)                  | ×     | <ul> <li>XXX , XXXXX</li> <li>XXX , XXXX</li> <li>XXX , XXX</li> <li>XXX , XX</li> <li>XXX , XX</li> <li>XXX , XX</li> <li>XXX , XX</li> </ul> |
| 01.01.2020<br>4,5 lei                   |                                        | Adao                      | s formare pret amanunt la NIR:                                    | z     | O xx0<br>O x00                                                                                                    |
|                                         | ret vanzare.                           | 100 <b>2</b> -lei         |                                                                   |       |                                                                                                    |
| 2                                       |                                        | 25 3-Valuta               | cu TVA inclus                                                     |       |                                                                                                    |

Flagul "cu TVA inclus" precizeaza daca TVA-ul este inclus in pretul introdus mai sus.

Pentru pretul in valuta trebuie introduse moneda, banca de la care se va prelua cursul si cursul valutar (pentru cursul valutar apasati butonul "In moneda" - figura de mai sus).

Pretul introdus aici va fi adus automat pe documentelede iesire cand se apasa butonul "PU dest":

| Fa                  | ctura f     | iscal | a      | Factura AF<br>nedefin | :<br>it     |          | Moi<br>lei | ned |
|---------------------|-------------|-------|--------|-----------------------|-------------|----------|------------|-----|
| <mark>S</mark> erie | 1           |       |        |                       |             |          |            |     |
| N umar              |             |       | 123    |                       |             |          |            |     |
| <mark>D</mark> ata  | 12.09.2020  | 0     |        | <b>_</b> .            |             |          |            |     |
| Aviz                |             |       |        | Taxare in             | versa       |          |            |     |
| Factura             | a simplific | ata   |        | Particulari           | itati TVA n | edefinit |            |     |
| suplime             | ntare       |       | Destin | atie                  | [           | Expert   | ē          |     |
|                     |             | UM    | Cant   | PU                    | Valoare     |          | TVA        |     |
|                     |             | Buc   | 100    | 100                   | 10.         | .000     |            | 19  |

B. Multiplu - preturile se vor completa in grila de preturi multiple, la fel ca in figura urmatoare:

| 1-Tip pret vanzare    | O Unic                       | Adad          | os minim la vanzare (ir                    | n valuta de     | referinta) | z              |            |
|-----------------------|------------------------------|---------------|--------------------------------------------|-----------------|------------|----------------|------------|
|                       | <ul> <li>Multiplu</li> </ul> |               | Pret de referinta (pr                      | estabilit)      |            |                |            |
| Pretul in valuta este | e:                           |               | Tip pret maximal                           |                 |            | -              |            |
| In moneda :<br>lei    | La <mark>b</mark> anca:      |               | Pret maximal lunar                         |                 |            |                |            |
| Introdu BANCA si VALU | ITA I                        |               | Pret minim (validare<br>Adaos formare pret | )<br>amanunt la | NIR:       | z              |            |
| 4 Categorie pre       | t                            | Tip categorie | Lei sau %                                  | Valuta          | Implicit   | % din Implicit | Rotunjire  |
| PLATA LA 7 zile       | Nominal                      | fara TVA      |                                            |                 |            |                | xxxxxx00.  |
| I PLATA la 14 zile    | Nominal                      | fara TVA      |                                            |                 |            |                | яжкжжОО. 🔫 |

Categorie pret

Se selecteaza din nomenclatorul categoriilor de pret.

Lei sau %

Reprezinta marimea pretului in functie de modul de calcul precizat la definirea categoriei (afisat in coloana "Tip categorie")

#### Valuta

Idem pentru cazul in care se lucreaza cu preturi in valuta.

#### Implicit

Reprezinta natura categoriei de pret. Numai o singura categorie de pret poate fi declarata implicita iar declararea este obligatorie si in cazul existentei unei singure categorii de pret. Declararea categoriei implicite are ca efect:

- posibilitatea definirii de preturi relative ca procent din valoarea categoriei implicite (vezi coloana "% implicit")
- pozitionarea prompterului pe categoria respectiva in cazul in care nu a fost declarata categoria de pret implicita a partenerului (in nomenclatorul de parteneri) sau a tipului de iesire (in Constante generale > 07.Preturi multiple).

Preturile multiple utilizate la emiterea facturilorde vanzare pot fi rotunjite la un anumit numar de zerouri sau pot pastra zecimalele reiesite din calculul pretului respectiv; modul in care se facerotunjirea sau numarul de zecimale trebuie precizat la rubrica "% din implicit."

#### Observatie:

Pentru preturile tip categoriiprocentualeadaosul negativ poate fi inregistrat ca discount. Trebuie setatape valoarea "Discount" constanta:

Constantegenerale > 7.Preturi multiple Categorii procentuale:adaos negativ

Aceastaconstantatrebuie corelatacu constanta:

Constantegenerale > 1.Functionare > 7.Iesiri din stoc > 7.3. Discount Tip discountla iesiri

care trebuie setata pe valoarea "Discount simplu linie".

- 2. Elemente de interpretare a pretului in valuta 🛛 🛛 🔊
  - o moneda
  - banca din care se va prelua cursul
  - o cursul curent

Panou de definire a preturilor

sus 🔿

In cazul pretului de vanzare de tip unic panoul contine:

- o pretul in lei
- o pretul in valuta
- o precizarea in ceea ce priveste TVA-ul daca este sau nu este inclus in pret.

(Vezi explicatiile de la punctul 1: Tip pret vanzare: Unic).

In cazul in care pretul de vanzare este multiplu, panoul de definire a preturilor va contine grila de definire a preturilor multiple.

(Vezi explicatiile de la punctul 1: Tip pret vanzare: Multiplu).

4. Urmarire preturi de intrare

sus 🕭

In grila se vizualizeaza situatia achizitiilor efectuatepentru respectivularticol incepand cu data la care acestlucru a fost configuratin fereastraAlte caracteristicia nomenclatorului de articole.

| Articole o   | le stoc                       |                           |                            |
|--------------|-------------------------------|---------------------------|----------------------------|
| D enumire    | Vin                           |                           |                            |
| Clasa de<br> | caracteriz                    | are                       |                            |
| Date gene    | rale Alto                     | e <mark>c</mark> aracteri | stici <mark>O</mark> ferta |
|              |                               |                           |                            |
| Date         | suplimenta                    | are:                      |                            |
| 0.Are        | e certificat ca               | alitate                   |                            |
| 1.Are        | e data de exp                 | oirare                    |                            |
| 211m         | ∠ile durata<br>marire pret in | valabilitate<br>trare     | 30                         |
| 2.01         | name provin                   |                           |                            |

Observatii:

• In grila "Urmarire preturi de intrare" se pot vizualiza si sterge preturile de achizitie inregistrate in timp daca este setatape valoarea "Da" constanta:

Constantegenerale > 1.Functionare > 5.Intrari in stoc Implicit urmărire pret intrare

- $\circ~$  La sterge reaunui document de intrare se sterge si in registrarea aferentadin "Urmarire pret intrare".
- Pentru urmarirea preturilor de intrare de la subunitati trebuie setatape valoarea
   "Da" urmatoarea constanta:

Constantegenerale > 1.Functionare> 5.Intrari in stoc Urmarire pret intrare: includ si INTRARI de la SUBUNITATI

iar data afisata poate fi data achizitiei sau data intarii de la subunitate in fuctiede setarea constantei:

Constantegenerale > 1.Functionare > 5.Intrari in stoc Urmarire pret intrare: la INTRARI de la SUBUNITATI data intrării este

5. Adaos formare pret amanunt la NIR Are doua utilizari: sus 🕭

• adaos implicit utilizat pentru calculul pretului de inregistrare al articolului, in momentul receptiei, in cazul in care tipul contabil utilizat pentru receptie admite

inregistrarea adaosului

adaosul procentual implicit utilizat pentru definirea categoriilor de pret de vanzare:
 "% din stoc aplicat la PU inregistrare" si "% din stoc aplicat la PU achizitie".

Butonul "Pret inregistrare" din macheta de Receptie a documentelorde intrare functioneazadoar cand articolul intra in stoc ca "Marfa in Magazin" si are asociatin nomenclator un pret nominal unic/multiplu, cu/fara TVA, sau un procentla "Adaos formare pret amanunt la NIR".

Daca articolul are tip contabil cu diferente de pret dar fara TVA neexigibil se poate folosi constanta:

ConstanteGenerale > 1.Functionare > 5.Intrari in stoc Pret inreg. fara % "Adaos formare pret amanunt la NIR"

6. Pret minim (validare)

sus 🕭

Pe documentelede iesire, la alegerea articolelor, pretul minim este vizualizat in detaliul "Stoc".

Daca pretul minim este diferit de 0, validarea se face conform constantei:

Constantegenerale > 1.Functionare > 7.Iesiri din stoc > 7.1 Functionare generala

Blocare salvare la pret vanzare mai mic decatpret minim

Apar validari pentru respectareapretului minim la salvarea:

- o ofertelor de la clienti
- o comenzilor de la clienti
- o facturilor de iesire
- o avizelor de expeditie
- chitantelor/bonurilorfiscale(in acestcaz se facevalidarea fata de pretul fara TVA de pe document).

Validarea se facetinand cont atat de valoarea adaosului cat si de cea a discountului la nivel de linie sau pe grup de linii. Daca documentul de iesire nu este operat, acestase salveaza fara a fi validat pretul minim.

#### Observatie:

In cadrul grupei de permisiuni (MENTOR > Diverse > ConfidentialitateDate > Categorii de utilizatori) se poate completa dreptul de acces:Articole:"Adaos minim (valuta)" cu optiunea "Pret minim (validare)" ce restrictioneazaadaugarea/modificarea/stergerea pretului minim de la nivel de articol pe grupe de utilizatori.

| Editare categorie de operatori                                                                                                    |                                                        |
|----------------------------------------------------------------------------------------------------|--------------------------------------------------------|
| Denumire                                                                                                    | Salvez<br>X Renunt                                     |
| <ul> <li>Access la module WinMENTOR</li> <li>Access particular machete</li> <li>Nomenclatoare specifice</li> <li>Nomenclatoare diverse</li> <li>Configurari contabile</li> <li>Stocuri</li> <li>Trezorerie</li> <li>Service</li> <li>Liste diverse</li> <li>Diverse</li> <li>Constante generale</li> <li>Constante utilizator</li> <li>Pontaj din MENTOR</li> <li>Parteneri: "Alte informatii"</li> <li>Articole: "Adaos minim(valuta)"</li> <li>Access la "Bara de butoane"</li> <li>Alegere luna de lucru</li> <li>Liste: "Configurari"</li> <li>Livrari: "Acces la stocuri"</li> </ul> | <ul> <li>Permisiuni standard</li> <li>Acces</li> </ul> |

7. Pret maximal lunar

sus 🕭

Reprezinta marimea pretului maximal lunar (utilizat in general pentru produsele farmaceutice).Campul este activdoar daca la "Tip pret maximal" este selectatun pret lunar.

8. Tip pret maximal

sus 🔿

Poate fi:

- "din stoc" insotind articolul din momentul receptiei pana la lichidarea respectivei pozitii de stoc (in acest caz, pretul maximal se precizeaza in macheta documentului de intrare - coloana "PMax");
- "lunar" fiind o caracteristica a lunii de lucru, indiferent de data constituirii stocului (in acest caz, se precizeaza numai in nomenclatorul de articole in campul "Pret maximal lunar").

Fiecaredin acestedoua tipuri de pret maximal poate fi:

- Impus se transmite clientului prin editarea lui pe factura;
- Recomandat se transmite clientului prin editarea pe factura, existand posibilitatea specificarii, prin intermediul editarii coloanei "PM Recomandat" - care contine valoarea "\*R", a faptului ca pretul maximal este doar recomandat;
- Netransmisibil nu se transmite clientului, este folosit numai pentru definirea unor categorii de preturi.
- 9. Rotunjire

Ofera posibilitatea definirii nivelului de rotunjire aplicat asupra pretului de inregistrare rezultat in urma utilizarii adaosului de formare pret amanunt la NIR descrisla punctul 5 - " Adaos formare pret amanunt la NIR".

#### sus 🛞

Zecimale - Rotunjirea corecta in WinMENTOR

10. Pret de referinta prestabilit

sus 🔿

Pentru articoleobtinute in urma procesului de productiese poate preciza in acestcamp pretul de productieprestabilit, afisat in mod implicit pe notele de predare si comenzile interne, in cazul in care constantaurmatoare are valoarea "Da":

Constante generale > 13.Productie Pret productie prestabilit

Daca se lucreaza in regim farmacie, adica constanta

Constantegenerale > 1.Functionare > 9.Diverse Lucru in regim farmacie

are valoarea "Da", acestcamp va continepretul de referinta al articolului (de import sau de productie) stabilit prin dispozitii legale.

11. Adaos minim la vanzare in valuta de referinta sus Reprezinta limita minima a adaosului, acceptatpentru tranzactiilede vanzare, calculatin moneda corespunzatoarebalantei in valuta. Pentru a functiona, trebuie sa fie precizatein:

> Constantegenerale > 1.Functionare > 3.Contabile Banca pt. balanta in valuta Moneda pt. balanta in valuta

Mai trebuie sa fie introdus cursul la zi in MENTOR > Nomenclatoare> Cassa & Banca > "Monede si cursuri valutare".

| Articole de stoc            |                                       |                              |                                                              |              |          |             |
|-----------------------------|---------------------------------------|------------------------------|--------------------------------------------------------------|--------------|----------|-------------|
| Denumire Apa                |                                       |                              |                                                              |              |          | Salvez      |
| Elasa de caracterizare      | Scos din<br>Nelactur                  | fabricatie 🛄<br>abil 📄       | Articol promotiona<br>Puncte bonus                           |              |          | Renunt      |
| Date generale Alte caracter | stici <mark>O</mark> ferta / contract | Preturi diverse              | Categ. discount                                              | Identificare | Calitate | Amb         |
| 1-Tip pret vanzare          | Unic     Multiplu                     | Adaos minim la<br>Pret de re | <mark>vanzare (in valuta de</mark><br>eferinta (prestabilit) | referinta) 2 | 20 2     | - Rotunjire |

Daca se seteazape valoarea "Da" constanta:

Constantegenerale > 1.Functionare > 7.Iesiri din stoc > 7.2.Control preturi Control pret vanzare prin % adaos minim in valuta

se blocheazasalvarea facturilorale caror articoleau adaosul sub pragul specificatprin acest camp.

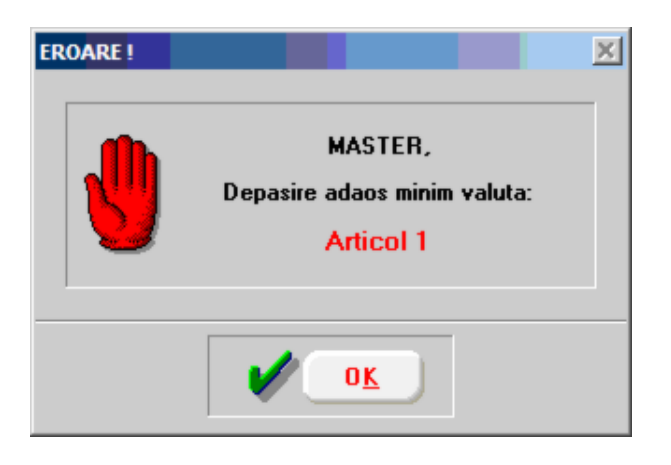

Observatiiprivind modul de lucru "Regim farmacie" 🛛 🛚 🛽 🕙

Pentru modul de lucru in regim farmacie trebuie setata constantape valoarea "Da":

Constantegenerale > 1.Functionare > 9.Diverse Lucru in regim farmacie

Campul "Adaos minim la vanzare in valuta de referinta" este inlocuit de "Adaos total exceptie(medicamente)%" (vezi figura de mai jos) in care se precizeazaexceptiile privind marimea procentuluide adaos total specificatin COTA ADAOS MEDICAMENTE.

|      | Categ. discount         | Identificare |     |   |           |
|------|-------------------------|--------------|-----|---|-----------|
| Me   | dicament compensat      | ? Da         |     |   |           |
| Ad   | aos total exceptie (m   | edicamente)  |     | % | 20        |
| Prel | t de referinta (prestat | pilit)       | 500 |   | Rotunjire |

"Medicament compensat?" = "Da" permite compensarea cu un anumit procent al pretului medicamentului in cazul utilizarii modului de lucru emulare tastatura a caselor de marcat.

Constantecare influenteazafunctionareapreturilor sus 🔄 articolelor

Constantegenerale > 1.Functionare> 5.Intrari in stoc "% adaos implicit la receptie"

> La receptiaarticolelor se calculeazaautomat pretul de inregistrare folosind acest procent doar pentru articolelereceptionatepe un tip contabil cu diferente de pret si fara TVA neexigibil. Nu se facerotunjirea pretului calculat.

• Constantegenerale > 1.Functionare > 5.Intrari in stoc Pret inreg fara "% Adaos formare pret la NIR"

> Da - La formarea automata a pretului de inregistrare, pentru articolele cu diferenta de pret si fara TVA neexigibil, nu este luat in calcul"% adaos formare pret la NIR" de pe fisa articolului respectiv; pentru articolele cu TVA neexigibil este luat in calcul procentul;

Nu - "% Adaos formare pret la NIR" este folosit in calculul pretului de inregistrare pentru toate articolele cu diferente de pret in caracterizareac ontabila.

Constantegenerale > 1.Functionare > 5.Intrari in stoc "NIR - Calcul pret inregistrare amanunt cu procentspecificatla receptie" = "Da"

Permite precizareaprocentuluide adaos la incarcareaarticolelor pe machetelede intrare in stoc.Daca procentulintrodus este 0, pretul de inregistrare este egal cu "Pretul de achizitie" + "TVA neexigibil".

 Constantegenerale > 1.Functionare > 5.Intrari in stoc Rotunjirea preturilor la intrare in firma

"Conform preciziei de calcul": nu are efectin program. Modificareavalorii constanteipe parcursul unei luni genereaza stoc urinegative;

"Ca la inregistrarile contabile":inregistrarea preturilor in stoc se face conform constantei"Zecimale la inreg. contabile".Valorile datoratediferentelor de pret se inregistreaza contabilin contul "Diferente rotunjire pret" din descrierea contabilaa articolelor receptionate

 Constantegenerale > 1.Functionare> 7. Iesiri din stoc> 7.2.Control preturi Banca pentru preturi

Conversia automata a preturilor pe retetele generale sau pe comenzile de la clienti foloseste cursul monedelor de la banca introdus in aceastaconstanta.

 Constantegenerale > 1.Functionare> 7. Iesiri din stoc> 7.2.Control preturi Preturi in valuta la vanzare

Ofera utilizatorului posibilitateafacturarii la intern in valuta, conversiain lei facandu-sein baza c ursului unic solicitatdupa c ompletarea fac turii prin apelarea butonului "foita" de pe macheta facturii de iesire.

 Constantegenerale > 1.Functionare > 7. Iesiri din stoc > 7.2.Control preturi Precizie calcul preturi

Stabileste precizia de calcul (numarul de zecimale) pentru preturile articolelor incluse in documentelede iesire.

 Constantegenerale > 1.Functionare> 07. Iesiri din stoc> 7.2.Control preturi Vanzari din "Marfa magazin": pret vanzare = pret inregistrare

Da - Butonul "PU dest" de pe documentelede iesire aduce ca preturi de vanzare preturile de inregistrare de pe livrare dar numai pentru articolele ce au asociate tipuri contabile cu diferente de pret;

Nu - Butonul "PU dest" c ompleteazac oloanarespectivacu preturile de vanzare din nomenclator pentru toate tipurile contabile.

 Constantegenerale > 1.Functionare > 7. Iesiri din stoc > 7.2.Control preturi Vanzari pe monetare: pret vanzare = pret inregistrare

Functioneazaca mai sus.

### Constantegenerale > 1. Functionare > 7. Iesiri din stoc > 7.2.Control preturi Control pret vanzare prin % adaos minim in valuta

Permite controlul adaosurilor practicatela vanzare pe baza adaosului in valuta specificatin nomenclator.Daca adaosul calculateste inferior celui din nomenclator, nu este permisa salvarea documentului.

La iesiri, cand se lucreaza in nomenclatorul de articole cu preturi in valuta cu TVA, dupa scadereTVA (la preluarea pe factura)pretul afisat este nerotunjit, dupa introducereacursului, rotunjindu-se.

### Articole de stoc - Categorii discount

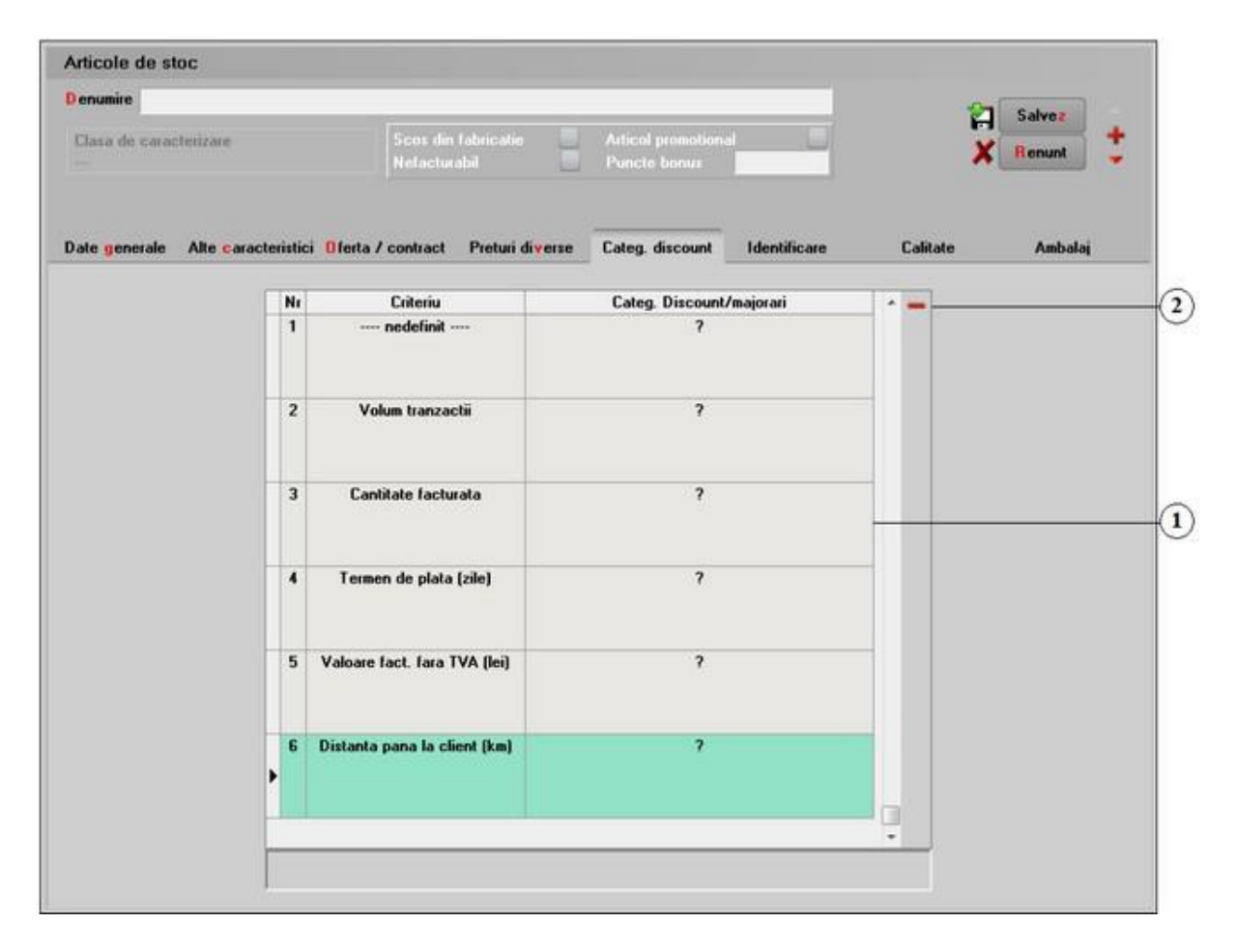

Prin intermediul acestei machete se poate face incadrarea articolului in unul sau mai multe criterii de discount/majorare calculate automat, definite in prealabil prin intermediul optiunii Discount sau Majorare Pret vanzare din Nomenclatoare > Articole > Discount sau

majorare pret vanzare.

1. Categorii discount/majorari

sus 🛞

Permite selectarea unei categorii de discount/majorare corespunzatoare unui criteriu de discount.

2. "-"

sus 🕭

Permite stergerea incadrarii articolului intr-o anumita categorie de discount/majorare calculata automat.

Categoriile de discount introduse pe aceasta macheta sunt folosite la calculul automat al discounturilor / majorarilor pe iesiri.

## Articole de stoc - Identificare

| rticole de stoc                             |                                     |                              |                  |
|---------------------------------------------|-------------------------------------|------------------------------|------------------|
| enumire                                     |                                     | 1                            | Salvez           |
| Clasa de caracterizare                      | Scoz din fabricatie<br>Nefacturabil | Articol promotional          | X Renunt         |
| ate generale Alte caracteristici Ofe        | ta / contract Preturi diverse       | Categ. discount Identificare | Calitate Ambalaj |
|                                             | 0                                   | bservatii                    |                  |
|                                             | */-                                 |                              |                  |
|                                             |                                     |                              |                  |
|                                             |                                     |                              |                  |
| (loto)<br>(bmp. png. 1 :<br>dublu click mou | )<br>iel                            |                              |                  |
|                                             |                                     |                              |                  |
|                                             |                                     |                              |                  |
|                                             | ٥                                   |                              |                  |
|                                             | 1011                                |                              |                  |
Cu dublu click in campul foto, se poate atasa articolului o imagine, in formatul \*.bmp sau \*.png.

Informatiile introduse in campul Observatii vor aparea la listare, pe fisa articolului.

# Articole de stoc - Calitate

| Articole de   | stoc                     |                                |                        |                      |             |                |                 |               |
|---------------|--------------------------|--------------------------------|------------------------|----------------------|-------------|----------------|-----------------|---------------|
| D enumire     |                          |                                |                        |                      |             |                | 2               | alvez         |
| Clasa de car  | acterizarn               | Scox din tabri<br>Netacturabil | catie 📕 Articol        | promotional<br>bonus |             |                | ×               | enunt         |
|               |                          |                                |                        |                      |             |                |                 |               |
| Date generale | Alte caracteristici 0 fe | erta / contract Pre            | turi diverse Categ.    | discount Ide         | intificare  | Calita         | te              | Ambalaj       |
| 1997          |                          | (                              |                        | 1                    |             |                |                 | +-            |
|               | Indicator calitate       | UM                             | Tip interval referinta | Val. minima          | Val. maxima | Val. implicita | Utilizat pe toa | ite infranie? |
|               |                          |                                |                        |                      |             |                |                 | Ģ             |
|               |                          |                                |                        |                      |             |                |                 |               |
|               |                          |                                |                        |                      |             |                |                 |               |
|               |                          |                                |                        |                      |             |                |                 |               |
|               |                          |                                |                        |                      |             |                |                 |               |

Achizitia laptelui si realizarea produselor lactate

Articole de stoc - Ambalaj

| Denumite                              |              |                                                            |                                      |                | Salvez          |   |
|---------------------------------------|--------------|------------------------------------------------------------|--------------------------------------|----------------|-----------------|---|
| Class de caracterizare                |              | din fabricatie 🔤                                           | Articol promotional<br>Puncte bonus  | 1              | X Benunt        | + |
|                                       |              |                                                            |                                      |                |                 |   |
| Date generale Alte caracteristici Ofe | rta / contra | t Preturi diverse                                          | Categ. discount Identificar          | e Calital      | te Ambalaj      | 6 |
| Articolul este ambalaj?               |              | • adaug struct                                             | tura noua incepand cu data           | -              |                 |   |
| Valabilitate ambalaj                  | +-           | <ul> <li>- adaug la str</li> <li>- sterg si ada</li> </ul> | uctura existenta<br>ug materiale noi | Impo           | nt din reteta   |   |
| Data inceput Data stars               |              | Ambalaj primar                                             | Ambalaj secundar Ambal               | aj tertiar Ami | balaj destacere |   |
|                                       |              | Ambalaj primar - tip :                                     | i cantitate material/UM articol      |                | +-              |   |
|                                       |              |                                                            | Material                             | Masa (kg) F    | letumabil -     |   |
|                                       |              | 2                                                          |                                      |                |                 |   |
|                                       |              |                                                            |                                      |                |                 |   |
|                                       |              |                                                            |                                      |                |                 |   |
|                                       |              |                                                            |                                      |                |                 |   |
|                                       |              |                                                            |                                      |                |                 |   |
|                                       |              |                                                            |                                      |                | -               |   |
|                                       |              |                                                            | Total masa ambalaj primar            | kg             |                 |   |
|                                       |              |                                                            | Total masa ambalaj secundar          | kg             |                 |   |
|                                       | -            |                                                            | Total masa ambalaj tertiar           | kg             |                 |   |
|                                       |              |                                                            | Total masa ambalai desfacere         | ko             | E .             |   |

### 1. Articolul este ambalaj?

sus 🔿

In cazul in care este bifata optiunea "Articolul este ambalaj?", macheta va arata ca in imaginea de mai jos:

| enumire          |                           |                    |                    |                                    | _            | 2         | Salvez  |
|------------------|---------------------------|--------------------|--------------------|------------------------------------|--------------|-----------|---------|
| Clasa de caracte | izarei                    | Scos di<br>Nelactu | n fabricatie 🔛     | Articol promotiona<br>Puncte bonus |              | ×         | Renunt  |
|                  |                           |                    |                    |                                    |              |           |         |
| ate neparate     | No caracteristici - Ofert | . / contract       | Preturi diverse    | Cateo discount                     | Identificare | Calitate  | Amhalai |
|                  |                           |                    |                    |                                    |              |           |         |
|                  |                           |                    |                    |                                    |              |           |         |
| Articolul        | ste anbalaj?              | 1                  | Materiale ambalaje |                                    |              |           | -       |
| Circula in       | regim returnabil?         |                    | 1.1.               | Material                           |              | Masa (kg) |         |
| Tip aml          | alaj - nedefinit          | •                  | •                  |                                    |              |           |         |
|                  |                           |                    |                    |                                    |              |           |         |
|                  |                           |                    |                    |                                    |              |           |         |
|                  |                           |                    |                    |                                    |              |           |         |
|                  |                           |                    |                    |                                    |              |           |         |
|                  |                           |                    |                    |                                    |              |           |         |
|                  |                           |                    |                    |                                    |              |           |         |
|                  |                           |                    |                    |                                    |              |           |         |
|                  |                           |                    |                    |                                    |              |           |         |
|                  |                           |                    |                    |                                    |              |           | Ģ       |
|                  |                           |                    |                    | Total ma                           | sa ambalai   | ka        | Ģ       |

Se bifeaza "Circula in regim returnabil?" la introducerea articolelor de tip ambalaj. (Vezi punctul Alte Caracteristici > Mod livrare).

Daca "Circula in regim returnabil?" este bifata, atunci la iesire din firma (Factura, Aviz) va fi inregistrat in tabla de stocuri la terti. Factura in rosu scade stocurile la terti.

Aceste pozitii apar in lista stocurilor la terti (cu pret = pret vanzare) acolo unde este bifata optiunea".

#### 2. Valabilitate ambalaj

In grila pot fi introduse intervalele de valabilitate pentru ambalajele primare, secundare sau tertiare, introduse in grila de la punctul 5.

### 3. Masa neta articol

Daca masa articolului a fost introdusa, informatia este preluata automat din campul Masa (tabul Alte caracteristici din fisa articolului).,

#### 4. Total masa ambalaj primar / secundar / tertiar

Campurile se completeaza automat cu sumele din coloana Masa (kg), daca acestea au fost

sus 🛞

sus 🛞

sus 🔿

introduse in grila de la punctul 5.

5. Ambalaj primar / secundar / tertiar

Pentru fiecare ambalaj se pot selecta din nomenclatorul de ambalaje materialul din care este confectionat, masa acestuia, si daca este sau nu ambalaj returnabil.

6. Import din reteta

Daca a fost definita o reteta pentru articolul curent, atunci pot fi importate articole din aceasta reteta.

## Configurari contabile articole

Conturi utilizateDate generale

## Caracterizare contabila articol - Conturi utilizate

Cu ajutorul caracterizarilorcontabilese pot defini diferite articolede stoc sau articolede tip serviciu. Trebuie astfel descrise conturile utilizate, modul de formare a pretului de inregistrare precum si metoda de gestiune pentru ca programul sa poata faceinregistrarile contabile corecte.

| genumire pentru identificare                                                                                                    | Marfa in magazin                                                                                                    |                                                                             | lesire 📫                     |
|----------------------------------------------------------------------------------------------------|----------------------------------------------------------------------------------------------------|-----------------------------------------------------------------------------|------------------------------|
| Simbol<br>Conturi utilizate                                                                                                    | Date gene                                                                                                    | erale                                                                       | Modific                      |
|                                                                                                    |                                                                                                    |                                                                             |                              |
| 1 Cont reprezentativ<br>371.02                                                                                                    | 2 Diferente<br>378.02                                                                                                    | 3 Cheltuieli<br>607                                                         | 4 Venituri<br>707            |
|                                                                                                    | 5 Marire stoc                                                                                                    | 6 Diminuare stoc<br>607                                                     | 7 Chelt.TVA diminuari<br>635 |
| /                                                                                                    | 8.Dif. rotunjire pret                                                                                                    | 9 Custodie                                                                  | 10 Diverse 11                |
| <ul> <li>Accize si taxe calcu</li> <li>Accize calculate la i</li> <li>Accize si taxe calcu</li> <li>Accize si taxe in reg</li> <li>Accize si taxe calcu</li> </ul> | late la vanzare<br>ntrarea in gestiune, fara<br>late la intrarea in gestiun<br>im ANTREPOZIT<br>late la intrarea din ANTR | afectarea PU achizitie<br>e, fara afectarea PU ac<br>EPOZIT, cu modificarea | hizitie<br>1 PU achizitie    |
| Descarcare de gestiu<br>Inregistrari <mark>s</mark> uplimenta<br>Va apare in jurnalul d                                                                            | ne la iesirea din firma?<br>are de incarcare/descaro<br>e cumparari pentru activ                                          | are cont diferente la va<br>itatea de baza                                  | nzare                        |

sus 🛞

sus 🔿

In mod implicit, la instalare, programul va avea cateva tipuri de caracterizari contabile ale articolelor, si anume:

|   | <b>⊇autare dupa:</b><br>Denumire ▼ | -     | 2           | Û     | . 🔒                    |
|---|------------------------------------|-------|-------------|-------|------------------------|
|   | Filtrare: DeLa/PanaLa              | Adaug | Detalii     | Sterg | g l <mark>e</mark> sir |
| R | Denumire                           |       | Cont reprez | ent.  | Metoda                 |
| Þ | Active biologice productive        |       | 217         |       | IDS                    |
|   | Alte materiale consumabile         |       | 302.08      |       | FIFO                   |
|   | Ambalaje returnabile               |       | 381         |       | FIFO                   |
|   | Animale si plantatii               |       | 361         |       | FIFO                   |
|   | Aparate si instal. de mas.         |       | 213.02      |       | IDS                    |
|   | Aparatura birotica                 |       | 214         |       | IDS                    |
|   | Combustibili                       |       | 302.02      |       | FIFO                   |
|   | Echipamente tehnologice            |       | 213.01      |       | IDS                    |
|   | Marfa in consignatie               |       | 371.03      |       | FIFO                   |
|   | Marfa in custodie de la parteneri  |       | 803.03      |       | FIFO                   |
|   | Marfa in depozit                   |       | 371.01      |       | FIFO                   |
|   | Marfa in depozit valoric           |       | 371.01      |       | Valoric                |
|   | Marfa in magazin                   |       | 371.02      |       | FIFO                   |
|   | Marfa in magazin (valoric)         |       | 371.02      |       | Valoric                |
|   | Materiale auxiliare                |       | 302.01      |       | FIFO                   |
|   | Materii prime                      |       | 301         |       | FIFO                   |
|   | Mijloace transport                 |       | 213.03      |       | IDS                    |
|   | Ob.inventar in afara bilantului    |       | 803.05      |       | IDS                    |
|   | Ob.inventar in folosinta           |       | 303         |       | IDS                    |
|   | Piese de schimb                    |       | 302.04      |       | FIFO                   |
|   | Produse                            |       | 345         |       | FIFO                   |
|   | Semifabricate                      |       | 341         |       | FIFO                   |

Trebuie de avut in vedere ca modul de configurarea caracterizarilorcontabileeste in stransa legatura cu modul in care au fost tratate constantele"Conturi sinteticeidentificare stoc"prezente in "Constantegenerale".

De aceeaprogramul va sti ca, de exemplu, in cazul conturilor de imobilizari (clasa 2) se vor adauga conturile in constanta "Sinteticmijloace fixe". Astfel, macheta de caracterizare contabila a articolelor se va modifica.

#### 1. Cont reprezentativ

sus 🔿

Corespunde destinatiei tipului contabil respectiv. De exemplu: 21... pentru caracterizarile contabile ale Imobilizarilor, 303 pentru Obiecte de inventar, 371... pentru Marfuri, 345 pentru Produse etc.

In functie de operatiunile economice efectuate de catre societatea comerciala (achizitii, vanzari, consumuri, diminuari de stoc etc), contul reprezentativ intra in corelatie cu alte conturi, WinMENTOR punand la dispozitia utilizatorului 9 astfel de categorii de conturi.

sus 🔿

sus 🔿

sus 🔿

sus 🔿

2. Diferente

Reprezinta contul pentru inregistrarea adaosului fata de pretul de achizitie.

Imbunatatiri

In cazul in care contul reprezentativ este un cont de imobilizari (clasa 2) va trebui introdus contul aferent imbunatatirilor posibil de adus acestor articole.

3. Marire stoc

Reprezinta contul corespondentutilizat in cazul maririlor de stoc obtinute ca urmare a plusurilor de inventar.

4. Diferente rotunjire pret

Contul de cheltuieli pentru inregistrarea diferentelor aparute ca urmare a introducerii de preturi de achizitie cu mai multe zecimale. Aceastainregistrare se realizeaza doar in cazul in care constanta:

Constantegenerale > 1. Functionare > 5. Intrari in stoc > 5.07 Rotunjirea preturilor la intrare in firma

este setatape valoarea "Conform preciziei de calcul" si doar dacamarfa achizitionata este receptionataintr-un tip contabil fara diferente de pret.

Intrare Art X : 10 buc. \* 12.345,6789 lei/bucatase inregistreazaastfel:

- pretul pe 1 bucataarticol = 12.345,68
- valoarea pentru 10 bucati articol = 123.456,80
- valoarea totala fara TVA a marfii conform facturii = 123.456,79
- inregistrarile contabilesunt: 371 = 401 123.456,80
- 658.08 = 401 0.01.

sus 🔿 5. Accize calculate la vanzare / la intrarea in gestiune Se poate specifica la nivel de configurare contabila articol momentul contabilizarii accizelor la parasirea antrepozitului fiscal:

- Accize calculate la vanzare (implicit) pentru marfa in depozit vanduta la terti;
- o Accize calculate la intrarea in gestiune pentru marfa pusa in vanzare in magazinele proprii.
- Accize si taxe calculate la intrarea in gestiune, fara afectarea PU achizitie
- Accize si taxe in regim ANTREPOZIT
- o Accize si taxe calculate la intrarea din ANTREPOZIT, cu modificarea PU achizitie

Exemplu: Taxe si accize la intrare si iesire

6. Descarcarea de gestiune la iesirea din firma

Bifarea acestei optiuni determina inregistrarea operatiunilor contabile de descarcare de gestiune in momentul in care se opereaza o iesire a respectivului element de stoc. Pentru majoritatea categoriilor de stoc (tipurilor contabile), aceasta optiune va fi activata, exceptia intervenind in cazul mijloacelor fixe si a obiectelor de inventar, in acest caz descarcarea urmand a se face la rezolvarea mijlocului fix sau a obiectului de inventar.

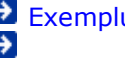

Exemplu: Articole nedescarcate

#### Exemplu: Articole compuse si generatorul de bonuri de consum

La modul de calculal PMP in cazul retururilor de la clienti daca stoc uleste egal cu 0, precum si tratareadiminuarilor de stocsi a maririlor de stoc care continarticolea caror metoda de gestiune este PMP, trebuie setata constanta:

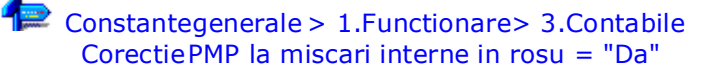

8. Inregistrari suplimentarede incarcare / descarcarecont diferente la sus 🕙 vanzare

In cazul in care tipul contabil curent este fara diferente de pret, bifarea acesteioptiuni determina inregistrarea si descarcareaadaosului la vanzare.

Astfel, in cazul in care este bifata optiunea, descarcarea de gestiune va fi:

607 = 371 (pret de achizitie),

371 = 378 (diferenta dintre pretul de vanzare si cel de achizitie),

378 = 371 (diferenta dintre pretul de vanzare si cel de achizitie).

Daca optiunea nu este activa, se va inregistra doar

607 = 371 (valoarea de achizitie).

9. Custodie

Reprezinta contul corespondentutilizat in cazul marfii in custodie.

10. Diminuare stoc

Reprezinta contul corespondentutilizat in cazul diminuarilor de stoc obtinute ca urmare a minusurilor de inventar.

11. Diverse

Conturile pentru operatiuni diverse.

#### Uzura ob. inv.

Atunci cand contul reprezentativ face parte din categoria obiectelor de inventar, se trece contul privind uzura obiectelor de inventar.

Amortizare

In cazul in care contul reprezentativeste unul de imobilizari, aceastarubrica reprezinta contul pentru inregistrarea ratelor lunare de amortizare.

Prod. stocata

In cazul in care contul reprezentativ este 341, 345 sau 346, atunci aceasta rubrica trebuie sa aiba asociat un cont corespunzator productiei stocate (ex.711).

sus 🔿

sus 🛞

sus 🔿

sus 🔿

### 12. Cheltuieli TVA diminuare

Reprezinta contul de cheltuieli pentru inregistrarea TVA-lui colectataferent diminuarilor de stoc.

#### 13. Venituri

sus 🛞

Reprezinta contul pe care se inregistreaza veniturile din vanzarea respectivului articol.

#### 14. Cheltuieli

sus 🕭

Reprezinta contul pentru descarcarea de gestiune efectuata la vanzarea articolelor sau la bonurile de consum.

| D | enumire pentru identificare<br>Simbol | Marfa in magazir                                                       | 1 <mark>9</mark>                                                                                                    | lesire                                                                                |
|---|---------------------------------------|------------------------------------------------------------------------|----------------------------------------------------------------------------------------------------|---------------------------------------------------------------------------------------|
|   | Conturi utilizate                     | Da                                                                     | te generale                                                                                                    |                                                                                       |
|   | Formarea pretului de inre             | gistrare contabi                                                       | la                                                                                                    |                                                                                       |
|   | Contine diferente                     | de pret  🖌                                                             | TVA neexigibil                                                                                                    | <ul> <li>∩ nu are !</li> <li>● pe toata valoarea</li> <li>○ numai pe adaos</li> </ul> |
|   |                                       |                                                                        | - La analiticul fiec<br>TVA neex                                                                                          | arui %TVA,<br>igibil pe analiticul                                                    |
|   | ——Metoda de <mark>g</mark> estiune    | FIFO - prin     LIFO - ultin     PMP - pret     IDS - ider     VALOBIC | nul intrat, primul iesit<br>mul intrat, primul iesit<br>t mediu ponderat<br>ntificare specifica<br>- fara evidenta cantit | ativa                                                                                 |

## Caracterizare contabila articol - Date generale

#### 1. Contine diferente de pret

Unele elemente de stoc pot avea pret de inregistrare diferit de cel de achizitie. Pentru a inregistra respectivadiferenta trebuie bifata aceastaoptiune, fapt care determina atat solicitarea introducerii acestuipret de inregistrare la receptiaarticolului respectiv, cat si inregistrarea contabilaa diferentelor de pret corespunzatorepe contul precizatin pagina anterioara - Conturi utilizate.

### 2. TVA neexigibil

sus 🔿 Este activdoar daca este bifata optiunea "Contine diferente de pret" si ofera posibilitatea de a preciza daca respectivultip contabil va continesau nu TVA neexigibil, si daca da, modul lui de calcueste la toata valoarea sau numai pe adaos. Unii utilizatori opteaza pentru folosirea de analitice diferite pentru inregistrarea TVA-lui neexigibil la facturi nesosite, obligatii de facturatsau articole cu diferente de pret.

La rubrica "La analiticul fiecarui %TVA - TVA neexigibil pe analiticul .xx" trebuie precizat analiticul (terminatia) folosit pentru inregistrarea acestuiTVA la articole(se scrie sirul de caractereintrodus dupa sinteticulselectatin nomenclatorul de TVA la TVA neexigibil; de ex. daca la TVA este 442.08, analiticul este 442.08.01, atuncise scrie ".01").

sus 🔿

Asociazafiecarui tip contabil un anumit mod de descarcarea stoc uluiin momentul in care se opereaza o iesire (vanzare, consum, diminuare de stoc)de pe o anumita pozitie de stoc:

- o FIFO descarcareaautomata se facein ordinea intrarilor;
- o LIFO descarcareaautomata se facein ordinea inversa a intrarilor ;
- PMP pretul de achizitie utilizat pentru descarcareeste reprezentatde media ponderata a preturilor de intrare;
- IDS nu permite descarcareaautomata, ci presupune identificareamanuala a pozitiei de stoc care se diminueaza. Aceastametoda este folosita pentru mijloace fixe si obiectede inventar pentru care este necesaraidentificareaexactaa pozitiei diminuate pentru a elimina riscul descarcariiautomatea unei pozitii de stoc eronate.
- VALORIC este utilizata pentru gestiunile a caror evidenta este tinuta dupa metoda global-valorica.

La adaugarea unui nou tip contabil, metoda de gestiune implicita se poate stabili prin setarea constantei:

Constantegenerale > 1.Functionare > 3.Contabile Medoda de gestiune preferata

Setarea acesteiconstantenu modifica metoda de gestiune a tipurilor contabiledefinite anterior.

## Atribute articole

Permite definirea categoriilorde atribute ale articolului (maxim trei). Utilizarea atributelor pentru definirea unui articol este recomandatanumai in cazul in care pretul de vanzare si codul extern nu depind de valoarea atributelor. Nu se pot modifica categoriilede atribute dupa inregistrarea a cel putin unei tranzactiide stoc pentru articolul respectiv.

• Atribut 1 - selectarea primului atribut de caracterizare.

| Atribute de cara  | cterizare stocuri | Atribut 1<br>Culoare             | A<br>M    | tribut i<br>larime | 2               | Atribut 3<br>Model        |            |
|-------------------|-------------------|----------------------------------|-----------|--------------------|-----------------|---------------------------|------------|
| Date de inregistr | are implicite     | X Atribut                        | e         | Q                  | stiune          | 6 - Loca                  | atie       |
|                   |                   | 4                                | Atribut   | -                  | at central      | r                         |            |
| Taxe asociate     | 7 - TVA<br>19%    | nedefinit     Culoare     Marime |           |                    | suplim<br>finit | 0 - Taxa sup<br>nedefinit | lim<br>    |
| Informatii casa   | de marcat online  | Model                            |           |                    | m (EAN):        |                           |            |
| Cod depart.       | Cod PLU           |                                  |           |                    | n:              |                           |            |
| Termen plata      | zile              |                                  |           |                    | at .            |                           |            |
| Producator        |                   | 🕂 🗚 daug                         | 🖉 Detalii | B                  |                 | Data adaugarii            | 23.10.2019 |

Apasand butonul "Detalii" se pot introduce in lista valorile posibile ale atributului.

| Denumire        |        |           |        |            |
|-----------------|--------|-----------|--------|------------|
| Circinic        |        | E E       | Salvez | -          |
| Culoare         |        | - ¥       | Benunt | - <u>-</u> |
|                 |        | · · · · · |        |            |
| Valori posibile | 1      |           |        |            |
|                 | •      |           |        |            |
|                 | Maro   |           |        |            |
|                 | Negru  |           |        |            |
|                 | All    |           |        |            |
| -               | * AID  |           |        |            |
| -               | *JAID  |           |        |            |
|                 | * jAID |           |        |            |

De fiecare data cand vom lucra in machete cu un articol care are cel putin un atribut de caractrizare, programul va cere valoarea atributului respectiv; in acest fel identificarea nu va fi completa decat dupa caracterizarea completa a articolului: denumire + valoare atribut.

- Atribut 2 alegerea celui de-al doilea atribut este posibila daca a fost ales primul atribut, altfel butonul nu este activ.
- Atribut 3 butonul este activ daca au fost stabilite primele doua atribute.

#### Observatie:

Cand se lucreaza in modul emulare tastatura casa de marcat, la selectarea articolelor, pentru a vizualiza si atributele trebuie setata pe valoarea "Da" constanta:

Constante generale > 9.Casa de marcat > 2. Case de marcat: Emulare tastatura Stoc cu atribute

## Clase de articole

Pentru usurarea cautarii in lista de articole putem asocia articolul unei clase.

Adaugarea unei clase de articole:

| Clasa de articole                |             |                                                  |            |         |    |
|----------------------------------|-------------|--------------------------------------------------|------------|---------|----|
| Destasurarea completa a clasei:  |             |                                                  |            |         |    |
| LAlimente                        | Simbol      | Alimente                                         |            | lesire  | •  |
|                                  | Denumire    | Alimente                                         | - <u>/</u> | Modific | 1: |
|                                  | Este pre    | fix pentru denumirea articolului                 |            |         |    |
|                                  | Exclusa     | de la selectia articolelor factu                 |            |         |    |
| Subclasa noua la simbolul curent | <b>**</b> \ | /alori implicite transmise articolelor din clasa |            |         |    |

Butonul "Clasa de caracterizare" deschide lista de alegere a claselor de incadrare a articolelor, iar cu DubluClick asociem articolul clasei dorite.

| Articole de stoc              |                     |
|-------------------------------|---------------------|
| Clasa de caracterizare<br>ALC | Scos din fabricatie |
| 🛛 Clasa articolului           | Q                   |
| Simbol                        | Denumire 🔨          |
| ►                             | nedefinit           |
| ▶ ►ALC                        | Bauturi             |
| ► ALM                         | Alimente            |
| ► TIG                         | Tigarete            |
|                               | v                   |
| +Adaug Detali                 | B                   |

Pentru a grupa nomenclatorul de articole pe clase in documentele din WinMENTOR trebuie setata pe valoarea "Da" constanta:

Constante utilizator > 2.Configurare cautare Articole grupate pe CLASE

cautarea articolului facandu-se dupa selectarea clasei.

Daca apasati pe prima pozitie "---nedefinit---" nomenclatorul de articole nu va mai fi grupat pe clase.

Un articol nu poate face parte din doua clase de caracterizare.

Butonul "Valori implicite transmise articolelor din clasa" deschide partea de jos a machetei.

Daca optiunea "Exclusa de la selectia articolelor facturabile" este bifata, la plus portocaliu de pe machetele de iesiri nu va mai fi adusa aceasta clasa.

| Destasurarea completa a           | clasei:                 |                                                                                      |                                                                                                    |                                               |           |  |
|-----------------------------------|-------------------------|--------------------------------------------------------------------------------------|----------------------------------------------------------------------------------------------------|-----------------------------------------------|-----------|--|
| LALM                              | Simbol                  | ALM                                                                                  |                                                                                                    |                                               | lesire    |  |
|                                   | Denumi                  | Denumire ALIMENTE                                                                    |                                                                                                    |                                               | Kodific   |  |
|                                   | Este j                  | Este prefix pentru denumirea articolului<br>Exclusa de la selectia articolelor factu |                                                                                                    |                                               |           |  |
| 🗋 Subclasa noua la simbo          | ulul curent             | Valori implic                                                                        | ite transmise articole                                                                                                    | elor din clasa                                |           |  |
| Tip articol O- stoc               | UM stacare              | UM s                                                                                 | ec. implicita                                                                                                    |                                               |           |  |
| Cantaribil<br>Scos din fabricatie | r<br>Cant. implicita la | vanzare                                                                              |                                                                                                    | Stoc maxim:                                   |           |  |
| Nefacturabil                      | Stocare in UM alter     | native                                                                               |                                                                                                    | Circula in regim returnah                     | a         |  |
| Articol promotional               | UM alternativa 1<br>7   | UM 8                                                                                 | llemativa 2                                                                                                    | Rotunjire pret inregistrar                    | e/vanzare |  |
| Cod vamal:                        |                         | Date supli                                                                           | mentare:<br>icat calitate                                                                                                    | О жих , кжижк<br>О жих , жжиж<br>О жих , жжих |           |  |
| 6 - Tip contabil<br>nedefinit     | R . TVA                 | 1.Are data<br>2.Urmarire                                                             | de expirare entre entre | 0 xxx , xxx<br>0 xxx , xx<br>0 xxx  x         |           |  |
| 7 - Gestiune<br>nedefinit         | ?                       | 3.Nr.diagra<br>4.Tempera                                                             | ma termograf<br>tura receptie                                                                                                    | O xxx , 0<br>O xx0                            |           |  |

# Unitati de masura

Unitatea de masura selectata aici este considerata unitate de masura principala pentru articolul respectiv. Astfel, in toate machetele la selectarea unui articol, unitatea de masura implicit afisata este cea din fisa articolului.

| OW    | nincipala Buc                    |          | Simbol SAF-T |          | Jaivez   | -   |
|-------|----------------------------------|----------|--------------|----------|----------|-----|
| Tip   |                                  |          | Paritate     | 0        | Renunt   | ] 🗧 |
| Unita | nti de masura <mark>s</mark> ecu | ndare:   |              | Asociere | SAF-T    | 1   |
| Nr    | Denumire                         | Paritate | Tip          | Simbol   | Paritate | ^ - |
| 1     | Bax                              | 10       |              |          |          |     |
| 2     | Palet                            | 1.000    |              |          |          |     |
|       |                                  |          |              |          |          | ~   |

#### 1. UM principala

Denumirea unitatii de masura.

#### 2. UM principala

Se pot introduce unitati de masura secundare, pentru care trebuie introdusa paritatea cu unitatea de masura principala:

### Exemplu:

1 Bax = 10 Buc 1 Palet = 1000 Buc

Unitatile de masura nu pot fi modificate dupa ce au fost inregistrate tranzactii de stoc.

3. Simbol / Paritate (Asociere SAF-T)

Poate fi asociat simbolul SAFT din nomenclatorul international de unitati de masura pentru UM secundare, respectiv paritatea pentru unitatea de masura principala.

4. Simbol SAF-T / Paritate

Simbol SAF-T: Pentru fiecare unitate de masura poate fi asociat un SIMBOL SAF-T din nomenclatorul international de unitatii de masura, in vederea declararii articolului in D406.

Paritate:

sus 🔿

sus 🔿

sus 🔿

sus 🔿

Reprezinta paritatea unitatii de masura din WinMENTOR fata de unitatea de masura internationala.

| terg lesre                                                          | Unitati de masura                                                                                          |          |              |      |             |          |          |
|---------------------------------------------------------------------|----------------------------------------------------------------------------------------------------|----------|--------------|------|-------------|----------|----------|
| ^                                                                   | UM principala Buc                                                                                          | _        | Simbol SAF-T |      | No.         |          |          |
|                                                                     | Tip                                                                                                    |          | Paritate     | 0    | 3           | Repurt   | ] *      |
|                                                                     | Unitati de masura secu                                                                                     | ndare:   |              | A    | sociere SAF | ът       |          |
|                                                                     | Nr Denumire                                                                                                | Paritate | Tip          | Simb | ol          | Paritate | <b>^</b> |
|                                                                     | -                                                                                                    |          |              |      |             |          |          |
| Simbol                                                              | Denumire                                                                                                   | ^        |              |      |             |          |          |
| Simbol bucată                                                       | Denumire                                                                                                   | î l      |              |      |             |          |          |
| Simbol bucată<br>megaoł                                             | Denumire<br>nm kilometru                                                                                   | - î      |              |      |             |          |          |
| Simbol bucată<br>megaoł<br>proceni                                  | Denumire<br>nm kilometru<br>t pe ohm                                                                       | î        |              |      |             |          |          |
| Simbol bucată<br>megaol<br>procent<br>procent                       | Denumire<br>nm kilometru<br>t pe grad                                                                      |          |              |      |             |          |          |
| Simbol bucat3<br>megaol<br>procent<br>procent                       | Denumire<br>nm kilometru<br>t pe ohm<br>t pe grad<br>t la zece mii<br>t la zece mii                        | Î        |              |      |             |          | •        |
| Simbol bucat3<br>megaol<br>procent<br>procent<br>procent<br>procent | Denumine<br>nm kilometru<br>t pe ohm<br>t pe grad<br>t la zece mii<br>t la sută de mii<br>t la sută de mii |          | Duble III    |      |             |          | v        |

SAF-T

# Tipuri de TVA

La instalarea programului sunt deja predefinite cotele de TVA conform legislatiei in vigoare.

| Valoarea taxei ( % )<br>Denumirea taxei | <mark>19</mark><br>19% | I <u>e</u> sire<br>Modific |
|-----------------------------------------|------------------------|----------------------------|
|                                         |                        |                            |
| Conturi radacina pe                     | ntru acest proce       | nt de TVA:                 |

Aveti posibilitatea de a crea noi cote de TVA sau de a schimba conturile aferente (in cazul in care folositi analitice).

ConstanteasociateTVA-ului
 TVA la in incasare

# TVA servicii electronice

| Cote TVA pentru servici   | ii electronice            |
|---------------------------|---------------------------|
| 1- Tara din UE<br>Austria | Salvez<br>Kenunt          |
| 2 - Cota TVA 🏾 🎗          | 3- Cont colectare TVA<br> |
| 4 - Obs.                  |                           |

Taxe asociate stocurilor

| Denumire                                                                                                    |                                                                                                    |                                                                                                    | Salvez                                                                                                    |
|----------------------------------------------------------------------------------------------------|----------------------------------------------------------------------------------------------------|----------------------------------------------------------------------------------------------------|----------------------------------------------------------------------------------------------------|
| Facturabil 📃 - la a<br>"Acciza DVI 📃 - la v                                                                      | chizitie                                                                                                    | )                                                                                                    | Renunt                                                                                                    |
| Mod calcul     pret vanze     pret vanze     adaos var     adaos var     pret achiz     pret achiz     suma fixa | are *% / (100+%)<br>are *% / 100<br>nzare *% / (100+%)<br>nzare *% / 100<br>itie *% / (100+%)<br>itie *% / 100<br>pe UM                 | Se inregistreaza                                                                                                    | Stopaj la sursa la achizitie<br>pe contul Cont de cheltuieli<br>ntabil Numai pentru tipul<br>nedefinit                                                                                                    |
| Valoare pentru inregistrare o                                                                                    | ontabila<br>(% sau suma fixa )                                                                                                    | Excluder<br>Excluder                                                                                                  | e aplicare la EXPORT<br>e accize din baza impozitare                                                                                                    |
| Jurnale de taxe<br>Valoare utilizata:<br>(% sau suma fixa )<br>achizitie:<br>vanzare:                            | Mod calcul in jum<br>O pret inregistra<br>O pret inregistra<br>O adaos inregis<br>O adaos inregis<br>O pret achiptie<br>O pret achiptie | al taxe la achizitie<br>= 1 × / 1100 + %<br>= 1 × / 100<br>= 2 / 1100 + %<br>= 2 / 1100 + %<br>= % / 100<br>= % / 100 | Mod calcul in jurnal taxe la vanzare       O pret vanzare     * * / (100+%)       O pret vanzare     * * / (100+%)       O adaos vanzare     * * / (100+%)       O adaos vanzare     * * / (100+%)       O pret achizitie     * * / (100+%)       O pret achizitie     * * / (100+%)       O pret achizitie     * * / (100+%)       O pret achizitie     * * / (100+%)       O suma fixa pe UM     * * / (100 |

Solutii:

Exemplu pentru configurarea taxei de Timbru verde
 Taxe si accize la intrare si iesire

1. Facturabil

sus 🕭

Daca este bifata optiunea, sunt inlocuite butoanele 7-11 cu butonul din figura de mai jos, in care se permite alegerea unui articol de tip serviciu pentru a fi facturat in momentul selectarii butonului "Facturare taxe" de pe documentele de iesire. Legatura dintre articolul de stoc facturat si serviciu facturat ca taxa se realizeaza pe aceasta macheta. In jurnalele de taxe va aparea taxa propriu-zisa din nomenclatorul de taxe asociate.

| Serviciu pentru facturare<br>nedefinit |  |
|----------------------------------------|--|
|                                        |  |
| Serviciu pentru monetare<br>nedefinit  |  |

2. Mod calcul

sus 🔿

Stabileste formula de calcul a taxei respective.

3. Mod calcul in jurnale taxe la achizitie 👘 sus 🛞

Butoane ce stabilesc modul de calcul al taxelor la achizitie.

- 4. Mod calcul in jurnale taxe la vanzare sus Stabilirea modului de calcul al taxelor la vanzare.
- 5. Excludere accize din baza impozitare sus le Setata pe "Da", exclude accizele din baza impozitare.
- 6. Excludere aplicare la export sus 🕙 Daca este bifata optiunea, taxa nu se va aplica la exporturi.
- Numai pentru tipul sus Selecteaza un tip contabil. Este activ daca "Pentru orice tip contabil" este bifata. Taxele vor fi calculate doar pentru articolele cu tipul contabil specificat.
- Pentru orice tip contabil
   Daca este bifata optiunea, programul va calcula taxa respectiva pentru toate articolele indiferent de tipul lor contabil.
- 9. Cont de cheltuieli sus 🕤 Este contul contabil in care se reflecta taxa respectiva.
- 10. Stopaj la sursa la achizitie sus 
   Daca este bifata optiunea, vor disparea de pe macheta toate butoanele de configurare a taxei la vanzare.

| Description                                      | <b>1</b>                                                                     |                                                                                                    |                                                                                                    | Salvez                          |
|--------------------------------------------------|------------------------------------------------------------------------------|----------------------------------------------------------------------------------------------------|----------------------------------------------------------------------------------------------------|---------------------------------|
| Acciza DVI                                       | - la act                                                                     | nizitie                                                                                                    |                                                                                                    | Renunt                          |
| Mod c <mark>al</mark> cul                        | pret vanzare     pret vanzare     pret vanzare     adaos vanz     adaos vanz | e *%/(100+%)<br>e *%/100<br>are *%/(100+%)<br>are *%/100                                                                                  | Sto<br>Se inregistreaza pe contul<br>                                                                                      | paj la sursa la achizitie 🛛 🗹   |
|                                                  | o pret achizitie<br>o pret achizitie<br>o suma fixa pe                       | ale * % / (100+%)<br>e * % / 100<br>e UM                                                                                                  | Pentru <mark>o</mark> rice tip contabil 🖌                                                                                  | Numai pentru tipul<br>nedefinit |
| Valoare penti                                    | ru inregistrare co                                                           | ntabila<br>(% sau suma fixa )                                                                                                    | Excludere accize dir                                                                                                    | ı baza impozitare               |
| Jurnale<br>Valoare (<br>(% sau sui<br>achizitie: | de taxe<br>utilizata:<br>ma fixa )                                           | Mod calcul in jum<br>O pret inregistra<br>O pret inregistra<br>O adaos inregis<br>O adaos inregis<br>O pret achizitie<br>O pret achizitie | nal taxe la achizitie<br>are # % / (100+%<br>are # % / 100<br>hr # % / (100+%<br>hr # % / 100<br># % / (100+%<br># % / 100 |                                 |

Spre exemplu, taxa de mediu are efect doar pe intrari si diminueaza valoarea obligatiei fata de furnizor cu valoarea taxei. Nota contabila va fi: "cont furnizor = cont taxa".

- 11. Se inregistreaza pe contul sus Selecteaza, din planul de conturi, acel cont in care se inregistreaza obligatia de plata a taxei.
- 12. Jurnale de taxe

Grup de butoane pentru stabilirea jurnalelor de taxe (achizitie sau vanzare) ce vor fi intocmite.

### sus 🛞

# Editare categorie de pret

| Denu | mire categorie                                                                                                    | Simbol listare                                                                                                    |                         |                                                            |         |          |                | enunt    |
|------|----------------------------------------------------------------------------------------------------|----------------------------------------------------------------------------------------------------|-------------------------|------------------------------------------------------------|---------|----------|----------------|----------|
| -    | Tip formare pret                                                                                                    |                                                                                                    | Caract                  | eristici pentru a                                          | daugare |          |                |          |
|      | • nominal cu TV.     • nominal fara T     · x adaos aplica     · z adaos aplica     · z diminuare Pl     · z din stoc apli     · z din stoc apli     · z distibutie ag     · z diastibutie ag     · z adaos aplica     · z adaos aplica | A<br>VA<br>it la PU inregistrare<br>it la PU achizitie<br>J maximal<br>cat la PU inregistrare<br>cat la PU achizitie<br>alicat la PU achizitie<br>it la ultimul PU achizitie<br>it la ultimul PU achizitie<br>it la ultimul PU import in valuta | Cai<br>Pre<br>X c<br>Ro | tegorie implicita<br>et relativ<br>fin implicit<br>tunjire |         | -        |                |          |
|      | (pt. ultimele doua optin<br>"Alte caracteristici-Um                                                                                                    | uni alegeti in nomenclatorul de articole:<br>narire pret intrare = D a'')                                                                                                    |                         |                                                            |         |          |                | +- +     |
| 1    | Articol                                                                                                    | Cod extern                                                                                                    | Moneda                  | Lei sau X                                                  | Valuta  | Implicit | % din Implicit | Rotunize |

#### 1. Tip formare pret

sus 🛞

#### Nominal cu TVA

Pretul precizat pe coloana "Lei sau %" este considerat pret de vanzare, inclusiv TVA. Daca e folosit pe facturi la "PU dest" este afisat acest pret din care este scos TVA-ul iar daca este folosit pe monetar la "PU Dest" este afisat pretul inclusiv TVA.

#### Nominal fara TVA

Pretul precizat pe coloana "Lei sau %" este considerat pret de vanzare fara TVA si folosit in consecinta.

#### %adaos aplicat la pret achizitie/inregistrare

Trebuie precizat procentul de adaos in coloana "Lei sau %"; pe documentele de iesire pretul va fi determinat dupa rezolvarea livrarii, prin aplicarea acestui procent la pretul de achizitie/inregistrare.

#### %diminuare PU maximal

Necesitacompletareaprocentuluiin fereastra"Preturi multiple", dar si existenta informatiei pret maximal in stoc (se introducepe documentul de intrare).

#### %stoc aplicat la PU achiz/PU inreg

Pentru acestea nu trebuie completat procentul in "Preturi multiple"; aceasta informatie este in stoc, fiind introdusa la intrarea articolului in stoc, pe receptie. Pretul de vanzare este calculat la vanzare dupa rezolvarea livrarii prin aplicarea procentului la pretul de achizitie/inregistrare.

#### %distributie aplicat la PU achizitie/inregistrare

Reprezinta categorii specifice lucrului in regim farmacie; procentul adaos distributie este cel din macheta MENTOR > Nomenclatoare > "Cota adaos medicamente" in functie de transa in care se incadreaza pretul de achizitie/inregistrare

#### %adaos aplicat la ultimul PU achizitie/import in valuta

Pentru a folosi aceaste ultime categorii, trebuie ca in Nomenclatorul de Articole > Alte caracteristici optiunea "Urmarire pret intrare" sa fie bifata, astfel incat sa fie retinut ultimul pret de achizitie al articolului la care se va aplica procentul de adaos specificat.

2 . Grila articole sus 🕘

Articolele pentru care se aplica categoriade pret selectata.

3 . Caracteristici pentru adaugare 🛛 🔊 🔊

La adaugarea unui articol nou in nomenclator, acesta va avea categoria de pret implicita, cea selectata aici.

## Discount sau majorare pret vanzare

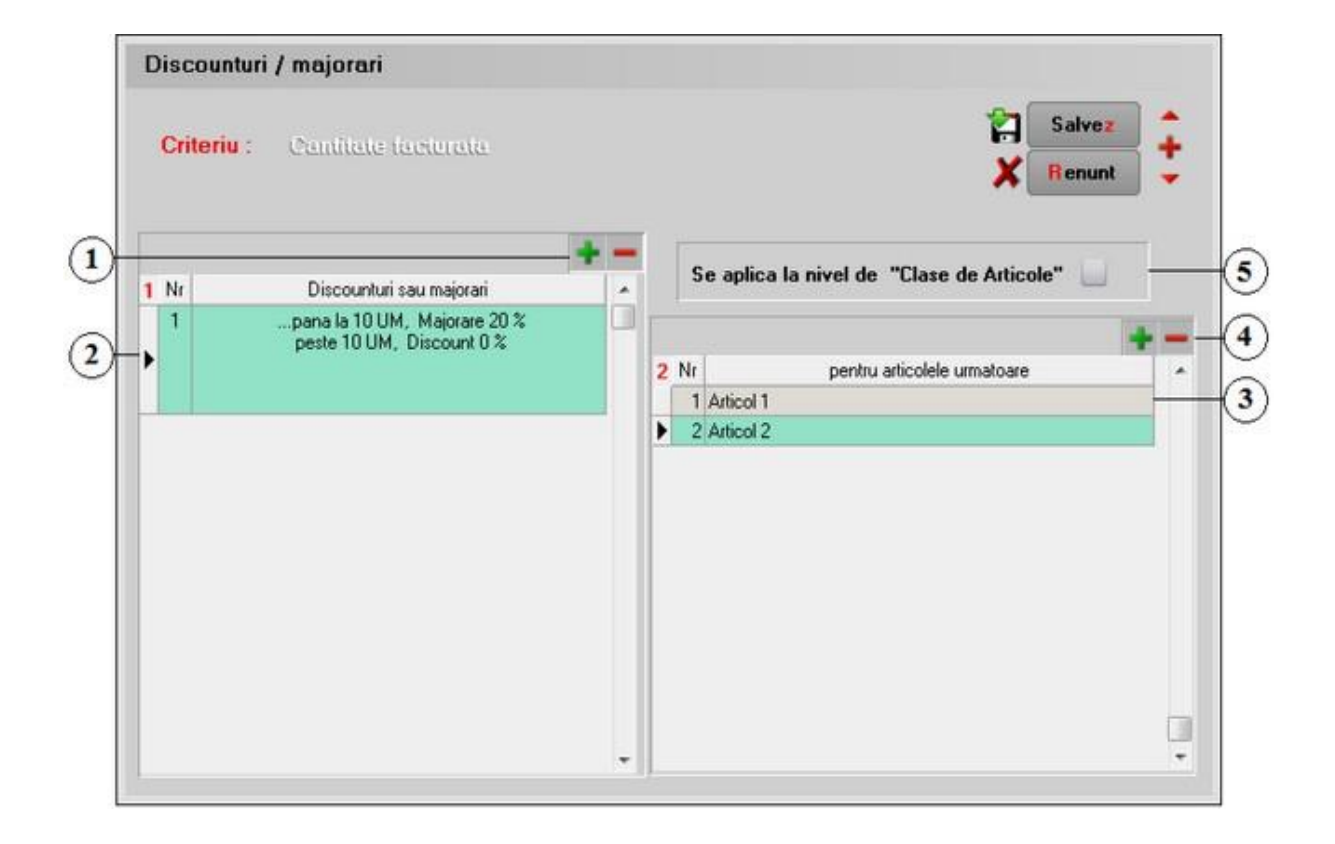

- 1. Tipuri de discount-uri predefinite sus 🕘
- Grup de flag-uri care marcheaza tipurile de discount predefinite care vor fi excluse din calculului discount-ului definit de utilizator.
- 2. Adaugare / stergere linii

Grup de butoane pentru adaugarea sau stergerea liniilor cu procente de discount/majorare.

- 3. Procent discount sus Buton pentru definirea procentului de discount /majorare.
- 4. Articole sus Selectare articole pentru care se va calcula discountul din linia curenta.
- Adaugare / stergere linii sus 
   Grup de butoane pentru adaugarea sau stergerea articolelor carora li se aplica discountul sau majorarea.
- 6. Se aplica la nivel de "Clase de articole" sus 
   Daca articolele sunt grupate pe clase de caracterizare, adica daca este setata pe valoarea "Da" constanta:

Constante utilizator > 2.Configurare cautare Articole grupate pe CLASE

atunci, la bifarea optiunii "Se aplica la nivel de Clase de articole", criteriu de discount/majorare poate fi acordat unei intregi clase de articole.

### Editare etichete coduri de bare

Generare eticheteConfigurari

Generare etichete

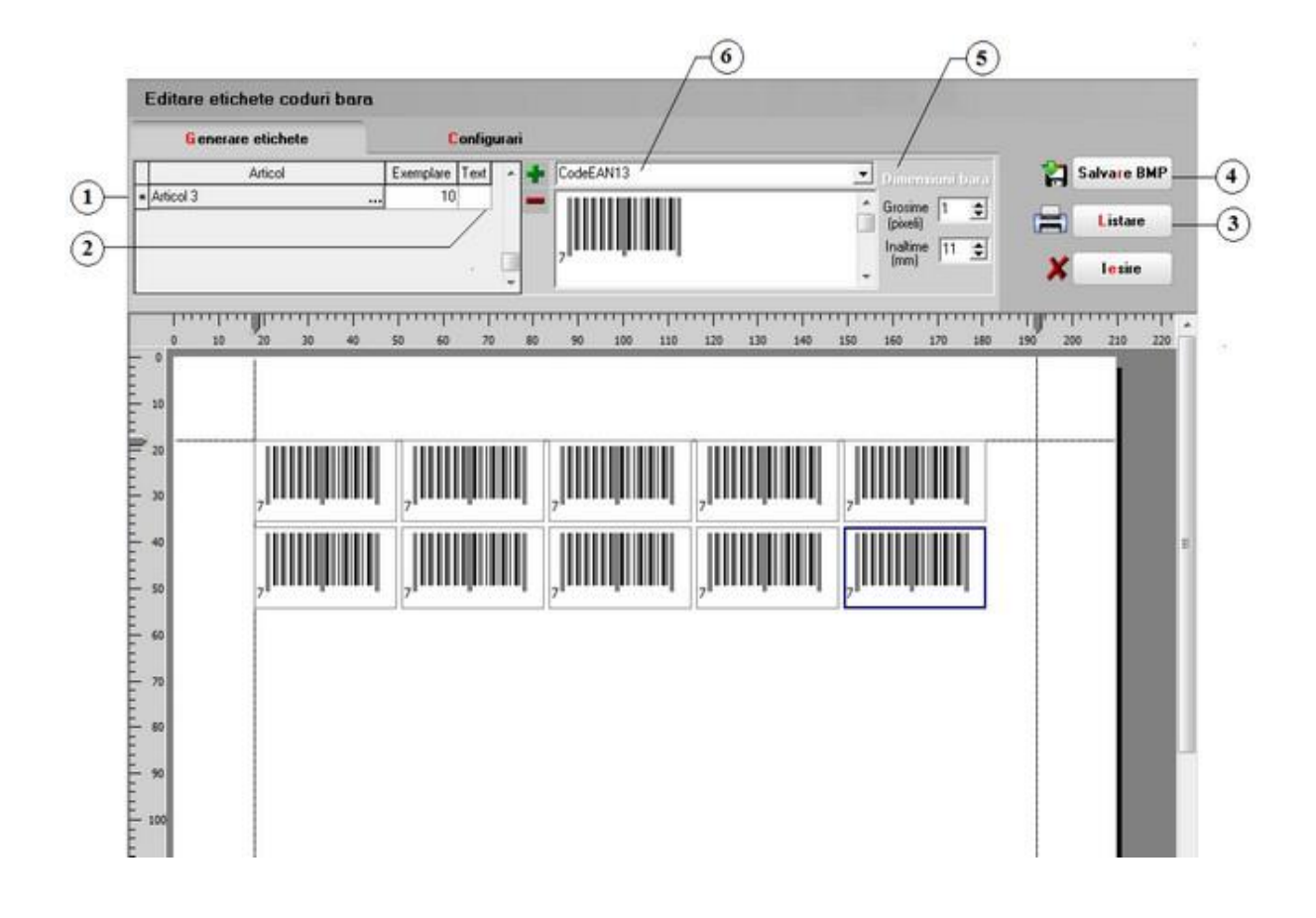

1. Articol

sus 🔿

Reprezinta articolul din nomenclator pentru care se doreste generarea etichetelor. Codul de bare este generat pe baza codului extern sau a codului intern din nomenclatorul de articole. Alegerea codului (intern sau extern) pentru generarea codului de bare se face din pagina "Configurari" (punctul 7).

2. Text

Se poate introduce un text (exemplu denumirea articolului) alaturi de codul de bare, alinierea, stabilirea fontului si marimii acestuia.

3. Listare

Listeaza etichetele de coduri de bare.

4. Salvare BMP

Dupa configurarea paginii, imaginea poate fi salvata in format bitmap, pentru listarile ulterioare.

5. Dimensiuni bare

Se pot modifica dimensiunile codului de bare (grosimea si inaltimea barelor).

sus 🛞

sus 🛞

sus 🔿

sus 🔿

sus 🔿 6. Standardul codului de bare Aveti posibilitatea de a genera codul de bare dupa standardul dorit, selectat din lista de alegere.

# Configurari

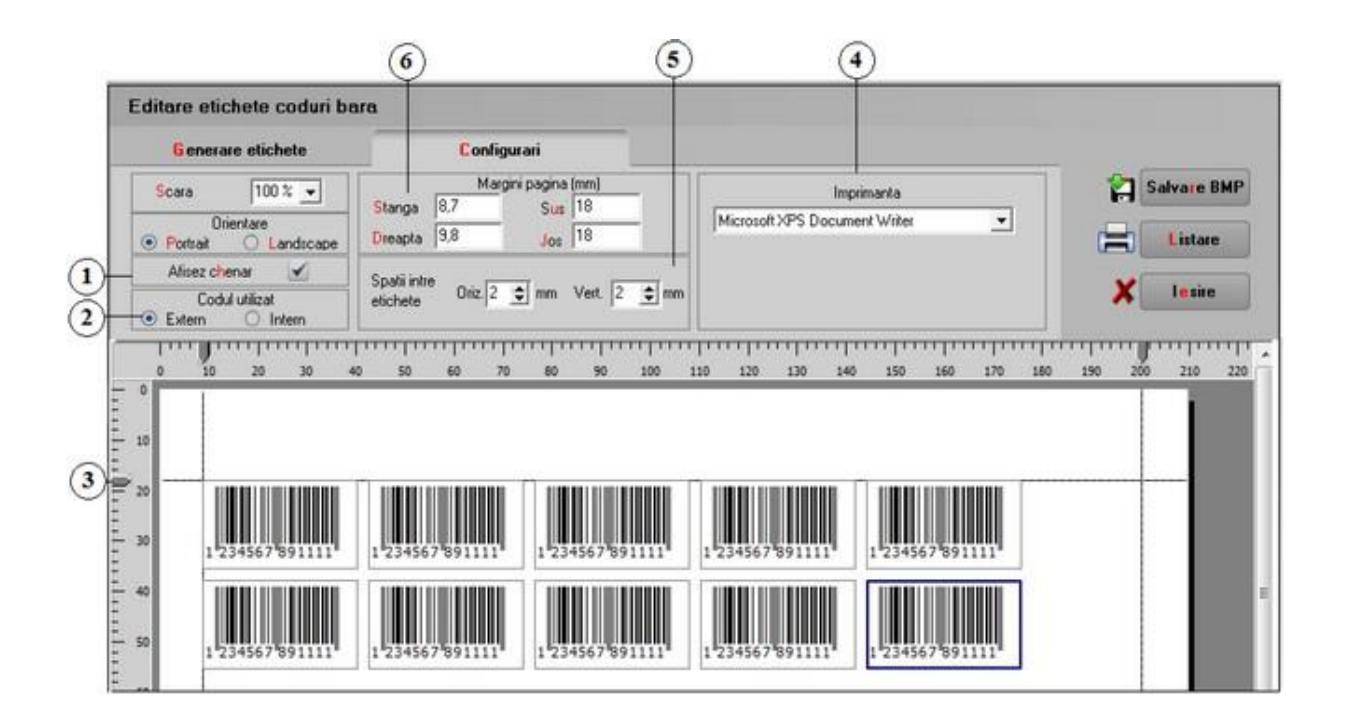

1. Afisez chenar

sus 🔿

Daca se bifeaza optiunea, atunci fiecare eticheta de pe pagina va avea propriul chenar.

2. Codul utilizat

sus 🔿

sus 🔿

Codul utilizat pentru generarea codului de bare poate fi codul intern sau codul extern, introduse in Nomenclatorul de Articole > Date generale.

3. Cursorul

Marginile paginii pot fi delimitate fie folosind cele 4 cursoare (doua pe rigla verticala si doua pe rigla orizontala), fie prin introducerea marginilor in capurile de la punctul 6 -"Margini pagina".

In cazul in care aveti instalate mai multe imprimante, puteti seta imprimnta la care doriti sa se faca listarea.

- Spatii intre etichete sus Sus Cu sagetile sus/jos se pot stabili spatiile in milimetri dintre etichete pe orizontala si pe vericala.
- 6. Margini pagina (mm) sus Sus Se pot introduce in acest camp, sau se pot delimita folosind cursoarele de la punctul 3.

## Actualizare pret vanzare

Pret valuta X Curs
Pret vanzare X Coe.f
Modifcare selectiva

# Pret valuta X Curs

| asa de caracterizare<br>- nedefinit | Categorie de pret<br>nedefinit                                                                                                    |                    | lesire                                                                                            |
|-------------------------------------|----------------------------------------------------------------------------------------------------|--------------------|---------------------------------------------------------------------------------------------------|
| 1 Pret valuta X Cur                 | 2 Pret vanzare X Coef. 3 Modificare                                                                                                    | e selectiva        |                                                                                                   |
|                                     |                                                                                                    |                    | Rotunjire la                                                                                      |
| Annual sections                     | ATENTIE !                                                                                                    | a de selecte conte | Pret vanzare                                                                                      |
| Monede :                            | pret de vanzare = pret valuta x curs la banca s<br>si cursuri curente folosite in nomenclator :<br>Curs pentru moneda selectata la banca : | pecificata         | aplicate<br>la calculul<br>Pretului de<br>Vanzare<br>sunt cele<br>descrise la nivel<br>de articol |
| Eu:Euro                             | BCR Data: 01.01.2020 curs = 4,5 lei                                                                                                    | 👜 Start I          | Ргеt valuta<br>О жихниких.<br>Инжина. и<br>Э жихни. и                                             |

## 1. Clasa de caracterizare

Stabileste clasa de articolepentru care se face actualizareapreturilor. Daca nu este specificatanicio clasa de caracterizare,atunc iactualizareapreturilor are loc pentru toate clasele de articole.

#### 2. Categoria de pret

Este folosita in cazul articolelor cu preturi multiple. Actualizareaautomata a preturilor se face pentru toate preturile unice ale articolelor din clasa selectata, iar in cazul preturilor multiple doar pentru categoriade pret selectata.

### 3. Actualizarea automata a preturilor se poate face in doua moduri: 🛛 🛛 sus 🕑

- Pretul de vanzare = "pretul in valuta" x "curs la o banca specificata";
- Pretul de vanzare = "pret vanzare vechi" x "coeficient specificat";

Fiecare mod de calcul este prezentat in cate o fereastra. A doua fereastra (Pret vanzare X Coef.) contine setarile pentru al doilea tip de actualizare de pret.

### 4. Modificare curs

Deschide o macheta de introducerec ursuri la diferite banci pentru moneda selectata. Monedele si bancile afisate sunt cele care apar in fisele articolelor.Introducereaunui curs nou la monedele afisate este necesaradaca nu a fost actualizatin prealabil nomenclatorul de monede si cursuri.

5. Start

Actualizeazapreturile folosind primul mod de calcul conform setarilor facutepe macheta in fereastra respectivadar nu inainte de a cereo confirmare a acestuifapt (figura de mai jos).

| Atentie ! |                                                                                                    |
|-----------|----------------------------------------------------------------------------------------------------|
| Hei!      | MASTER,<br>Aceasta optiune modifica<br>automat pretul de vanzare al articolelor.<br>Pornesc modificarea ? |
|           | Da <u>N</u> u                                                                                             |

sus 🔿

sus 🔿

sus 🛞

sus 🔿

Da posibilitatea rotunjirii preturilor de vanzare in valuta cu (una, doua) zecimale sau fara. Grupul de butoane este activ daca in fereastraa doua este bifata optiunea "Pretul in valuta".

# Pret vanzare X Coef.

| lasa de caracterizare<br>nedefinit       | Categorie de pret<br>nedefinit                                                                 |                                    | lesire                                                                                                    |
|------------------------------------------|------------------------------------------------------------------------------------------------|------------------------------------|----------------------------------------------------------------------------------------------------|
| 1 Pret valuta X Curs                     | 2 Pret vanzare X Coef.                                                                         | 3 Modificare selectiva             | Debusiire la                                                                                                    |
| -                                        | ATENTIE                                                                                        |                                    | Pret vanzare                                                                                                    |
| * toate articole                         | de vanzare = pret vanzare di<br>de vanzare = pret vanzare ve<br>sient pentru majorarea pretulu | erit de zero vor primi automat:    | Rotunjiile<br>aplicate<br>la calculul<br>Pretului de<br>Vanzare<br>sunt cele<br>descrise la nivel<br>de articol |
| ( exemplu: pentru p<br>Pretul de vanzare | retul de 1000 lei, coeficientul 1.50 d<br><b>Coeficientul se aplica la</b><br>(lei)            | etermina Pret vanzare = 1500 lei.) | Ргет valuta                                                                                                    |

1. Pretul de vanzare in lei

sus 🛞

Pretul de vanzarein lei

Prin bifarea optiunii, coeficientulpentru majorarea pretului introdus in aceeasi fereastra se aplica la preturile de vanzare in lei.

Pretul in valuta

Prin bifarea optiunii, coeficientulse aplica la preturile de vanzare in valuta care indeplinesc conditiile de clasa si categorie.Preturile unice in valuta sunt actualizate indiferent de categoriaaleasa.

2. Start

sus 🛞

Se executa actualizarea.

## Modificare selectiva

| Cla | nedefinit  | acterizare<br> | Categorie de pret<br>nedefinit |                        |     | lesire                                                     |
|-----|------------|----------------|--------------------------------|------------------------|-----|------------------------------------------------------------|
| P   | 1 Pret val | uta X Curs     | 2 Pret vanzare X Coef.         | 3 Modificare selectiva |     | Rotuniiro Ia                                               |
|     |            | O Se aplica    | a la tot nomenclatorul         |                        |     | Pret vanzare                                               |
|     |            | - Se aplica    | a doar la articolele           | 4                      | +-/ | Rotuninie                                                  |
| Γ   | Nr. crt    |                | Articol                        |                        | A   | la calculul                                                |
|     | 1          | Articol 1      |                                |                        |     | Pretului de                                                |
| •   | 2          | Articol 2      |                                |                        |     | sunt cele<br>descrise la nivel<br>de articol               |
|     |            |                |                                |                        |     | Pret valuta           xxxxxxxxxxxxxxxxxxxxxxxxxxxxxxxxxxxx |

1. Se aplica la tot nomenclatorul / doar la articolele sus Actualizareapretului de vanzare poate fi facutapentru tot nomenclatorul sau doar la articolele adaugatein lista.

### Observatii:

Trebuie setate constantele:

Constante generale > 1.Functionare > 7.Iesiri din stoc > 7.2. Control preturi Banca pentru conversie preturi

Constante generale > 1.Functionare > 3.Contabile Balanta in valuta = Da Banca pt. balanta in valuta Moneda pt. balanta in valuta

La fiecare inceput de zi urmeaza sa fie introdus in Nomenclatorul de monede cursul pentru monedele de la bancile din nomenclatorul de articole. Folosind aceste cursuri, dupa alegerea cursurilor zilei respective se apeleaza butonul "Start" si se actualizeaza toate preturile din nomenclator. In acest fel se poate lucra cu preturi in mai multe monede.

2. Criterii de selectare articole

sus 🔿

In grila vor fi aduse articolele care indeplinesc criteriile selectate in macheta de mai jos. Criteriile tin cont de setarile implicite din nomenclatorul de articole.

| Indiferent de tip                           | Da 💌       | Alege template-ul |
|---------------------------------------------|------------|-------------------|
| lefacturabile                               | Nu 💌       | (                 |
| Promotionale                                | Indiferent |                   |
| Scoase din fabricatie                       | Indiferent |                   |
| ndiferent de cota de TVA                    | Da 💌       |                   |
| Indiferent de continutul de TVA al pretului | Da 💌       |                   |
| Indiferent de producator                    | Selectie   |                   |
| Indiferent de gestiunea implicita           | Selectie   |                   |
| ndiferent de tipul contabil implicit        | Selectia   |                   |
| Indiferent de clasa                         | Selectie   |                   |
| Indiferent de categoria de pret             | Selectie   |                   |

Pentru a adauga o conditie selectati campul dorit cu butonul "Campul" (figura de mai jos), aplicati conditia (cu butonul "Conditie"), alegeti "Valoarea conditiei", apoi apasati butonul "Adauga conditia in SQL".

Folosind operatorii logici ("si"/"sau") din partea din stanga jos a machetei de mai jos aveti posibilitatea de a adauga conditii multiple.

Astfel, la adaugarea urmatoarei conditii, combinarea se va face in functie de starea operatoilor logici "si"/"sau".

In exemplul de mai jos am selectat toate articolele care sunt in gestiunea "Magazin 3" (avand codul intern 24) si care au tipul contabil "Marfa in magazin" (cod intern 18). Fraza SQL generata de program este cea din figura de mai jos.

| lectare rapida                                             | Asistent SQL                                                                        |                                     |                                     |                        |        |            |                       |
|------------------------------------------------------------|-------------------------------------------------------------------------------------|-------------------------------------|-------------------------------------|------------------------|--------|------------|-----------------------|
| a SQL pen                                                  | tru identificarea ir                                                                | nregistrar                          | ilor din nome                       | nclator                |        |            |                       |
| ECT Distinct a.<br>i jOIN "D:\Wii<br>RE<br>Nefacturabil=Fa | Cod, a.Denumire, a.CodE<br>1Ment\DATA\DEMODAN<br>Ise) or <b>(A</b> .Nefacturabil is | xtern FROM<br>V\2019_11\N<br>NUII)) | I"D:\WinMent\<br>IArt1.db" b oN a.C | OATA\DEM<br>od = b.Art | IODANA | lArt.db" a |                       |
| <b>•</b>                                                   |                                                                                     | Camoud                              | Tip cont                            |                        |        | Adauga c   | oonditia in SOI       |
|                                                            | Selectez toate                                                                      | Campul<br>Conditie                  | Tip cont.                           | •                      | -      | Adauga c   | conditia in SQL       |
|                                                            | Selectez toate<br>inregistrarile<br>unde:                                           | Campul<br>Conditie<br>Valoare       | Tip cont.<br>egal<br>conditie       | <b>•</b>               |        | Adauga c   | conditia in SQL<br>OK |

Apasati OK, iar programul va intoarce pe macheta principala. Veti vedea fraza SQL editata anterior in macheta principala, apoi, apasand butonul din figura de mai jos.

In grila din prima imagine ("Articole selectate pentru modificare") vor fi aduse articolele din nomenclator carora li se aplica conditiile introduse.

# Actualizare preturi vanzare implicite

|                                                     |                           |            | Salvez   |
|-----------------------------------------------------|---------------------------|------------|----------|
| ista articolelor cu preturi multiple si categorie d | e pret implicita NOMINALA | X.         | Renunt   |
| Articol                                             | l ip pret implicit        | Pret vechi | Pret nou |
| Articol 1                                           | I VA inclus               | 100        | 120      |
|                                                     |                           | 200        | 00       |

Se foloseste doar in cazul articolelor ce au definite preturi multiple.

Actualizarea se poate aplica doar categoriilor de pret Nominal cu/fara TVA.

## Taxe coletarie

1. Pentru calculul taxelor de coletarie trebuie setata pe valoarea "Da" constanta:

Constante generale > 1.Functionare > 9.Diverse Colet postal

2. Trebuie definite aceste taxe in MENTOR > Nomenclatoare > Taxe coletarie.

Tarifarea coletelor:

- $\,\circ\,\,$  sunt scutite de TVA tarifele coletelor postale de pana la 10 kg inclusiv, serviciile suplimentare Valoare si ramburs;
- $\,\circ\,\,$  pentru coletele postale cu greutate de peste 10 kg se aplica tariful cu TVA inclus si se evidentiaza in rubrica separata.

Tarifarea coletelor cu greutatea:

- de pana la 10 kg inclusiv:
  - tarif de inregistrare: 0,6 RON/colet
  - tarif pe greutate: 0,6 RON/kg sau fractie de kg.
- $\circ$  de peste 10 kg
  - tarif de inregistrare: 0,71 RON/colet
  - tarif pe greutate: 0,71 RON/kg sau fractie de kg.
  - tarif pentru asigurarea valorii 1% (ptr. colete cu valoare)

| Taxe                                            | e coletarie                                                               |                        |                          |         |                   |                |    |
|-------------------------------------------------|---------------------------------------------------------------------------|------------------------|--------------------------|---------|-------------------|----------------|----|
| Data                                            | a intratii in vigoa                                                       | te 01.09.2020          |                          |         | 📓 💷<br>🔏 🛤        | sire<br>odific | ++ |
| Nr                                              | Ramburs?                                                                  | de la (Kg)             | Tip taxa                 | Valoare | aplicat la        | TVA?           |    |
| 1                                               | 4                                                                         | 0                      | taxa inregistrare        | 1,2     | ramburs           |                |    |
| 2                                               | 1                                                                         | 0                      | taxa pe greutate         | 1,2     | ramburs           |                |    |
| 3                                               |                                                                           | 0                      | taxa pe valoare          | 1,2     | valoare declarata |                |    |
| 4                                               |                                                                           | 0                      | taxa post restant        | 1,2     | valoare declarata |                |    |
| 5                                               |                                                                           | 10                     | taxa pe greutate         | 1,2     | valoare declarata | ۲<br>۲         |    |
| 6                                               |                                                                           | 10                     | taxa inregistrate mandat | 1,2     | valoare declarata |                |    |
| ireutate<br>/aloare                             | a:<br>declarata                                                           |                        | Calculator               | laxe:   | •                 |                | _  |
| nclude<br>nclude<br>nclude<br>lambur<br>(aloare | taxa pe inregist<br>taxa post restar<br>taxa inregistrare<br>s<br>ramburs | rare<br>nt<br>e mandat | ✓ Calculea               | za      | Totai taxe        |                |    |

### Tariful pe greutate

Se calculeaza in functie de masa articolului completata in Nomenclatorul de articole > Alte

caracteristici iar la calculul taxei greutatea este rotunjita.

Tariful de inregistrare

Se calculeaza in functie de numarul de colete; acest numar calculandu-se dupa modul de livrare definit in Nomenclatorul de articole > Alte caracteristici > Mod livrare.

# Coeficient corectie volum combustibil

| Coeficienti corectie volum con     | nbustibil   |                  |                            |
|------------------------------------|-------------|------------------|----------------------------|
|                                    | Coeficient  | corectie la 15ºC | lesire<br>Modific          |
| 1 Parametri dependenta 2 Coeficien | ti corectie |                  |                            |
|                                    | Temperatura | Densitate °C     |                            |
|                                    | 3 °C        | 4 Standard       | Generare gilla coeficienti |
|                                    |             |                  |                            |
|                                    |             |                  |                            |
|                                    |             |                  |                            |
|                                    |             |                  |                            |
|                                    |             |                  |                            |
|                                    |             |                  |                            |
|                                    |             |                  |                            |
|                                    |             |                  |                            |
|                                    |             |                  |                            |
|                                    |             |                  |                            |
|                                    |             |                  |                            |

# Parteneri

- Nomenclator parteneri
- Configurari contabile parteneri
- Clase de incadrare
- Actualizare pret abonament

# Nomenclator parteneri

- Date generale
  Contact
  Alte Informatii
  Oferta / contract
  Editor OP
- Identificare

## Fisa partener - Date generale

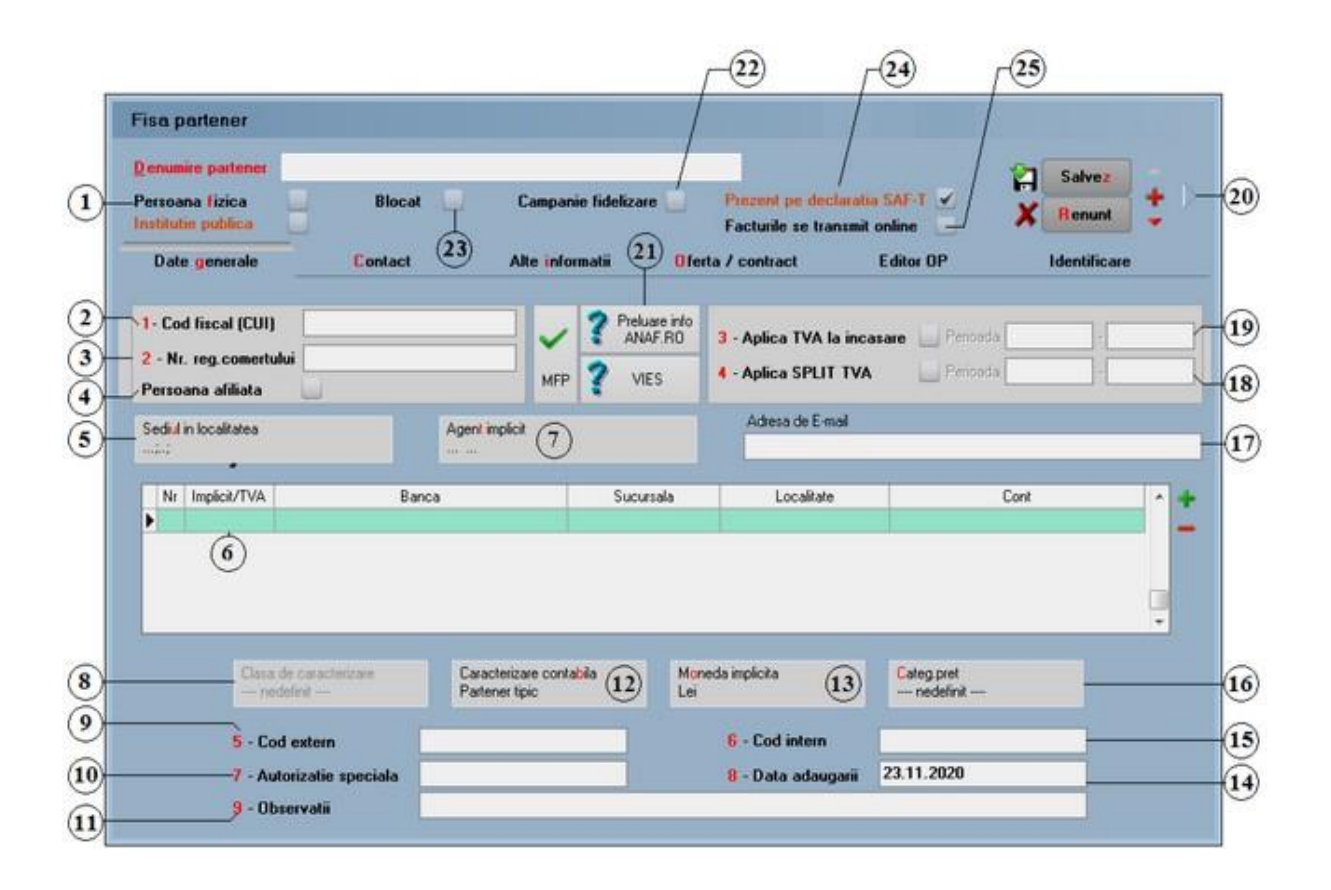

1. Persoana fizica

sus 🔿

Daca partenerul este "persoana fizica", macheta isi va schimba caracteristicile:

| ersoana [izi       | ca 🕑                             | B    | llocat 📃 |                           | Camp                            | panie fi | ideliza         | не                           | 1         |                                      |          | ×               | Renunt                              | :  |
|--------------------|----------------------------------|------|----------|---------------------------|---------------------------------|----------|-----------------|------------------------------|-----------|--------------------------------------|----------|-----------------|-------------------------------------|----|
| Date gene          | rale                             | on   | tact     | Alt                       | e <mark>inform</mark> a         | stii     | 0               | ferta /                      | contr     | act                                  | Editor O | р               | Identificare                        |    |
| I - CNP            | -                                |      |          |                           | 2 - Act                         | identi   | tate            |                              |           |                                      |          |                 |                                     |    |
| CIS                | 1                                |      |          |                           | Tip                             |          | serie           | nı.                          | ġ.        | eliberat de                          |          |                 | la data                             |    |
|                    | Persoana afiliata                |      | 1        | Ú.                        | 1                               | ٠        |                 | <u> </u>                     |           |                                      |          |                 |                                     |    |
| J - Adresa         |                                  |      |          |                           |                                 |          |                 |                              |           |                                      |          |                 |                                     |    |
|                    | Sec                              | tor  | Strada   |                           |                                 | Nr.      |                 | BL                           | Sc.       | Et.                                  | Ap.      | Cod postal      | Agent                               |    |
| Localitate         | 1                                |      |          |                           |                                 | 1        |                 |                              | -         |                                      |          | 1               |                                     |    |
| -morta -           | Tele                             | fon  |          |                           |                                 |          | Adresa de E-Mai |                              | il .      |                                      |          | ?<br>?          |                                     |    |
|                    |                                  |      |          |                           |                                 |          |                 |                              |           |                                      |          |                 |                                     |    |
| Banca<br>nedefinit | -                                |      | Lont Ban | car                       |                                 |          |                 |                              |           | Casa asi <mark>gur</mark> ari s<br>? | anatate  | Stopa<br>baza   | i contributie CA<br>de calcul minim | a? |
|                    | Clasa de caracteriz<br>nedefinit | ue.  | Ca<br>Pa | racterizar<br>rtener tipi | e conta <mark>bi</mark> la<br>c |          | 1               | 1 <mark>on</mark> eda<br>.ei | implicite | •                                    | Categ.   | pret<br>Jefinit |                                     |    |
|                    | 5 - Cod extern                   |      |          |                           |                                 |          |                 | 1                            | 6 - Co    | d intern                             |          |                 |                                     |    |
|                    | 7 - Autorizatie sp               | ecia | la       |                           |                                 |          |                 |                              | 8 - Da    | ta adaugarii                         | 23.11.2  | 020             |                                     |    |

2. Cod fiscal principal

sus 🛞

La adaugarea unui partener nou in nomenclator, completarea codului fiscal nu este obligatorie. Pentru completarea obligatorie a codului fiscal trebuie setata pe valoarea "Da" constanta:

### Constante generale > 1.Functionare > 2.Parteneri Validare introducere cod fiscal

Nu se verifica unicitatea codului fiscal deoarece exista posibilitatea ca un partener sa fie inregistrat de mai multe ori avand asociate caracterizari contabile diferite. Pentru verificarea unicitatii codului fiscal trebuie setata pe "Da" constanta:

Constante generale > 1.Functionare > 2.Parteneri Validare unicitate cod fiscal

Daca se doreste testarea c odului fiscal prin algoritmul de atribuire al administratiei financiare trebuie setata pe valoarea "Da" c onstanta:

Constante generale > 1.Functionare > 2.Parteneri Verificare cod fiscal / CNP

- 3. Nr. registrul comertului sus 🔄 Reprezinta numarul registului comertului al partenerului.
- 4. Persoana afiliata

sus 🔿

Bifa specifica daca partenerul curent este sau nu persoana afiliata.

#### 5. Sediul in localitatea

Este utilizat pentru completarealocalitatii sediului social in antetul facturilorde iesire. In cazul existenteimai multor locati, sediul social va fi precizatin fereastra"Contact"din grila "Adrese sedii / magazine / depozite".

### 6. Informatii despre banci/sucursale/cont 🛚 💷 🛞

- Implicit / TVA butonul poate avea valoarea Implicit / sau cont TVA.
- Banca banca la care este deschis contul;
- Sucursala adresa sucursalei, utilizata la editarea ordinelor de plata. Sucursala specificata in nomenclatorul de banci la nivel national poate fi ales din campul "Sucursala" doar daca constanta

Constante generale > 1.Functionare > 8.Trezorerie Export ordine de plata

este setata pe valoarea "Multic ash".

- Localitate se completeaza automat cu localitatea selectata ca sediu clientului. Poate fi schimbata, selectandu-se o alta localitate Nionmenclatorul de localita;ti
- Cont numarul contului bancar.
- Agent implicit
   Este agentul asociat tuturor facturilor de vanzare intocmite partenerului.
   Daca agentul a fost introdus si pe pagina de Contact in grila de Adrese Sedii, atunci prioritar va fi acesta.
- 8. Clase de caracterizare Pentru usurarea cautarii parte

Pentru usurarea cautarii partenerului in lista de parteneri, putem asocia partenerul unei clase.

Explicarea machetei "Clasa de parteneri"

9. Cod extern

sus 🛞

sus 🔿

Este codul utilizat pentru identificarea suplimentara a unui partener mai ales in cazul in care a aparut necesitatea dublarii lui datorita atribuirii unei noi caracterizari contabile.

Cu click dreapta in interiorul campului se poate genera un cod de bare EAN13. Generarea acestor coduri poate porni de la o valoare initiala stabilita si poate avea un prefix prestabilit. Pentru aceasta trebuie setate constantele:

Constante generale > 1.Functionare > 2.Parteneri Generare coduri de bare EAN13 pornesc de la valoarea Mod generare cod EAN13 Prefix pentru codul EAN13

10. Autorizatie speciala

sus 🕭

Reprezinta numarul autorizatiei speciale detinuta de partener corespunzatoare

sus 🕭

reglementarilor legale referitoare la comercializarea alcoolului.

11. Observatii

sus 🛞

Camp pentru introducerea observatiilor referitoare la partener. Informatia poate fi adusa pe listari.

12. Caracterizare contabila 🛛 🔊 🕒

Explicarea machetei "Caracterizare contabila partener"

13. Moneda implicita 🛛 🛛 🔊

Moneda utilizata in tranzactiilecu respectivulpartener.

Explicarea machetei "Descrierea monedei"

- 14. Data adaugarii sus 🔄 Se completeaza automat la crearea unui partener nou.
- 15. Cod intern

sus 🔿

Este utilizat pentru interfatarea c u alte produse software. Cu click dreapta in interiorul campului se poate genera ucnod de bare EAN13. Generarea acestor coduri poate porni de la o valoare initiala stabilita, poate avea un prefix prestabilit. Pentru aceasta trebuie setate c onstantele:

Constante generale > 1.Functionare > 2.Parteneri Generare coduri de bare EAN13 pornesc de la valoarea Mod generare cod EAN13 Prefix pentru codul EAN13

Se poate genera automat codul intern al partenerului la adaugarea ac estuia (folosit ca identificator unic pentru parteneri in cazul aplicatiei pentru palm-uri si a importului de documente din alte aplicatii). Trebuie setata pe valoarea "Da" constanta:

Constante generale > 1.Functionare > 2.Parteneri Generare automata COD INTERN unic la adaugare parteneri

Se poate valida completarea codului intern unic la actualizarea nomenclatorului de parteneri, prin setarea pe valoarea "Da" a constantei:

Constante Generale > 1.Functionare > 2.Parteneri Validare COD INTERN unic la parteneri

Se pot genera automat coduri de bare EAN13 (in campul Cod Extern) sau Cod Intern unic pentru toti partenerii din nomenclator.
|                                             | Dosar parter                                  | eri (fumizo                   | ri și clienți)                  |          |          |         |          |
|---------------------------------------------|-----------------------------------------------|-------------------------------|---------------------------------|----------|----------|---------|----------|
|                                             | Cautare duna:                                 |                               |                                 |          |          | -       |          |
|                                             | Denumire                                      | •                             |                                 | <b>4</b> | <u></u>  | 8.      |          |
|                                             | Filtrare: DeLa/Pa                             | naLa                          |                                 | Adaug    | Detalii  | Sterg   | lesire   |
|                                             | R Denu                                        | umire                         | Cod Fiscal                      | Ť        | Local    | itate – | Co 🔺     |
|                                             | Client custodie                               |                               | Ro4516561                       |          |          |         |          |
|                                             | Clientul SRL                                  |                               | R07564221                       | GL       | IRA HUM  | ORULUI  | _        |
|                                             | Consignatie                                   | Adaug                         |                                 |          |          |         |          |
|                                             | Dewre SRL                                     | Detalii                       |                                 |          | MBF      | RIE     |          |
|                                             | Domino SRL                                    | Sterg                         |                                 |          |          |         |          |
|                                             | Extern                                        | Compensare                    |                                 |          |          |         |          |
|                                             | F                                             | Generare auto                 | mata COD INTERN                 | l unic   |          |         |          |
|                                             | FURN srl                                      | Generare auto                 | mata CODURI BAR                 | E EAN13  |          |         |          |
|                                             | Farm                                          |                               |                                 |          | _        |         |          |
|                                             | Furn imob SRL                                 |                               | Ro7198719                       |          |          |         | <b>_</b> |
|                                             | •                                             |                               |                                 |          |          |         |          |
| 16. Categorio<br>Permite sel<br>respectivul | e pret<br>ectareaunei cat<br>uipartener (vezi | egoriide pret<br>Categorii de | sus 🕥<br>de vanzare p<br>pret). | pentru   | articole | lefactu | rate     |
| 17. Adresa d                                | e EMail                                       |                               | sus 🖲                           |          |          |         |          |

Camp pentru introducerea adresei de EMail a partenerului.

sus 🔿 18. Aplica Split TVA Flag pentru aplicarea de split tva pentru partenerul curent.

- sus 🔿 19. Aplica TVA la incasare Flag pentru aplicarea de TVA la incasare pentru partenerul curent.
- 20. Informatii suplimentare Se definescin SERVICE > Diverse > Fisiere cu structurivariabile > Extensie "Linii nomenclator parteneri", iar informatia poate fi adusa prin configurareadocumentelor pentru listare.
- sus 🔿 21. Preluare info ANAF.RO / VIES In functiede codul fiscal introdus, butonul "Preluare info ANAF.RO" aduce de pe site-ul Ministerului Finantelor Publice informatiile referitoarela partener.

Butonul "VIES" verifica daca codul fiscal este valid in baza de date UE.

sus 🔿

22. Campanie de fidelizare sus 🕤 Flagul precizeazadaca partenerul faceparte dintr-o campanie de fidelizare.

- 23. Blocat sus Bifarea optiunii are ca efect blocarea generarii documentelor de iesire pentru clientul respectiv. Este exclus din acest caz facturarea serviciilor ca urmare a unui contract de tip abonament.

➔ SAF-T

25. Facturile se transmit online sus 善 Acest camp bifat este pentru partenerii inregistrati in Registrul Ro-Factura.

### Fisa partener - Contact

| enumire                                                         | partener Part                                          | ener srl                 |                         | -                   |                            |                     |                         | 2             | Salve         | 12    |
|-----------------------------------------------------------------|--------------------------------------------------------|--------------------------|-------------------------|---------------------|----------------------------|---------------------|-------------------------|---------------|---------------|-------|
| ersoana                                                         | lizica 📃                                               | Bloca                    | at 🦲                    | Campani             | e fidelizare 🔛             |                     |                         | ×             | Renu          | nt    |
| Date g                                                          | enerale                                                | Contact                  | Alte                    | informatii          | Oferta /                   | contract            | Editor OP               |               | Identifi      | icare |
| 5- Adre                                                         | se sedii / maga                                        | zine / depozit           | e                       |                     |                            |                     |                         |               |               |       |
| Nt                                                              | Sediu                                                  | CIF                      | Localitate              | Adress              | a, GLN, E-mail             | Tip                 | Traseu                  | Age           | nt            | S     |
| 1 SED                                                           | OIU SOCIAL                                             |                          |                         |                     |                            | nedefinit           | 225                     |               |               | 1     |
| Adresa:<br>GLN:<br>Obs: S =<br><mark>6</mark> - Pers            | Sediu social pe<br>oane contact                        | document si              | liste I = Inacti        | v                   |                            |                     |                         |               |               |       |
| Adresa:<br>GLN:<br>Obs: S =<br>6 - Pers<br>Nr                   | Sediu social pe<br>oane contact<br>Nume                | document si l            | liste I = Inacti<br>une | <b>v</b><br>Functia | Adres                      | ı, E-mail           | Telefon                 | Data nasterii | Id            | R.zor |
| Adresa:<br>GLN:<br>Obs: S =<br>6 - Pers                         | Sediu social pe<br>oane contact<br>Nume                | document si l<br>Pren    | liste I = Inacti<br>une | <b>v</b><br>Functia | Adres                      | ı, E-mail           | Telefon                 | Data nasterii | Id            | R.zon |
| Adresa:<br>GLN:<br>Obs: S =<br>6 - Pers<br>Nr                   | Sediu social pe<br>oane contact<br>Nume                | e document si l<br>Pren  | liste I = Inacti<br>ume | <b>v</b><br>Functia | Adres                      | ı, E-mail           | Telefon                 | Data nasterii | Id            | R.zon |
| Adresa:<br>GLN:<br>Obs: S =<br><mark>6 - Pers</mark><br>Nr      | Sediu social pe<br>oane contact<br>Nume                | document si l            | liste I = Inacti<br>une | v<br>Functia        | Adres                      | , E-mail            | Telefon                 | Data nasterii | Id            | R.zor |
| Adresa:<br>GLN:<br>Dbs: S =<br>6 - Pers<br>Nr<br>7 - Dele       | Sediu social pe<br>oane contact<br>Nume<br>gati        | e document si l<br>Pren  | liste I = Inacti<br>une | v<br>Functia        | Adres                      | , E-mail            | Telefon                 | Data nasterii | Id            | R.zor |
| Adresa:<br>GLN:<br>Dbs: S =<br>6 - Pers<br>Nr<br>7 - Dele<br>Nr | Sediu social pe<br>oane contact<br>Nume<br>gati<br>Num | e document si l<br>Prena | liste I = Inacti<br>une | v<br>Functia        | Adres<br>Serie Nr. act. ic | , E-mail<br>Elibera | Telefon<br>t de: Mijloc | Data nasterii | Id<br>transp. | R.zor |

1. Adrese sedii

sus 🔿

Grila continedate despre locatiile partenerului. In coloana"S" se marcheaza inregistrarea prin care s-a descrissediul social al partenerului (va putea fi editat pe documentelede iesire indiferent de locatia care a fost selectatapentru livrarea marfurilor).

Se poate marca in grila "Adrese sedii/magazine/depozite"adresa corespunzatoaresediului social. Aceastapoate fi tiparita pe documentelede iesire c hiar daca adresa de livrare este alta adresa din grila, fiind prezenta in lista constantelorspecificesub denumirea "ADRESASEDIU".

Exista posibilitatea precizarii codului postal la nivel de adresa si distanta in Km pana la fiecare locatie.

Alegerea unui anumit sediu la facturare determina filtrarea avizelor si comenzilor stinse dupa acest criteriu.

- 2. Persoane contact sus le contact frila contineelemente de identificarea persoanelor de contactdin cadrul firmei partenere.
- 3. Delegati sus 🔊 Grila contineelementele de identificarea delegatilor partenerului.

Un delegat se poate marca ca inactiv.

Observatie: Optiunea "Verificare coerenta date" (din SERVICE > Avarie) stabileste in mod implicit primul sediu al partenerului ca sediu social in cazul in care nu este setat altul.

| enumire partener | Partener sil                      | -                                                                                                    |                               |                                 | Salv               | ez 📫    |
|------------------|-----------------------------------|----------------------------------------------------------------------------------------------------|-------------------------------|---------------------------------|--------------------|---------|
| ersoana lizica   | Blocat                            | Campanie                                                                                                    | fidelizare                    |                                 | X Ren              | unt 🟅   |
| Date generale    | Contact                           | Alte informatii                                                                                                    | Oferta / contract             | Editor OP                       | Identi             | ficare  |
| Tip partener     | Exiclus                           | de la facturare taxe                                                                                                    | Credite accidate de acest h   | imizor la aproviziopare         |                    | mii lei |
| Client           | O - inte                          | en<br>en                                                                                                    | Credite acordate acestui clie | ent la vanzare                  | 0,000000           | mii lei |
| Fumizor          | 0 · pro                           | ducator                                                                                                    |                               |                                 |                    | -       |
|                  | U • ada                           | gurator daune auto                                                                                                    | Discour                       | it fix la vanzare (%)           |                    |         |
| Scadenta i       | mplicita la <mark>cum</mark> para | re (zile)                                                                                                    | Mod utilizare disco           | ount fix la vanzare             | anocial clientulu? |         |
| -Scadenta i      | mplicita la vanzare               | (zile)                                                                                                    | O - reducere/marire           | directa pret prin intermediul o | ol "%Ad"           |         |
| Criteriu pt :    | cile de creditare                 | Rente te de la competencia de la competencia de la competen<br>Competencia de la competencia de la competencia de la competencia de la competencia de la competencia de la comp | ⊖ - discount/majorar          | e evidentiat contabil prin int  | ermediul col. "%Di | inc"    |
| nedefin          |                                   |                                                                                                    | Nr                            | Criterii discount               | -                  | +       |
| Blocare inreg    | istrare (ESIR) clinn              |                                                                                                    |                               |                                 |                    | -       |
| Numarul de zi    | e gratie<br>madenta a nistă       | de la                                                                                                    |                               |                                 |                    |         |
| O data do        | cumenhului neplatit               |                                                                                                    |                               |                                 |                    |         |
| Marimea sold.    | dui ignorat                       | lei                                                                                                    |                               |                                 |                    |         |
| Manima Edu manh  | u listara factura 🗰 🖄             | 2                                                                                                    | Puncte fideliz                | are acumulate                   |                    |         |

### Fisa partener - Alte informatii

- 1. Tip partener sus lement de clasificare a partenerilor utilizat in liste.
- Scadenta implicita la cumparare (zile) <sup>sus</sup> 
   Pe baza numarului de zile introdus in acestc amp se calculeazaautomat scadentaimplicita pentru fac turilede intrare. In cazul in care c ampul ramane necompletatscadentaimplicita pentru fac turilerespectiveeste egala cu data fac turii.

Aceaste valori se vor completa automat pe documente in campul "Scadenta".

3. Scadenta implicita la vanzare (zile) sus Pe baza numarului de zile introdus in acestcamp se calculeazaautomatzilele de creditin ofertele catre clienti. In cazul in care campul ramane necompletat, scadentaimplicita pentru facturilerespectiveeste egala cu data facturii.

Aceaste valori se vor completa automat pe documente in campul "Scadenta".

Scadenta implicita la vanzare introdusa in acest camp este prioritara scadentei introdusa in constanta:

Constante generale > 1.Functionare > 7.Iesiri > 7.4. Termene / majorari

intarziere Termene plata clienti (zile)
4. Criteriu pentru zile creditare
Se plicarea machetei "Zile creditare"
5. Blocare inregistrari IESIRI client
Sus 
Sus 
Sus 
Sus 
Sus 
Sus 
Sus 
Sus 
Sus 
Sus 
Sus 
Sus 
Sus 
Sus 
Sus 
Sus 
Sus 
Sus 
Sus 
Sus 
Sus 
Sus 
Sus 
Sus 
Sus 
Sus 
Sus 
Sus 
Sus 
Sus 
Sus 
Sus 
Sus 
Sus 
Sus 
Sus 
Sus 
Sus 
Sus 
Sus 
Sus 
Sus 
Sus 
Sus 
Sus 
Sus 
Sus 
Sus 
Sus 
Sus 
Sus 
Sus 
Sus 
Sus 
Sus 
Sus 
Sus 
Sus 
Sus 
Sus 
Sus 
Sus 
Sus 
Sus 
Sus 
Sus 
Sus 
Sus 
Sus 
Sus 
Sus 
Sus 
Sus 
Sus 
Sus 
Sus 
Sus 
Sus 
Sus 
Sus 
Sus 
Sus 
Sus 
Sus 
Sus 
Sus 
Sus 
Sus 
Sus 
Sus 
Sus 
Sus 
Sus 
Sus 
Sus 
Sus 
Sus 
Sus 
Sus 
Sus 
Sus 
Sus 
Sus 
Sus 
Sus 
Sus 
Sus 
Sus 
Sus 
Sus 
Sus 
Sus 
Sus 
Sus 
Sus 
Sus 
Sus 
Sus 
Sus 
Sus 
Sus 
Sus 
Sus 
Sus 
Sus 
Sus 
Sus 
Sus 
Sus 
Sus 
Sus 
Sus 
Sus 
Sus 
Sus 
Sus 
Sus 
Sus 
Sus 
Sus 
Sus 
Sus 
Sus

| Versiune lista pentru listare factura | FF 2007                  |
|---------------------------------------|--------------------------|
| Versiune lista pentru Disp.Livrare    | Dispoz.livrare           |
| Versiune lista pentru Certif.Calitate | Certificat calitate SARA |

Dupa asocierea versiunilor pentru Dispozitia de livrare si/sau a Cerificatului de calitate, pot fi listate automat alaturi de factura si aceste documente, fara a fi nevoie sa le selectati pe fiecare in parte.

7. Puncte fidelizare acumulate / Volum tranzactii (in sus 🕙 valuta)

dispozitiei de livrare si a certificatuluide calitate.

Campurile sunt afisate pe macheta numai daca sunt setate constanteleconstantele:

Constante generale > 1.Functionare > 3.Contabile Balanta in valuta = Da Banca pentru balanta in valuta Moneda pentru balanta in valuta

Valorile afisate se refera la volumul platilor si incasarilor partenerului, calculate la cursul de la data tranzactiei. Se preiau in calcul si valorile precizate de utilizator in macheta de initializare a soldurilor partenerilor.

8. Criterii discount

sus 🔿

Permite selectiaunei serii de criterii de discountautomat, introduse de utilizator (vezi Discount sau Majorare pret vanzare) ce va putea fi folosit la inregistrarea ofertelor, c omenzilor catre client utilizand butonul "Criteriu discount" sau facturareavanzarilor utilizand butonul "Discount/Majorare"> "Calcul automat discounturi/majorari".Ramane la latitudinea operatorului acordareadiscount-ului.

9. Discount fix la vanzare (%)

sus 🔿

Valoarea precizatain acestcamp:

 are doar caracter informativ pe machetele ofertelor, comenzilor de la clienti si a facturilor de vanzare. Ramane la latitudinea operatorului acordarea acestui discount si modul de operare;

- afecteaza automat pretul de vanzare afectand marimea introdusa sau preluata. Este editat in coloana "%Ad";
- o afecteaza automat pretul de vanzare al articolului nealterand marimea lui, este editat in coloana "%Disc" numai daca:

Constante generale > 1.Functionare > 7.Iesiri din stoc > 7.3 Discount Tip discount la iesiri

are valoarea "Discount simplu linie".

Reglarea acestui comportament se face cu ajutorul constantei:

Constante generale > 1.Functionare > 7.Iesiri din stoc > 7.3 Discount Functionare % discount asociat clientului

Discounturi

10. Credite acordate

sus 🔿

In ipostaza de furnizor al partenerului, creditul acordatde acestaeste utilizat doar ca informatie.

In ipostaza de client, valoarea creditului acordatpoate fi folosit ca element de blocare a salvarii unei facturidaca se seteazape valoarea "Da" constanta:

Constante generale > 1.Functionare > 7.Iesiri din stoc > 7.1 Functionare generala Blocare salvare la depasire limita creditare

Marimea creditului acordat partenerilor in ipostaza de clienti poate fi completat automat de program cu o valoare implicita stabilita in constanta:

Constante generale > 1.Functionare > 2.Parteneri Limita de creditare implicita clienti (mii lei)

Limita de creditare introdusa in aceasta constanta poate fi influentata de cecurile incasate si/sau neincasate, in functie de valoarea constantei:

Constante generale > 1.Functionare > 2.Parteneri La validare limita de credit tin cont si de CEC-urile

Observatie:

Cand suma dintre valoarea soldului clientului si valoarea facturii care se introduce depaseste limita de creditare introdusian acest camp, se va afisa un mesaj de avertizare.

11. Exclus de la facturare taxe

Atunci cand este bifata aceasta optiune, nu se mai aduc pe facturile de iesire emise pentru acest partener taxele facturabile.

Acest lucru se intampla chiar dacă constanta "Taxe facturabile: auto taxare pentru ieșiri pe factura" este setata pe "Da". De asemenea, la apelarea opțiunii de Facturare taxe de pe factura de iesire nu se vor mai adauga taxele facturabile, utilizatorul primind in schimb un mesaj de atentionare.

sus 🔿

## Fisa partener - Oferta / Contract

| the second second second second second second second second second second second second second second second se |       |                      |              |             |          |       |               |                                                                   | A s                                          | alvez      | 1 |
|----------------------------------------------------------------------------------------------------|-------|----------------------|--------------|-------------|----------|-------|---------------|-------------------------------------------------------------------|----------------------------------------------|------------|---|
| rersoana fizica                                                                                                 | Elic  | cat                  | Lampan       | ie lidel    | zare     |       |               |                                                                   | ХВ                                           | enunt      | ÷ |
| Date generale                                                                                                   | Conta | act Alt              | e informatii |             | Oferta / | contr | act           | Editor OP                                                         | Ide                                          | Intificare | 1 |
| Informatii de la furnizor                                                                                       |       |                      |              |             |          |       |               |                                                                   |                                              |            |   |
| Artici                                                                                                    | k     | Denumire la furnizor | Cod catalog  | UM          | Cant     | Pret  | Mon.          | Detalii Oferta/contra                                             | act Abonamer                                 | x I        |   |
| Articol 1                                                                                                    |       |                      |              | Buc         | 1        |       | 0 lei         | Tip/Nr./Data: A/1                                                 | 0/10 10 2020                                 | 1          |   |
|                                                                                                    |       |                      |              |             |          |       |               |                                                                   |                                              |            |   |
| Informatii de la client                                                                                         |       |                      |              |             |          |       |               |                                                                   |                                              |            |   |
| Informatii de la client<br>Artice                                                                               | ol    | Denumire la client   | Cod catalog  | UM          | Carit    | Pret  | Mon.          | Detalii Oterta/contra                                             | act Abonamer                                 | x          |   |
| Informatii de la client<br>Articol<br>Articol 2                                                                 | b     | Denumire la client   | Cod catalog  | UM<br>Cuti  | Carit 1  | Pret  | Mon.<br>O lei | Detalii Oterta/contra<br>Tip/Nr./Data: A/2<br>valabii: 20.11.2020 | act Abonamer<br>5/20.11.2020<br>0/20.11.2021 | x<br>      |   |
| Informatii de la client<br>Artico<br>Articol 2                                                                  | ol    | Denumire la client   | Cod catalog  | UM<br>Cutii | Cant 1   | Pret  | Mon.<br>O lei | Detalii Oferta/contra<br>Tip/Nr./Data: A/2<br>valabit: 20.11.2020 | act Abonamer<br>5/20.11.2020<br>0/20.11.2021 | *          | - |
| Informatii de la client<br>Artico<br>Articol 2                                                                  | k     | Denumire la client   | Cod catalog  | UM<br>Cuti  | Cant 1   | Pret  | Mon.<br>D lei | Detalii Oterta/contra<br>Tip/Nr./Data: A/2<br>valabit: 20.11.2020 | act Abonamer<br>5/20.11.2020<br>0/20.11.2021 | *          |   |

1. Informatii de la furnizor

sus 🔿

In grila se incarcadatele referitoarela articolele ce se pot achizitionade la partenerul respectivprecizandu-se:

- Articol se preia din nomenclatorul de articole;
- Denumire la furnizor denumirea articolului in catalogul furnizorului. Editarea c omenzii catre furnizor se poate face cu denumirile existente in propriul sau catalog;
- o Cod catalog reprezinta codul articolului din catalogul furnizorului;
- UM unitatea de masura utilizata la comanda articolului. Poate fi unitatea de masura principala a articolului sau oricare dintre unitatile de masura secundare legate de ea pentru cazul in care comanda pentru furnizor trebuie facuta intr-o alta unitate de masura alta decat unitatea de masura principala;
- o Cant. cantitatea contractata sau cantitatea minima de livrat in cazul ofertei;
- Pret pretul articolului (de oferta sau contractare);
- Moneda moneda in care este exprimat pretul;
- Detalii Oferta/contract Abonament contine detalii asupra ofertei sau contractului de tip abonament inregistrat. Vizualizarea detaliilor in vederea adaugarii sau consultarii lor se obtine la selectarea celulei cu click de mouse sau "Enter". Se va afisa una din ferestrele din figura de mai jos functie de tipul de detaliu.
- coloana pentru editarea legaturilor dintre articolele apartinand aceleasi oferte sau contract in vederea inregistrarii detaliilor prin intermediul butonului "Detalii Oferta/contract Abonament" din capul coloanei. Inregistrarea detaliilor se va face in acest caz o singura data pentru intreg grupul de articole marcate.

Observatii:

Datele referitoare la oferte se actualizeaza automat la salvarea ofertei de la furnizor din

#### modulul COMERCIAL.

| Detalii Of                            | erta/Abonament                                                                         |
|---------------------------------------|----------------------------------------------------------------------------------------|
| Tip detaliu                           | Oferta<br>Abonament                                                                    |
| Ng./c<br>Valabi<br>Zile cr<br>Zi fact | lata: /<br>litate Incepe:<br>Expira:<br>edit<br>urare<br>Frecventa facturare (luni): 1 |
| Detalii Of<br>Tip detaliu             | erta/Abonament<br>© <u>Q</u> ferta<br>O Abonamen <sup>I</sup>                          |
| Valabi<br>Zile cr<br>Zile liv         | itate Incepe:<br>Expira:<br>edit                                                       |

- Informatii de la client sus S
   Grila contine articolele ofertate de firma acestui partener precum si contractele de tip abonament. Structura ei este asemanatoare cu cea prezentata mai sus in informatii de la furnizor.
- 3. Import cerere de oferta de la client sus Pentru cazul in care clientul detine produsul WinMENTOR, programul permite importul solicitarii acestuiade a primi oferta pentru o anumita lista de produse.
- 4. Export oferta catre client sus 
   Sus 
   Programul permite exportul unei oferte de produse catreun anumit client in format ".eoc"

daca respectivulclient detine produsul WinMENTOR sau ".txt" daca nu-l poseda.

- 6. Import oferta de la furnizor sus (a) Importul ofertei furnizorului se poate facein format ".eoc" daca este utilizator WinMENTOR sau ".txt".
- 7. Export cerere de oferta de la furnizor sus 
   Permite exportareasolicitarii de oferta pentru lista de articole catrefurnizor (format ".eoc" sau ".txt").

Exemplu de mod de lucru: Pe firma X, din nomenclator parteneri la partenerul Y, se face export (de pe macheta de la pct 7).

Acest fisier exportat se trimite partenerului Y, care la randul lui va intra de pe firma lui in nomenclatorul de parteneri, pe firma X, unde va face importul cu butonul de la pct 3.

#### Observatie:

Posibilitatea de urmarire a pretului de la furnizor la intrare:

- Pentru a urmari daca pretul furnizorului este mai mare dacat cel din oferta este clar ca primul pas ar fi actualizarea permanenta a ofertei furnizorului;
- Ca principiu general, special pentru a pastra legatura intre pretul propus de furnizor la momentul initial si pretul de pe factura furnizorului, exista la mijloc comanda catre furnizor;
- Daca a fost introdusa comanda catre furnizor cu preturi, atunci, in momentul inregistrarii facturii de intrare, la alegerea furnizorului WinMENTOR afiseaza toate articolele de pe comenzile nesosite inca, inclusiv preturile initiale; in aceasta situatie, pe factura de intrare va fi importata lista articolelor comandate, cu cantitati si preturi conform comenzii, iar compararea acestor preturi cu preturile facturate va rezolva exact problema;
- ca observatie, la intocmirea comenzii catre furnizor, programul livreaza automat in momentul selectarii furnizorului lista articolelor care pot fi aprovizionate de la acel furnizor, cu evaluarea pretului (cel mai "proaspat" pret gasit in oferta de pret de la furnizor, in tabla de stocuri sau in cea de urmarire a preturilor de intrare).

# Fisa partener - Editor Ordin de plata

| Denumire patterner sti   Persoana fizica   Bate generale   Contact   Alte informatii   Oferta / contract   Editor OP   Identificar   7918716     Banca   Cont   Cont intermediar     Observatii   Zius   OP                                                                                                    |   |
|----------------------------------------------------------------------------------------------------|---|
| Persoana fízica     Blocat     Campanie fidelizare     Image: Contact     Alte informatii     Oferta / contract     Editor OP     Identificar       Cod fiscal     Sediul in localtatea     Sediul in localtatea     Image: Contact     Cont intermediar     Observatii     Zua     OP     Sur                                  |   |
| Date generale     Contact     Alte informatii     Offerta / contract     Editor OP     Identificar       Cod fiscal<br>7318716     Sediul in localitatea<br>suisi     Sediul in localitatea     Sediul in localitatea     Sediul in localitatea       Banca     Cont     Cont intermediar     Observati     Ziua     OP     Sur | + |
| Cod fiscal       Sedul in localitatea         7918716                                                                                                    |   |
| Banca Cont Cont intermediar Observatii Zuua OP Sur                                                                                                    |   |
|                                                                                                    | 0 |
|                                                                                                    |   |
|                                                                                                    |   |
|                                                                                                    |   |
|                                                                                                    |   |
|                                                                                                    |   |
|                                                                                                    |   |
|                                                                                                    |   |
|                                                                                                    |   |
|                                                                                                    |   |
|                                                                                                    |   |
|                                                                                                    |   |
|                                                                                                    |   |
|                                                                                                    |   |
|                                                                                                    |   |

Cu butonul "Listare" se pot lista ordine de plata de pe aceasta macheta. Se pot importa configurari implicite pentru aceasta lista (Manager liste > Documente > Trezorerie-OpFata).

Contul intermediar este dat de constanta:

Constante utlizator > 1.Configurare operare > 2.Tranzactii trezorerie Banca implicita

si se foloseste in cazul in care plata se face catre o filiala locala a Trezoreriei si nu catre o sucursala judeteana.

### Fisa partener - Identificare

| Denumire partener | Partener srl                                      |                 | -                 |           |              |   |
|-------------------|---------------------------------------------------|-----------------|-------------------|-----------|--------------|---|
| Persoana fizica   | Blocat                                            | Campanie fi     | delizare          |           | Modific +    | ) |
| Date generale     | Contact                                           | Alte informatii | Oferta / contract | Editor OP | Identificare | 1 |
|                   | (foto)<br>(bmp. prg. 1 : 1)<br>dublu click mouse! |                 | Descriere         |           |              |   |

- Se poate introduceimaginea locatiei partenerului (harta, schita, fotografiesediu), a persoanei de contactetc.
- Fisierele de imagini pot avea format BMP sau PNG.
- Se poate introduceun text in rubrica "Descriere", nelimitat ca dimensiune.

### Caracterizare contabila parteneri

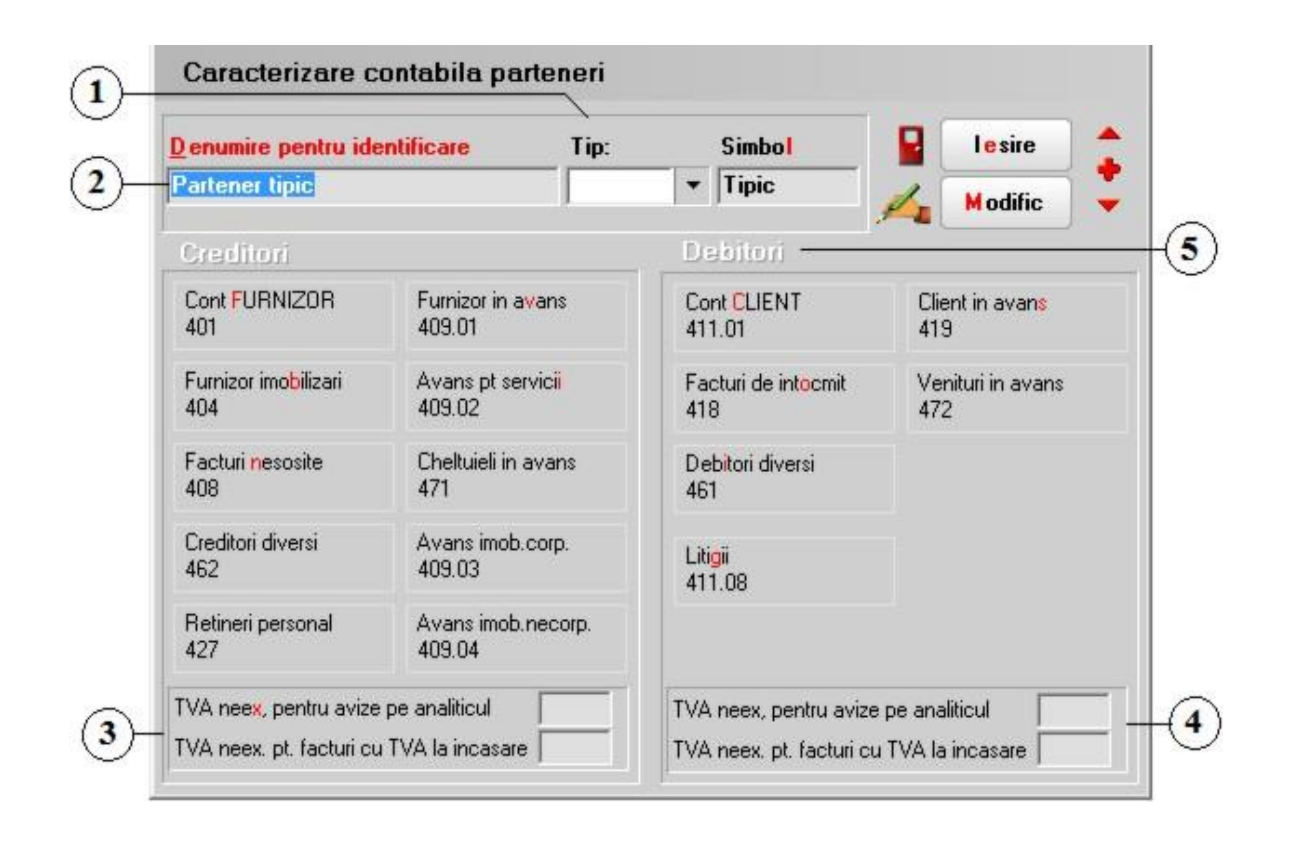

#### 1. Tip partener

sus 🔿

Poatefi clasic (cain figura de mai sus) sau tip "Leasing", cazin care:

- o butonul "Facturi nesosite" se va numi "Articol contract";
- butonul "Creditori diversi" se va numi "Dobanda contract";
- butonul "Facturi de intocmit" se va numi "Articol contract";
- $\circ$   $\:$  butonul "Debitori diversi" se va numi "Dobanda contract";

| enumire pentru ide                          | entificare Tip:              | Simbol                                 | Salvez                   |
|---------------------------------------------|------------------------------|----------------------------------------|--------------------------|
| Partener tipic                              | Leasi                        | ng 🔻 Tipic                             | X Renunt                 |
| Creditori                                   |                              | Debitori                               |                          |
| Cont <mark>F</mark> URNIZOR<br>401          | Furnizor in avans<br>409.01  | Cont CLIENT<br>411.01                  | Client in avans<br>419   |
| Furnizor imo <mark>b</mark> ilizari<br>404  | Avans pt servicii<br>409.02  | Facturi de intocmit<br>418             | Venituri in avans<br>472 |
| Facturi <mark>n</mark> esosite<br>408       | Cheltuieli in avans<br>471   | Deb <mark>it</mark> ori diversi<br>461 |                          |
| Creditori diversi<br>462                    | Avans imob.corp.<br>409.03   | Litigii<br>411.08                      |                          |
| Retineri personal<br>427                    | Avans imob.necorp.<br>409.04 |                                        |                          |
| 427<br>'VA nee <mark>x,</mark> pentru avize | pe analiticul                | TVA neex, pentru avize                 | pe analiticul            |
| VA neex, pt. facturi cu                     | u TVA la incasare            | TVA neex. pt. facturi cu               | I TVA la incasare        |

2. Conturi creditoare

sus 🔿

Reprezinta toate conturile creditoarecare pot fi asociateunui partener. In functiede macheta pe care este utilizat partenerul respectivse folosesteun anumit cont: pe facturile de intrare se foloseste401 sau 404 (daca articolul intrat faceparte din categoria mijloacelor fixe si are un tip contabil asociateu un cont reprezentativprecizatin:

#### Constantegenerale > 3.Conturi sinteticepentru identificareatipului de stoc Sintetic mijloace fixe

pe avizele de intrare se foloseste408, la platile in avans se foloseste409.01 sau 409.02 etc. De asemenea, in Note contabilediverse legate de un anumit partener, in Trezorerie sau la Initializare parteneri se poate utiliza orice cont din aceastaconfigurare.

3. Analitic pentru TVA neexigibil la avizele de sus  $\textcircled{\begin{subarray}{c} \label{eq:subarray}{c} \label{eq:subarray}{c} \label{eq:subarray}{c}$  intrare

Daca utilizatorul opteazapentru folosirea unor analitice diferite pentru inregistrarea TVA-lui neexigibil la facturinesosite, obligatii de facturatsau la articole, atuncila rubrica "TVA neex la analiticul fiecarui %TVA, pe analiticul .xx" trebuie precizatanaliticul (terminatia) folosit pentru inregistrarea acestuiTVA pe avizele de intrare (se scrie sirul de caractereintrodus dupa sintetic ulselectatin nomenclatorul de TVA la TVA neexigibil; de exemplu daca la TVA este 442.08, analitcul este 442.08.01, atuncise scrie .01).

 Analitic pentru TVA neexigibil la avizele de iesire <sup>sus</sup> 
 Trebuie sa continaanaliticul folosit pentru inregistrarea acestuiTVA pe avizele de iesire si analiticul pentru facturile cu TVA la incasare. Reprezinta toate conturile debitoare care pot fi asociateunui partener.

# Clase de parteneri

Adaugarea unei clase de parteneri:

| Clasa de parteneri                                                                                                    |                                                                                                    |
|----------------------------------------------------------------------------------------------------|----------------------------------------------------------------------------------------------------|
| Desfasurarea completa a clasei:<br>Special                                                                                                    | lesire                                                                                                    |
|                                                                                                    | Simbol Special<br>Denumirea clasei                                                                                                    |
| Subclasa noua la simbolul curent                                                                                                    | Relatii speciale                                                                                                    |
| 🛦 Valori implicite transmise articolelor d                                                                                                    | fin clasa                                                                                                    |
| Campanie fidelizare                                                                                                    | mii lei Criteriu pt zile de creditare mii lei Blocare inregistrare IESIRI client                                                                                                    |
| Discount fix la vanzare (%)<br>Mod utilizare discount fix la vanzare<br>- conform constantei "Functionare % discou<br>- reducere/marire directa pret prin intermediu<br>- discount/majorare evidentiat contabil prin i | Numarul de zile gratie     0     de la:       Numarul de zile gratie     0     de la:       O data de scadenta a platii     0     data de scadenta a platii       Ji col. "%Ad"     Marimea soldului ignorat     lei |
| Nr Criterii discount                                                                                                    | Tip partener - intern<br>- extern<br>- producator<br>- asigurator daune auto                                                                                                    |
|                                                                                                    | Versiune lista pentru listare factura = FF 2007     Versiune lista pentru Disp.Livrare     Versiune lista pentru Certif.Calitate = Dispoz.livrare                                                                    |

Butonul "Clasa de caracterizare" de pe macheta Fisa partener deschide lista de alegere a claselor de incadrare a partenerilor, iar prin selectarea clasei asociem partenerul clasei dorite.

| enumire partener<br>ersoana fizica            | Partener srl<br>Blocat                                          |                                    | Campani                                    | ie fidelizare                    |                                |                      | 1                                          | Salver +     |
|-----------------------------------------------|-----------------------------------------------------------------|------------------------------------|--------------------------------------------|----------------------------------|--------------------------------|----------------------|--------------------------------------------|--------------|
| Date generale                                 | Contact                                                         | Alte                               | nformatii                                  | Øfer                             | ta / contract                  |                      | Editor OP                                  | Identificare |
| l - Cod fiscal (CUI)<br>2 - Nr. reg.comertulu | 7918716<br>zi                                                   |                                    | ?: 7                                       | Preluare info<br>ANAF.RD<br>VIES | 3 - Aplica TV<br>4 - Aplica SP | A la inca<br>LIT TVA | asare 🔛 Periosda 🗌                         | +            |
| Persoana afiliata<br>Sedul in localitatea     |                                                                 | Agent implicit                     |                                            |                                  | Adresa de                      | E-mail               |                                            |              |
| Nr Implicit/TVA                               | Banci                                                           | ń                                  | 0                                          | concerning of                    | Lineal                         | ala                  | Con                                        | 4            |
| •                                             |                                                                 |                                    |                                            | ucursala                         | Locar                          |                      |                                            |              |
| Clase d                                       | e caracterizare<br>efinit                                       | Caracterizare o<br>Partener tipic  | ortabéa                                    | Mon                              | eda implicita                  |                      | Categ.pret<br>nedefinit                    |              |
| Clase d<br>nede                               | e caracterizare<br>fint<br>Clase Parteneri<br>Simbol            | Caractericare o<br>Parterier tipic | ontabils<br>De<br>edefinit                 | Man<br>Lei                       | eda inplicita                  | m<br>sugarii         | Categ.pret<br>nedefinit<br>22.07.2020      |              |
| Clase d<br>nedd<br>>> St                      | e caracterizare<br>efint<br>Clase Parteneri<br>Simbol<br>pecial | Caractericare o<br>Parterier tipic | ontabilis<br>De<br>idefinit<br>ii speciale | Man<br>Lei                       | eda inplicita                  | m<br>auganii         | Categ.pret<br>nedefinit<br>[<br>22.07.2020 |              |

Pentru a grupa nomenclatorul de parteneri pe clase in documentele din WinMENTOR trebuie setata pe valoarea "Da" constanta:

### Constante utilizator > 2.Configurare cautare Parteneri grupati pe CLASE

cautarea partenerului facandu-se dupa selectarea clasei.

Daca apasati pe prima pozitie "---nedefinit---" nomenclatorul nu va mai fi grupat pe clase.

Un partener nu poate face parte din doua clase de caracterizare.

### Actualizare automata pret abonament

| Moneda<br>lei                            | Metoda de actualizare:<br>Pret nominal                              | <u></u> | Start acti                                                    | alizare                           |                    |
|------------------------------------------|---------------------------------------------------------------------|---------|---------------------------------------------------------------|-----------------------------------|--------------------|
|                                          | Coeficient individual     Coeficient comun pt. articolele selectate | 1       |                                                               |                                   |                    |
| Articole pentru (<br>Nr                  | care se face modificarea pretului contractat:<br>Articol            |         | UM                                                            | Pret                              | -                  |
| 1 Articol 1                              |                                                                     |         | Cutii                                                         |                                   | 250                |
| Parteneri selec                          | tati                                                                | + - Re  | otunjire la: -                                                | Pret vali                         |                    |
| Parteneri selec<br>2 Nr.<br>* 1 Partener | tati<br>Parteneri<br>srl                                            | + - Re  | o <b>tunjire la: -</b><br>et lei<br>) xoxxxxxx<br>) xxxxxxx x | Pret valu<br>O xxxxxx<br>O xxxxxx | ta<br>001.         |
| Parteneri selec<br>2 Nr.<br>* 1 Partener | tati<br>Parteneri<br>srl                                            |         | et lei<br>) xxxxxxxx<br>) xxxxxxxx<br>) xxxxxxxxx             | Pret valui                        | ta<br>001.<br>002. |

#### 1. Moneda

sus 🔿

Se specifica moneda articolelor pentru care se face actualizare.

Explicarea machetei "Descrierea monedei"

#### 2. Metoda de actualizare

sus 🛞

- Actualizareapretului de abonament poate fi facutala:Pret nominal: pe grila de articolese trecenoul pret (figura de mai sus)
  - Coeficientindividual: in campul "Coef." din grila cu articole se va trececoeficientul pentru modificarea pretului

| Actualizare aut              | omata pret abonament                                                                                                  |     |              |                      |             |
|------------------------------|----------------------------------------------------------------------------------------------------|-----|--------------|----------------------|-------------|
| Mone <mark>d</mark> a<br>lei | Metoda de actualizare:<br>Pret nominal<br>Coeficient individual<br>Coeficient comun pt. articolele selectate          | 1   | <u>e</u> r ( | Start ac             | tualizare   |
| Articole pentru car          | e se face modificarea pretului contractat:                                                                            |     |              |                      | + -         |
| 1 Nr                         | Articol                                                                                                    |     |              | UM                   | Coef. 🔺     |
| * 1 Articol 1                |                                                                                                    |     |              | Buc                  | 1,5         |
| Parteneri selectati          | i<br>Traditional de la construcción de la construcción de la construcción de la construcción de la construcción de la | + - | R ot<br>Pret | t <b>unjire la</b> : | Pret valuta |
| Z Nr.                        | Parteneri                                                                                                    | ^1  | 0            | *****                | O xxxxxxx.  |
|                              |                                                                                                    |     | 0            | xxxxxx.x             | O xxxxxx.x  |
|                              |                                                                                                    |     | ۲            | xxxxx. xx            | • xxxxx.xx  |
|                              |                                                                                                    |     |              |                      |             |

- Coeficientcomun pentru articoleleselectate se va folosi acelasi coeficientpentru toate articolele (coeficientcompletatin campul "Coeficientpentru majorarea pretului").
- 3. Articole pentru care se face modificareapretului contractat <sup>sus</sup> Cu butonul "plus" se vor adauga articolelepentru care se dorestemodificarea pretului.
- 4. Parteneri

sus 🛞

Cu butonul "plus" se vor adauga partenerii pentru care se dorestemodificarea preturilor articolelor la abonamente.

5. Rotunjire

sus 🔿

Se precizeazanumarul de zecimale (0, 1 sau 2) a pretului de dupa actualizare.

## Actualizare parteneri: "TVA la incasare"

| R | EGISTRUL                                                                                     | : "TVA LA                                                                                                    | INCASA                                               | RE"                                                                                                    |                                                                                                    |                                           |    |
|---|----------------------------------------------------------------------------------------------|----------------------------------------------------------------------------------------------------|------------------------------------------------------|----------------------------------------------------------------------------------------------------|----------------------------------------------------------------------------------------------------|-------------------------------------------|----|
| 1 | Actualizeaza                                                                                 | parteneri de                                                                                                 | e pe site                                            |                                                                                                    |                                                                                                    | Inchi                                     | de |
| ſ | Actualizeaz                                                                                  | a parteneri (                                                                                                | din zip                                              | Data ultimei :<br><b>niciodata</b>                                                                           | sincronizari:                                                                                                |                                           |    |
| R | einitializare ta                                                                             | abla martor                                                                                                  |                                                      | Data ultimei a<br>niciodata                                                                                  | actualizari pe                                                                                               | firma:                                    |    |
|   | 0-16-1                                                                                       | D-L                                                                                                    | <b>D</b>                                             | D.L.C.                                                                                                    | <b>D</b> 1 .                                                                                                 | <b>T</b> .                                | >  |
| • | 15375165                                                                                     | De la<br>01.01.2013                                                                                          | Pana la                                              | 28 12 2012                                                                                                   | 27 12 2012                                                                                                   | Тр                                        |    |
| - | 10010100                                                                                     | 01.01.2010                                                                                                   |                                                      | 20.12.2012                                                                                                   |                                                                                                    |                                           |    |
|   | 15375165                                                                                     | 01.01.2013                                                                                                   | 01.11.2016                                           | 16.05.2018                                                                                                   | 15.05.2018                                                                                                   | D                                         |    |
| ┝ | 15375165<br>15375327                                                                         | 01.01.2013                                                                                                   | 01.11.2016                                           | 16.05.2018<br>10.11.2017                                                                                     | 15.05.2018<br>09.11.2017                                                                                     | D<br>I                                    |    |
|   | 15375165<br>15375327<br>15375327                                                             | 01.01.2013<br>01.12.2017<br>01.12.2017                                                                       | 01.11.2016                                           | 16.05.2018<br>10.11.2017<br>18.01.2019                                                                       | 15.05.2018<br>09.11.2017<br>17.01.2019                                                                       | D<br>I<br>D                               | (  |
|   | 15375165<br>15375327<br>15375327<br>15375440                                                 | 01.01.2013<br>01.12.2017<br>01.12.2017<br>01.01.2013                                                         | 01.11.2016                                           | 16.05.2018<br>10.11.2017<br>18.01.2019<br>28.12.2012                                                         | 15.05.2018<br>09.11.2017<br>17.01.2019<br>27.12.2012                                                         | D<br>I<br>D<br>I                          | (  |
|   | 15375165<br>15375327<br>15375327<br>15375440<br>15375440                                     | 01.01.2013<br>01.12.2017<br>01.12.2017<br>01.01.2013<br>01.01.2013                                           | 01.11.2016<br>15.01.2019<br>01.02.2014               | 16.05.2018<br>10.11.2017<br>18.01.2019<br>28.12.2012<br>24.01.2014                                           | 15.05.2018<br>09.11.2017<br>17.01.2019<br>27.12.2012<br>23.01.2014                                           | D<br>I<br>D<br>I<br>D                     | (  |
|   | 15375165<br>15375327<br>15375327<br>15375440<br>15375440<br>15375513                         | 01.01.2013<br>01.12.2017<br>01.12.2017<br>01.01.2013<br>01.01.2013<br>01.01.2013                             | 01.11.2016                                           | 16.05.2018<br>10.11.2017<br>18.01.2019<br>28.12.2012<br>24.01.2014<br>28.12.2012                             | 15.05.2018<br>09.11.2017<br>17.01.2019<br>27.12.2012<br>23.01.2014<br>27.12.2012                             | D<br>I<br>D<br>I<br>D                     | C  |
|   | 15375165<br>15375327<br>15375327<br>15375440<br>15375440<br>15375513<br>15375513             | 01.01.2013<br>01.12.2017<br>01.12.2017<br>01.01.2013<br>01.01.2013<br>01.01.2013<br>01.01.2013               | 01.11.2016<br>15.01.2019<br>01.02.2014<br>01.05.2013 | 16.05.2018<br>10.11.2017<br>18.01.2019<br>28.12.2012<br>24.01.2014<br>28.12.2012<br>26.06.2013               | 15.05.2018<br>09.11.2017<br>17.01.2019<br>27.12.2012<br>23.01.2014<br>27.12.2012<br>25.06.2013               | D<br>I<br>D<br>I<br>D<br>I<br>D           | (  |
|   | 15375165<br>15375327<br>15375327<br>15375440<br>15375513<br>15375513<br>15375513<br>15375602 | 01.01.2013<br>01.12.2017<br>01.12.2017<br>01.01.2013<br>01.01.2013<br>01.01.2013<br>01.01.2013<br>01.01.2013 | 01.11.2016<br>15.01.2019<br>01.02.2014<br>01.05.2013 | 16.05.2018<br>10.11.2017<br>18.01.2019<br>28.12.2012<br>24.01.2014<br>28.12.2012<br>26.06.2013<br>28.12.2012 | 15.05.2018<br>09.11.2017<br>17.01.2019<br>27.12.2012<br>23.01.2014<br>27.12.2012<br>25.06.2013<br>27.12.2012 | D<br>I<br>D<br>I<br>D<br>I<br>D<br>I<br>I | [  |

#### 1. Actualizare parteneri de pe site

Se actualizeaza nomenclatorul de parteneri, conform criteriului de folosire a TVA-ului la incasare.

Actualizarea se face de pe site-ul ANAF.

2. Actualizare parteneri din zip

sus 🔿

sus 🔿

Actualizarea se face din arhiva ZIP, descarcata de pe site-ul ANAF.

Observatie:

In cazul in care intampinati probleme la actualizare, trebuie facut update-ul de BDE: ftp://ftp.winmentor.ro/WinMentor/Tools/BDE/BDE\_Upgrade/

# Personal

Nomenclator personal
 Configurari contabile personal

# Nomenclator personal

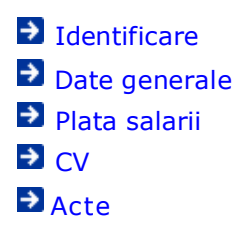

# Fisa personal - Identificare

| Nume                                                                          | Prenume                           | Marca Salvez                                         |
|-------------------------------------------------------------------------------|-----------------------------------|------------------------------------------------------|
| Iden                                                                          | ntificator                        | Renunt                                               |
| Identificare                                                                  | Date generale Plata salarii       | CY                                                   |
| 1 Cetatenie Romana                                                            | Tata<br>Romana                    | Domiciful stabil<br>Strada Sector                    |
| 2 Tip act identitate<br>3 Tip autorizatie de mune<br>4 Valabile de la/pana la | Carte de identitate               | Nr BL Sc. EL Ap.      Localitate Tel      Cod postal |
| (foto)<br>(bmp. png. 110x145)<br>dublu click mouse!                           | 1 Serie 2 Numar<br>6 Eliberat de: | Domiciliul flotant<br>Strada Sector                  |
|                                                                               | 7 Data eliberatii:                | Nr BL Sc Et Ap                                       |
|                                                                               | Data nasterii: 77.77.7777 Sex?    | Localitate Tel Cod postal                            |
| 6 Tata                                                                        | 7 Mama                            | E-mail                                               |
| 8 Locul nasterii                                                              | 9 Starea civila 💮 Casab           | onit Mentiuni                                        |

sus 🔿

#### 1. Date identificare angajat

Campuri pentru introducerea datelor de identificare a angajatului.

#### Observatii:

3. Localitatea

- Pentru angajatii din afara tarii se poate alege ca act de identitate la punctul 3.Tip autorizatie de munca optiunea "Carte de rezidenta".
- o Pentru persoanele nerezidente care obtin venituri din salarii si asimilate salariilor de la un platitor de venituri din Romania, si care nu datoreaza contributii sociale in Romania, se va seta cetatenia diferita de cea romana si un tip de act de identitate diferit de cartea de rezidenta.

2. Fotografie angajat Conditia necesara pentru afisarea fotografiei angajatului este ca fisierul sa fie de tip ".bmp" si sa aiba dimensiunea 110x145 pixeli, la rezolutie de 149 dpi. Este bine ca toate fisierele continand fotografiile angajatilor sa fie grupate intr-un director.

Se alege domiciliul stabil al angajatului.

4. Activ Sunt adusi in pontaj doar angajatii care sunt bifati ca activi.

### Fisa personal - Date generale

| Nume                                   | Pres                                     | nume     |             | Marca                          | 1 Activ                    |            | 4           | Salvez    |   |
|----------------------------------------|------------------------------------------|----------|-------------|--------------------------------|----------------------------|------------|-------------|-----------|---|
|                                        | Identificator                            |          |             |                                |                            |            | ×           | Renunt    | 1 |
| dentificare                            | Date generale                            | Pl       | ata salarii | CV                             | )                          | Ac         | :te         |           |   |
| Nivel de s                             | tudii                                    |          |             | -                              | *                          | Pentru fac | cturare /   |           |   |
| Caracteri<br>Avans de                  | zare c <mark>o</mark> ntabila<br>contare |          |             | •                              | Delegat<br>Nume utilizator | ptr module | Online -    |           |   |
| —————————————————————————————————————— | lar                                      |          |             |                                | Parala medic:              |            |             |           |   |
| Vechime i                              | in munca: O ani si                       | 0 Iuni   |             | Vechime in firma:              | 0 ani si (                 | ) luni     |             |           |   |
| 1 D<br>2 In                            | ata angajarii<br>Areruperi a             | ni luni  | zile        | 3 Data angaja<br>4 Intreruperi | rii<br>ani                 | luni       | zile        |           |   |
| Persoane aflate in                     | intretinere Decemb                       | ie       |             |                                |                            |            |             | +         | - |
| 8 Nume                                 | Prenume                                  | Calitate | Coasig.     | Cod numeric                    | Data nast.                 | Varsta T   | ip handicap | Grad      | * |
|                                        | -                                        | Angajat  |             |                                | 00.00.0000                 | 2020       | nedelink    | nedefinit | 1 |
|                                        |                                          |          |             |                                |                            |            |             |           |   |

### sus 🔿

sus 🔿

sus 🔿

sus 🔿 1. Nivel studii

Se poate selecta nivelul de studii absolvit de angajat conform grilei ISCED.

sus 🔿 2. Caracterizare contabila Deschide lista caracterizarilor de personal la care se poate adauga o caracterizare noua (cu butonul "Adaug"). Caracterizarea de personal implicita este "Avans decontare". Conturile contabile stabilite in aceste caracterizari vor folosi ulterior la generarea automata a inregistrarilor contabile aferente salariilor.

Explicarea machetei "Caracterizare contabila personal"

- sus 🔿 3. Stagiu militar Optiunea se bifeaza daca angajatul are stagiul militar satisfacut.
- sus 🛞 4. Calitate Se alege in ce calitatese afla persoana aflata in intretinere fata de angajat.
- 5. Tip handicap sus 🛞 Atunci cand este cazul, se poate alege tipul de handicap al persoanei aflata in intretinere.
- sus 🔿 6. Nume utilizator pentru module Online Este numele utilizatorului folosit in lucrul cu case de marcat online.
- 7. Delegat sus 🔿 Se foloseste pentru aducerea delegatului pe documentele de iesire.
- sus 🔿 8. Agent vanzari Se foloseste pentru aducerea agentului de vanzari pe documentele de iesire.

| lume        | Prenume       |                         | Marca            |              |          |  |
|-------------|---------------|-------------------------|------------------|--------------|----------|--|
| Ide         |               |                         |                  | 2 Antin W    | Salvez   |  |
|             | entificator   |                         | _                | Z ACUY       | X Renunt |  |
|             |               |                         |                  |              |          |  |
|             |               |                         | - Contract       |              |          |  |
| lentificare | Date generale | Plata salarii           | CV               |              |          |  |
|             |               |                         |                  |              |          |  |
|             | Retrict       | and in an annual        |                  |              |          |  |
|             | O Plata sal   | arii prin cont curent   | Constitu         | a alamizatio |          |  |
|             | O Plata sal   | arii pe card personal   |                  |              |          |  |
|             | Parola trans  | nitere fluturasi prin ( | o-mail           |              |          |  |
|             |               |                         |                  |              |          |  |
|             | Banca         | plata                   | Localitate banca |              |          |  |
|             |               | <i></i>                 |                  |              |          |  |
|             | Filiala       | -                       |                  | 1            |          |  |
|             | Numar Cont    |                         |                  |              |          |  |
|             | Supliment ba  | nca (PCBK)              |                  |              |          |  |
|             |               |                         |                  |              |          |  |
|             |               |                         |                  |              |          |  |
|             |               |                         |                  |              |          |  |

### Fisa personal - Plata salarii

#### 1. Plata salarii

sus 🕭

Plata salarii in numerar:

Casa din care se va faceplata sau angajatul care va faceplatile sunt specificatein configurareaformatiei de lucru din care angajatul va faceparte:

#### Plata salarii prin cont curent

Trebuie completatein campurile din partea de jos a machetei:

- Banca plata banca la care a fost deschis contul angajatului;
- Filiala adresa filialei;
- Numar cont contul angajatului.

Trebuie setate constantele:

Constantegenerale > 8. Personal salarizare > 7. Plata salarii Banca incarcarecont curent

#### Constantegenerale > 8. Personal salarizare > 8. Contabilizare Cont plata salar cont curent

(contul contabil utilizat pentru virarea banilor in conturile personale: 512.05 - sume in curs de decontare)

#### Observatie:

Exportul fisierelor continand valoarea platilor firmei catre angajatii ce detin conturi personale se face din modulul SALARII > LISTE > 'la?ti in conturi individuale".

#### Plata salarii pe card personal:

Trebuie completatein campurile din partea de jos a machetei:

Banca plata - banca ce a emis cardul;

- Filiala adresa filialei;
- Numar cont contul cardului;
- Supliment Banca codul intern al subunitatii care a emis cardul. Trebuie completata doar pentru salariatii care au cont de card deschisla:
  - BCR (se completeazacodul intern, OIS, al subunitatii carea emis cardul; codul se obtine de la BCR si contine5 cifre)
  - Banca Ion Tiriac (pentru aceastabanca se completeazacontul IBAN).

Trebuie setate constantele:

Constantegenerale > 8. Personal salarizare > 7. Plata salarii Banca incarcarecont curent

Constantegenerale > 8. Personal salarizare > 8. Contabilizare Cont plata salar cont curent

(contul contabil utilizat pentru virarea banilor in conturile personale: 512.05 - sume in curs de decontare)

Plata salariilor prin card cu detaliere pe structuri banci

2. Banca plata

sus 🛞

sus 🔿

Butonul este activnumai daca plata salariilor se va facein cont curentsau pe card. Banca selectataeste banca la care angajatul isi are contul curentin care se va faceplata salariului. Lista platilor salariilor in conturi sau pe carduri se poate afisa din modulul SALARII > LISTE > Diverse > optiunea "Plati in conturi individuale". Lista contineplatile salariilor din luna precedenta.

- 3. Localitate banca sus Butonul deschidenomenclatorul localitatilor.
- 4. Conditii salarizare

Explicarea machetei "Conditii salarizare"

CV

Se pot adauga informatii din CV-ul angajatului.

| Ē             |                   | Identificat | Prenume<br>or    | Mari            | ca    | 1 Activ       |       | Salvez | ŀ   |
|---------------|-------------------|-------------|------------------|-----------------|-------|---------------|-------|--------|-----|
| Iden          | tificare          | Date g      | enerale Plata sa | slarii          | CV    |               | Acte  |        |     |
| Scolari       | zare:             |             |                  | 4               | - Ski | lls:          |       |        | + - |
| Nr.           | De la             | pana la     | Scoala           |                 | -     | Nr.           | Skill | 5      |     |
|               |                   |             |                  |                 |       |               |       |        |     |
|               | 4                 |             |                  |                 | *     |               |       |        |     |
| Locuri        | de munca<br>De la | nana la     | Loc de munca     | Fod fiscal      | - Pa  | siuni:<br>Nr  | Patin | ni     | •   |
| Locuri<br>Nr. | de munca<br>De la | pana la     | Loc de munca     | +<br>Cod fiscal | - Pa  | siuni:<br>Nr. | Pasiu | ni     | + - |

## Acte

Se completeaza informatii legate de actele aditionale la contract, necesare emiterii adeverintelor de vechime.

|                   |               | Prenume           |               | Marca          | 1 Activ      | ~    | Salvez        |   |
|-------------------|---------------|-------------------|---------------|----------------|--------------|------|---------------|---|
|                   | Identificator |                   |               |                |              |      | X Benunt      |   |
| Identificare      | Date gene     | erale l           | Plata salarii | CV             |              | Acte |               |   |
| ric acte aditiona | le contract   |                   |               |                |              |      |               | + |
| Mutatie           | Data          | Denumire Function | salariu Baza  | Norma intreaga | Durata Norma |      | Act Aditional |   |
|                   |               |                   |               |                |              |      |               |   |
|                   |               |                   |               |                |              |      |               |   |
|                   |               |                   |               |                |              |      |               |   |
|                   |               |                   |               |                |              |      |               |   |

### Configurarare contabila personal

|           | Avans dece                  | ntare                          | lesire                    |
|-----------|-----------------------------|--------------------------------|---------------------------|
|           | 542                         | indic                          | Modific                   |
| Conturi p | oentru salarii              |                                |                           |
| Retineri  | diverse                     |                                |                           |
|           | 1 Garantii materiale<br>427 | 2 Imputatii<br>461             | 3 Alte retineri<br>428.02 |
| —Drepturi | diverse                     |                                |                           |
|           | 4 Avans chenzinal<br>425    | <mark>5</mark> Likidare<br>421 | 6 Sume neridicat<br>426   |
|           | 7 Asigurari sanatate<br>423 | 8 Participare profit<br>424    | 9 Plati in natura<br>     |
|           | 0 Echipamente               | <mark>l</mark> mpozit<br>444   |                           |
|           | P                           |                                |                           |

1. Avans decontare

sus 🔿

Contul pentru Avans decontare: este utilizat pentru urmarirea avansurilor de trezorerie. Acest cont este folosit implicit in urmatoarele situatii: la acordarea avansurilor de trezorerie prin plata catre angajati din casa sau banca si in cazul retinerilor de tipul "Avans decontare nerestituit".

2. Retineri diverse

sus 🔿

Conturile pentru retineri diverse: sunt utilizate pentru inregistrarea diferitelor sume oprite

din salarii cu titlu de retinere ocazionalasau permanenta pentru: garantii materiale, imputatii sau alte retineri.

3. Drepturi diverse

sus 🕭

Conturile pentru Drepturi diverse: sunt utilizate pentru inregistrarea diferitelor forme de drepturi salariale (sume primite ca avans, lichidare, sume neridicate, indemnizatii de asigurari socialesau sume cuvenitedin fondul de participarea salariatilor la profit).

Conturile pentru Plati in natura si pentru Echipamentesunt utilizate in cazul retinerilor de acestedoua tipuri.

Daca este completat contul pentru Impozit, atunciacestava fi utilizat pentru inregistrarea contabilaa impozitelor pentru toti angjatii care au asociataaceasta caracterizarecontabila; altfel, in functiede tipul contractuluifiecarui angajat, este utilizat contul din:

Constantegenerale > 08.Personal salarizare > 08.Contabilizare Cont impozit contract Cont impozit c umul salar Cont impozit c umul pensie

Observatie:

Modificarea structuriiplanului de conturi prin stergerea conturilor existentesau creareade analitice la cele existentepoate duce la pierderea legaturilor cu configurarile contabile.De aceea, va trebui sa verificatisetarile contabiledupa o astfel de modificare, in cazul in care respectivulcont putea fi implicat in vreuna din tranzactiilede personal. Daca da, atunci este cazul sa modificati contul asociatbutonului prin selectareadin planul de conturi afisat.

4. Conturi diverse

sus 🛞

Venituri din alte surse.

Gestiuni

Date generale
 Buget cheltuieli

Gestiuni - Date generale

| <u>D</u> enumire gestiune                        | Simbol                       |                                                          |   |
|--------------------------------------------------|------------------------------|----------------------------------------------------------|---|
| Depozit central                                  |                              |                                                          |   |
| GLN (Identificator)                              |                              | Modific                                                  | - |
| CAEN activitati secundare D394<br>nedefinit      |                              | Depozit custodie<br>Sectie/Atelier Producti<br>Parc auto | e |
| Date generale                                    | Buget cheltu                 | ieli                                                     |   |
|                                                  |                              |                                                          |   |
| Adresa                                           | F-Mail                       |                                                          |   |
|                                                  | L Hun                        |                                                          |   |
| Localitatea<br>                                  |                              | Clasa de caracterizare<br>nedefinit                      |   |
| Sucursala/Punct de Lucru<br>SEDIU FIRMA          |                              | Activitatea<br>nedefinit                                 |   |
| <mark>G</mark> estionar                          |                              | Cont implicit<br>nedefinit                               |   |
| <mark>S</mark> atelitul de care apartine<br>Baza |                              | Categorie de pret                                        |   |
| Clasa 9 Cheltuieli O activita                    | ate de baza<br>ati auxiliare | Cont clasa 9                                             |   |

1. GLN (Identificator) sus 🛞

GLN - Global location number care poate fi asociat gestiunii.

2. CAEN activitati secundare D394 sus 🛞

Camp pentru selectarea codului CAEN specific activitatii secundare pentru gestiunea curenta.

#### Observatii:

Pentru ca acest camp sa fie activ este necesara setarea constantei: "Firma desfasoara activitati secundare din lista celor care se raporteaza" = "Da".

Pentru preluarea datelor in D394 este necesar ca:

- pentru stocuri, gestiunea din care se face livrarea sa fie cea in care este specificata activitatea secundara.
- $\circ~$  pentru servicii este necesara si activarea constantei "Evidenta profit pe gestiuni" = "Da".

| <ol> <li>Localitatea</li> <li>Reprezinta localitatea in care se afla gestiune</li> </ol>                                                        | sus 🔿                                                                                                    |
|----------------------------------------------------------------------------------------------------|----------------------------------------------------------------------------------------------------|
|                                                                                                    |                                                                                                    |
| 4. Sucursala / Punct de lucru                                                                                                    | sus 🛞                                                                                                    |
| Sucursala / punctur de fucru asociat gestium                                                                                                    | •                                                                                                    |
| 5. Gestionar                                                                                                    | sus 🔿                                                                                                    |
| Gestionarul responsabil de gestiunea respect<br>responsabilul apare automat pe macheta, du                                                      | iva.La realizarea inventarului unei gestiuni,<br>Ipa alegerea gestiunii respective.                               |
| 6. Satelitul de care anartine                                                                                                    | SUS A                                                                                                    |
| Satelitul de care apartine gestiunea.                                                                                                    |                                                                                                    |
|                                                                                                    |                                                                                                    |
| 7. Clasa 9<br>Daca activitatea firmei este organizata pe ge                                                                                     | sus 🕑                                                                                                    |
| automata a inregistrarilor aferente contabili<br>Cont Clasa 9 - reprezinta contul din clasa 9 p                                                 | anturi care vor fi folosite ulterior in generarea<br>tatii de gestiune.<br>entru cheltuielile asociate gestiunii. |
|                                                                                                    |                                                                                                    |
| 8. Categoria de pret<br>Categoria de pret selectata ne aceasta mach                                                                             | sus 🕥                                                                                                    |
| gestiunea destinatie are trecuta in fisa o cat<br>"PU dest" de pe macheta de transferuri calc<br>categorie de pret.                             | agorie de pret, atunci la selectarea butonului<br>ulul pretului va fi facut in functie de acea                    |
|                                                                                                    |                                                                                                    |
| 9. Cont implicit<br>Contul implicit reprezinta caracterizareacont                                                                               | sus 🕑                                                                                                    |
| alegerea gestiunii respective, in cazul in care implicita.                                                                                      | articolul nu are o caracterizarec ontabila                                                                        |
| 10. Activitatea                                                                                                    | sus 🏟                                                                                                    |
| Activitateacare se asociazagestiunii respectiv<br>repartizarea cheltuielilor cumulate si in posto<br>activitateapusa automat de program este "C | ve.Aceastaasoc iereeste folosita la<br>calcu.l La definirea unei gestiuni noi<br>umulat la nivel de firma".       |
|                                                                                                    |                                                                                                    |
| <ol> <li>Clasa de caracterizare</li> <li>Reprezinta clasa de care apartine gestiunea<br/>definite).</li> </ol>                                  | (in cazul in care exista clase de gestiuni                                                                        |

#### 12. Parc Auto

sus 🔿

Gestiunile bifate cu Parc Auto pot fi selectate in macheta de comenzi lansate pentru parcul auto propriu.

| Gestione<br>                                                                                                    | Carnet<br>COMANDA/C/C                                                              | Operat 🕑 /<br>Coman<br>Nu<br>Da                                        | Anulat Parc propriu<br>ada service aut<br>amar 2<br>sta 21 Ianuarie 2020 | • •           |               | Salvez<br>X Renunt         | •• |
|----------------------------------------------------------------------------------------------------|------------------------------------------------------------------------------------|------------------------------------------------------------------------|--------------------------------------------------------------------------|---------------|---------------|----------------------------|----|
| Serie<br>?                                                                                                    | Marca                                                                              | Moc                                                                    | sel:                                                                     | Combustibil ; | Metalizata Nu | Inchisa N<br>Data inchid : | u  |
| Acceptie vehicul     Immaticulat in Romania     Vizat sa execute inspecta tehnica pe     Clendul pastreaza piesele infocute     Accept clent proba drum     Necesita spalare     Km bord Nivel rece  Deformati/2garieturi Nu | 2 - Lansat in execution<br>nodea Da<br>Nu<br>Nu<br>Nu<br>nvor 1/1 +<br>Luer<br>2 h | 3 -<br>esori in dotare :<br>x D-<br>ari solicitate :<br>t. Tip lucrare | Info<br>enumite<br>Descriere                                             |               | Platter       | Garantie                   | 1  |
|                                                                                                    | Def                                                                                | schuni constatate :<br>Ir. Tip lucrare                                 | Descrier                                                                 | ,             | Platter       | Garantie                   |    |

Gestiunile bifate cu Sectie/Atelier Auto pot fi selectate in macheta de comenzi lansate - Lansat in executie.

| Pers. contact       Comanda service auto       X       R         Telefon       Carnet       Data       21       Ianuarie 2020       Ime         Sold 0.00 lei       Marca:       Model:       Conclusted:       Ime         Marca:       Model:       Culoare:       Metalizata       Model:       Ime         Data fabricatei:       Nr. immatriculare:       Culoare:       Metalizata       Mat       Data inché         1 - Receptie vehicul       2 - Lansat in executie       3 - Info       Ime       Secture       Gesture         Nr.       Tip       Descriere       Sursa       Platitor       Temen       Gesture         Maropera       Materiale       Produse residuale       Obs: F: Facturat G - Elecc         Nr.       Angajat       Marca       CNP       Ime                                                                                                    | enunt<br>Si (<br>thise Nu<br>d |
|----------------------------------------------------------------------------------------------------|--------------------------------|
| Telefon                                                                                                    | 📚 👌<br>thise Nu<br>id          |
| erie Marca: Model: Conbustbil Inc<br>Data fabricatei: Nr. immatriculare Culoace Metalizata Nu Data inchi<br>1 - Receptie vehicul 2 - Lansat in executie 3 - Info<br>Nr. Tip Descriere Sursa Plattor Temen Gesture<br>Manopera Materiale Produse reziduale Ober F: Facturat G - Eleco<br>Ni. Angajat Marca CNP +                                                                                                    | thise Nu                       |
| Data fabricatiei     Nr. immatriculare     Cuidoare     Metalizata     Nu     Data inchi       1 - Receptie vehicul     2 - Lansat in executie     3 - Info     -     -     -     -     -     -     -     -     -     -     -     -     -     -     -     -     -     -     -     -     -     -     -     -     -     -     -     -     -     -     -     -     -     -     -     -     -     -     -     -     -     -     -     -     -     -     -     -     -     -     -     -     -     -     -     -     -     -     -     -     -     -     -     -     -     -     -     -     -     -     -     -     -     -     -     -     -     -     -     -     -     -     -     -     -     -     -     -     -     -     -     -     -     -     -     -     -     -     -     -     -     -     -     -     -     -     -     -     -     -     -     -     -     -     -     -     -     -     - <th>id. :</th> | id. :                          |
| 1 - Receptie vehicul     2 - Lansat in executie     3 - Info       Nr.     Tip     Descriere     Sursa     Plattor     Termen     Gesture       Manopera     Materiale     Produse residuale     Disc F: Facturat G - Elecc       Nr.     Angajat     Marca     CNP     *                                                                                                    |                                |
| Nr. Tip Descriere Sursa Plattor Termen Gestiune<br>Manopera Materiale Produse residuale Obs: F: Facturat G - Elect<br>Ni. Angajat Marca CNP +                                                                                                    |                                |
| Manopera Materiale Produse reciduale Obs: F: Factural G - Efect                                                                                                    | FG                             |
| Total manopera lucrare: 0,00 lei                                                                                                    |                                |
| Total manopera angajat: 0,00 lei                                                                                                    | 5 📭                            |
| Nr Nr.op Detaile Dit. Tariforar Tu(min) Valoare A                                                                                                    | An Luna                        |

- 13. Sectie / Atelier Productie Gestiunea este sectie/atelier productie.
- 14. Depozit custodie

Bifa pentru desemnarea gestiunii respective ca fiind o gestiune in care se tine marfa data in custodie. Marfa se da in custodie prin transfer in gestiunea declarata de tip custodie specificandu-se si partenerul caruia i se da marfa. Evidenta marfii data in custodie se poate vedea in lista: "Stocuri la terti" (din MENTOR > LISTE > Stoc-uri).

sus 🛞 15. Simbol Este folosit la importul datelor din alte aplicatii.

sus 🔿

sus 🔿

| 0 | enumire ges                  | tiune           | Sim <mark>b</mark> ol | Salvez     |
|---|------------------------------|-----------------|-----------------------|------------|
|   | Depozit central              |                 |                       | X Renunt   |
| G | iL <u>N</u> (Identific       | •••             |                       |            |
|   | CAEN activitati<br>nedefinit | secundare D 394 |                       |            |
|   | Date ge                      | enerale         | Buget cheltuieli      |            |
|   | Imp                          | ort             |                       |            |
|   | Desfasura                    | re pe conturi   |                       | + *        |
| _ |                              | D               |                       |            |
|   | Simbol                       | Denumire        |                       | Ubservatii |
|   | Simbol                       | Denumire        |                       | Ubservatu  |
|   | Simbol                       | Denumire        |                       | Ubservatii |
|   | Simbol                       | Denumire        |                       | Ubservatii |
|   | Simbol                       | Denumire        |                       | Ubservatii |
|   | Simbol                       |                 |                       | Ubservatii |
|   | Simbol                       |                 |                       | Ubservatii |
|   | Simbol                       |                 |                       | Ubservatii |
|   | Simbol                       |                 |                       |            |
|   | Simbol                       |                 |                       |            |
|   | Simbol                       |                 |                       |            |

1. Import sus 🛞

Se foloseste pentru a importa datele unui buget de cheltuieli definite la o alta gestiune.

2. Desfasurare pe conturi 🛛 🛛 sus 🛞

Se poate defini un buget de cheltuieli la nivel de gestiune si clasa de gestiune.

Constante generale > 1.Functionare > 9.Diverse Tipul bugetarii pe gestiune / cont pentru lista "Buget de cheltuieli:"

permite introducerea in nomenclatorul de gestiuni a unor valori absolute sau procentuale pentru anumite elemente de cheltuieli.

Aceste valori urmeaza sa fie comparate cu cheltuielile efective in lista "Buget de cheltuieli" (din MENTOR > LISTE > Contabile).

Daca se lucreaza pe valori absolute se compara acestea cu valoarea cheltuielii efective. Daca se lucreaza cu procente, valorile introduse se aplica asupra veniturilor totale aferente gestiunii respective si rezultatul se compara cu cheltuiala efectiva.

### Subunitati

| Denumir   | Subuni   | tatea 1                 |                    | lesire  |
|-----------|----------|-------------------------|--------------------|---------|
| D Gridini | Jun      |                         | 1                  | Modific |
| Localit   | te sediu | Adresa                  |                    | elefon  |
| BRASO     | V        |                         | Γ                  |         |
|           | Cost de  | antara au firma auranta | Cato navia da prot |         |
|           | 481      | contare cu nima curenta | nedefinit          | un      |
|           | Gastiur  | e implicita             |                    |         |

- 1. Localitate sediu sus localitatea in care se afla subunitatea.
- Cont decontare cu firma curenta
   Este contul contabil utilizat pentru inregistrarea transferurilor de la firma curenta la subunitate si invers.
- Gestiunea implicita
   Se poate asocia subunitatii o gestiune implicita pe care sa se faca receptia la intrarile automate de marfa de la subunitati.
- 4. Categorie de preturi sus 
  Daca este selectata, va fi folosita la formarea pretului de iesire catre subunitati. Butonul "PU Dest" de pe avizul de iesire catre subunitati va calcula preturile fiecarui articol (cu pret multiplu) in functie de categoria selectata la definirea subunitatii respective. Activarea butonului deschide lista categoriilor de preturi ale firmei curente.

#### Sateliti

| Sateliti Firma                    |
|-----------------------------------|
| 1 Nume <u>S</u> atelit<br>PALMIRA |
| 2 Nume prescurtat PALM            |
| 3 Adresa E-Mail                   |
| 4 Categorie de pret<br>nedefinit  |
| 5 An pornire 2019 Luna pornire 1  |
| Salvez                            |
| 🗙 Renunt 📮                        |
|                                   |

- 1. Nume satelit sus Reprezinta numele satelitului. (vezi capitolul SATELIT pentru mai multe detalii).
- Nume prescurtat sus 
   Trebuie sa fie unic, deoareceidentificareapachetelorde date transmise si preluate de la / catre satelit se facedupa acestnume.
- 3. Adresa E-Mail sus la Introducerea adresei de e-mail este optionala.
- Categoriede pret
   Daca nu se specificao anumita categoriede preturi, vor fi transmise catresatelit toate categoriile de pret de pe calculatorulBAZA.
- 5. An / Iuna pornire sus 🛞 Introducerea anului si a Iunii de pornire a satelitului este obligatorie.

### Casa & Banca

- Nomenclator case/banci
- Configurari contabile casa/banca
- Banci la nivel national
- Monede si cursuri valutare

### Casa & Banca

| Banca<br>CASSA           | Localitate<br>IASI  | 4                            | Modific |
|--------------------------|---------------------|------------------------------|---------|
| 1 - Date generale con    | 2 - Alte informatii |                              |         |
| Denumire                 |                     | Caracterizare contab<br>Casa | ila     |
| Filiala<br>Numar cont Ca | sa lei              | Tip                          |         |
| Identificator            |                     | Credit                       |         |
| Inactiv                  | ]                   |                              |         |
|                          |                     | A.111.1                      | 15 740  |

1. Banca / Casa

sus 🛞

Grup de butoane pentru alegerea obiectului care urmeaza sa fie definit.

2. Banca

sus 🕭

Este selectata din lista bancilor la nivel national. Daca banca dorita nu exista in lista, poate fi introdusa cu butonul "Adaug". In cazul definirii unei case, butonul "Banca" apare inactiv (ca in figura de mai jos).

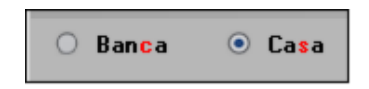

3. Inactiv <sup>sus</sup> 🕙

Bifa pentru setarea afisarii sau neafisarii casa/banca in listele de selectie. Daca bifa este pusa, atunci casa/banca respectiva nu va mai aparea in listele de selectie a caselor / bancilor.

4. Moneda

sus 🕭

Folosita la incasarile si platile facute prin casa/banca respectiva. Butonul deschide lista monedelor din nomenclator, existand posibilitatea adaugarii unei monede noi.

Explicarea machetei "Mondede si cursuri valutare"

5. Credit

sus 🔿

Flag folosit pentru marcarea conturilor bancare care au deschise linii de credit.

Inregistrarea unei linii de credit

6. Tip

sus 🔿

Poate fi:

- $\circ$  nedefinit
- o TVA
- $\circ$  card
- o POS
- 7. Caracterizare contabila

sus 🔿

Deschide lista caracterizarilor contabile pentru casa si banca (figura urmatoare). Lista in care se pot adauga si alte caracterizari (butonul "Adaug").

|   | 🛛 Caracterizare casa / ban 🤇 |   |  |  |  |  |
|---|------------------------------|---|--|--|--|--|
|   | Denumire                     |   |  |  |  |  |
|   | nedefinit                    |   |  |  |  |  |
| Þ | Casa                         |   |  |  |  |  |
|   | Casa in devize               |   |  |  |  |  |
|   | Cont curent lei              |   |  |  |  |  |
|   | Cont curent valuta           |   |  |  |  |  |
|   | Cont lei girare              |   |  |  |  |  |
|   | Incasare CEC/CARD (monetar)  |   |  |  |  |  |
|   | Incasare tichete (monetar)   |   |  |  |  |  |
|   |                              | Ŧ |  |  |  |  |
|   | 🕂 Adaug 🛛 🖉 D etalii         | B |  |  |  |  |

Explicarea machetei "Caracterizare contabila banci"

#### 8. Localitatea

sus 🔿

Localitatea casei/bancii respective.

### Configurari contabile

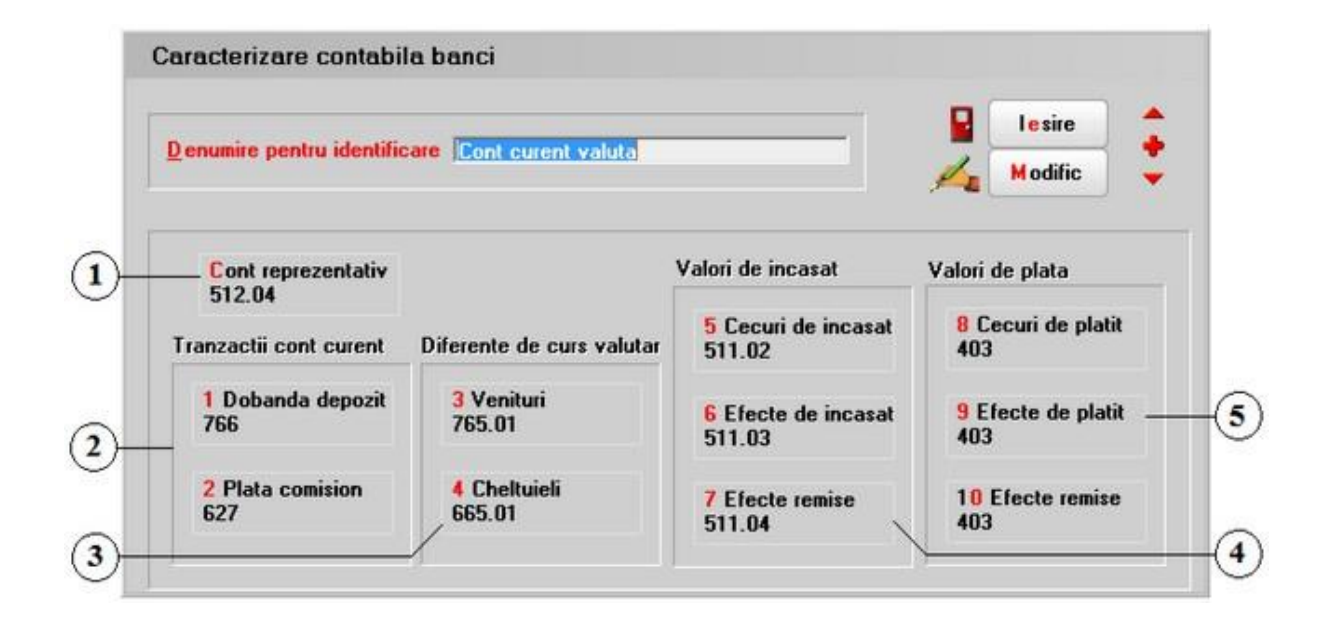

1. Cont reprezentativ

sus 🔿

sus 🔿

Reprezinta contul asociatconfigurarii contabilecare, la randul ei, este asignata anumitor case sau banci. In acestmod, contul reprezentatival tipului contabil devine contul asociat unei case sau banci, iar orice tranzactieefectuatain acea casa/bancase va inregistra pe debitul sau creditul acestuicont.

#### 2. Tranzactii cont curent

Presupun completareaurmatoarelor doua conturi:

- contul pentru inregistrarea dobanzii la depozit in cazul in care se opereaza o incasare care are selectatarubrica "Dobanda" (la Platitor);
- contul pentru inregistrarea drept comision a sumei introduse pe coloana corespunzatoaredin tranzactiileprin banca;

Acesteconturi trebuie completatedoar pentru caracterizarilecontabilede banca.

3. Diferente de curs valutar sus Reprezinta conturile pentru inregistrarea diferentelor favorabile sau nefavorabile rezultate din tranzactiilein valuta. Acesteconturi trebuie completatedoar pentru caracterizarile contabile pentru case sau banci in valuta.
Reprezinta conturile pentru stingerea diverselor creanteprin efectecomerciale de incasat. Acesteconturi trebuie completatedoar pentru caracterizarilecontabilede banca. Alegerea utilizarii unuia dintre cele 3 conturi se facepe macheta de Tranzactiibanca in curs la rubrica "Tip decontare", ca in figura de mai jos:

| Co    | t B<br>D<br>nt | anca<br>ANCPOST<br>12345<br>moneda Lei |              |            | Agent incasalia |                         | fr <mark>anz</mark> actii in ziua de<br>Document cumulativ | Blocat 2020  | 0         |           | Salver<br>Remark |
|-------|----------------|----------------------------------------|--------------|------------|-----------------|-------------------------|------------------------------------------------------------|--------------|-----------|-----------|------------------|
| Lista | Doc            | Numar                                  | din data     | Tip tranz  | Valoare         | 1                       | Beneficiar / Pla                                           | litor        | Tpo       | decontare | Data dec.        |
| 1     | CEC            |                                        | 20.10.2020   | Incasare   |                 | Client:<br>Partener srl |                                                            |              | Cecuri    |           | 25.10.2020       |
|       |                |                                        |              |            |                 | Simbol barr             | 28                                                         | Cont         | Efecte re | mise      | Sucursala        |
|       |                |                                        |              |            |                 |                         |                                                            | 1.000        |           |           |                  |
|       | Incasa         | Doci<br>Doci<br>se in avans            | ment de legi | LC<br>Hunn | Cor<br>419      | Y Su                    | ma din care TVA<br>0 0                                     | Nd. Gestiune | *         | 16        | 1                |

5. Valori de plata

sus 🔿

Reprezinta conturile pentru stingerea diverselor obligatii prin efectec omerciale de plata. De asemenea, acesteconturi trebuie c ompletatedoar pentru caracterizarilecontabilede banca, iar alegerea unuia dintre cele 3 conturi se facein modul descrismai sus.

O configurareparticulara este cea pentru girarea efectelorcomerciale care trebuie sa aiba la "Valori de plata" acelesi conturi ca si la "Valori de incasat". Aceastaconfiguraretrebuie asociataunei banci special createpentru acestegirari. Astfel, pentru inregistrarea girarii unui efectcomercial se procedeazain felul urmator:

- In macheta de tranzactiibancarein curs se inregistreaza efectulcomercial care incaseaza o anumita creanta;
- Pe acelasi document cumulativ se opereaza plata celeilalteobligatii;
- $\circ~$  In acestmoment sunt stinse ambele obligatii fata de c ei doi parteneri pentru care s-a facutgirarea.

De asemenea, o alta configurareparticulara este cea pentru licitatii valutare. Aceasta trebuie sa aiba contul 581 atat la venituri din diferente de curs valutar, cat si la cheltuieli din diferente de curs valutar.

In nomenclatorul de banci la nivel national se pot specificasucursalelecu codurile de banca si localitatile aferente, daca constanta

Constantegenerale > 1.Functionare> 8.Trezorerie Export ordine de plata

este setatape valoarea "Multicash", lucru care permite ca si in nomenclatorul de parteneri sa se aleaga sucursalaaferentabancii partenerului.

## Banci la nivel national

| mbol                 | ABN AMRO BANK   |                  | S.         | alvez |
|----------------------|-----------------|------------------|------------|-------|
| od BI <mark>C</mark> | ABNA            |                  | A          | enunt |
| nd SWIFT<br>ank Kev  | ABNAROBU        |                  |            |       |
|                      |                 |                  |            |       |
| Cod I                | Este Banca Cent | trala Europeana? | Localitate | +-    |
| Cod I                | Este Banca Cent | trala Europeana? | Localitate | +-    |
| Cod I<br>▶           | Este Banca Cent | trala Europeana? | Localitate | +-    |

Pe langa bancile existente la instalarea programului se pot adauga noi banci in nomenclator.

Daca se completeaza campul "Sucursala" (adresa sucursalei), acesta se poate folosi la editarea ordinelor de plata sau la listarea documentelor de iesire.

## Monede si cursuri valutare

| escheren moneue           |         |       |    |              |              |               |  |  |
|---------------------------|---------|-------|----|--------------|--------------|---------------|--|--|
| <u>D</u> enumirea monedei | EURO    |       |    |              | Salvez       |               |  |  |
| Simbol moneda             | EUR     |       |    |              | X            | Renunt 📕      |  |  |
| Cod I so                  | EUR     |       |    |              | **           |               |  |  |
| Denumire subdiviziune     | •       |       | _  | Ē            | Preluare on  | line curs BNR |  |  |
| In                        | iormai  | ii de | sp | re curs valu | ıtar (Lei/R( | DN)           |  |  |
| Pentru banc               | a /     |       | Π  | Curs la data | Valoare      | · +           |  |  |
| ABN                       |         |       | Þ  | 01.01.2020   |              | 4,5           |  |  |
| ALPHA BANK                |         |       |    |              |              |               |  |  |
| AR BANK                   |         |       |    |              |              |               |  |  |
| ATE BANK                  |         |       |    |              |              |               |  |  |
| BANCPOST                  |         |       |    |              |              |               |  |  |
| BC                        |         | -     |    |              |              |               |  |  |
| Import curs hanca         | curenta | •     |    |              |              |               |  |  |
| Import cars baried        |         |       |    |              |              |               |  |  |
| Export curs banca         | curent  | a     |    |              |              | <b>T</b>      |  |  |

- Cursurile valutare introduse aici vor fi aduse pe machetele care au buton pentru moneda sau curs. ( Ex: Iesiri in valuta, Banca in valuta,...).
- In cazul in care nu a fost introdus cursul valutar pentru data de pe document, programul aduce ultimul curs valutar introdus in macheta de mai sus.
- Campul Cod ISO: abreviere pentru denumirea monedei, unde se vor utiliza codurile ISO 4217 în vigoare.
- Preluare online curs BNR: butonul este activ daca Banca are flag pe "Banca nationala" in nomenclatorul de banci si Cod ISO este corect.

## Carnete documente

| Denumire pentru identifica                        |                    | Salvez   |                      |               |   |
|---------------------------------------------------|--------------------|----------|----------------------|---------------|---|
| Nota intrare receptie                             |                    | 🗙 Renunt |                      |               |   |
|                                                   |                    |          |                      |               |   |
| `Simbol document                                  | NIR                |          |                      |               |   |
| Seria carnetului                                  | SV                 |          | Inac                 | tiv 🔄 —       |   |
| / Primul numar din carnet                         |                    | 1        | Din data:            |               |   |
| Ultimul <mark>n</mark> umar din carnel            | 999.99             | 99       | <u>I</u> ntervale cu | numere libere |   |
| Lista machetelor in car                           | e va fi folosit    |          | De la                | Pana la       |   |
| Receptie: Factura fiscala                         |                    |          |                      |               |   |
| Receptie: Aviz expeditie                          |                    |          |                      |               |   |
| Receptie: Chitanta/Bon fiscal                     |                    |          |                      |               |   |
| Receptie: Bon achizitie/Fila carr                 | iet producato      |          |                      |               |   |
| Receptie: Invoice                                 |                    |          |                      |               |   |
| Receptie: Aviz de la subunitati                   |                    | -        |                      |               | - |
| Te voi atentiona can<br>Data adaugarii 17.12.2020 | d in carnet mai si | unt      | numer                | e libere !    |   |

- 2. Simbol sus 🔄 Este o denumire prescurtata pentru numele carnetului.
- 3. Seria sus 🔊 Introducerea seriei nu este obligatorie. Se poate folosi, spre exemplu, la facturile de iesire.
- Primul / ultimul numar din carnet
  Primul numar poate avea orice valoare, iar ultimul numar din carnet trebuie sa fie mai mare decat primul.

5. Lista machetelor in care va fi folosit 🛛 sus 🛞

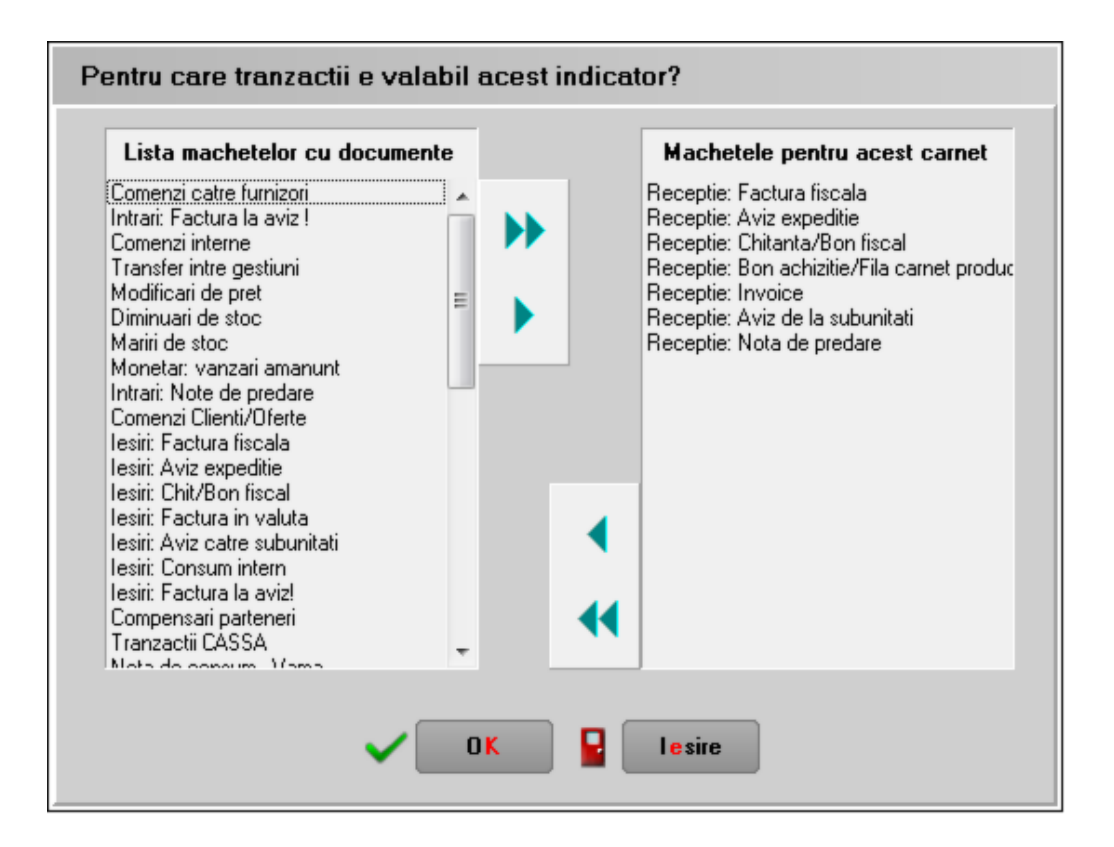

In stanga ferestrei este afisata lista machete WinMENTOR, iar in dreapta lista machetelor care folosesc respectivul carnet de doc umente. Trec erea unei machete dintr-o fereastra in alta se fac e selectand denumirea ei, apoi DubluClick. O macheta poate fi trec uta dintr-o parte in alta dupa c e o selectati si cu sagetile simple

verzi din figura de mai sus. Cu sagetile duble vor fi trec ute toate machetele dintr-o parte in alta.

6. Atentionare cand nu mai sunt numere sus libere

Se poate solicita programului sa va atentioneze in privinta terminarii carnetului de documente din momentul in care au mai ramas atatea numere libere cate ati precizat in acest c amp.

Completarea campului nu este obligatorie.

7. Inactiv

sus 🛞

Daca este pusa bifa, atunc i carnetul nu va mai fi adus in lista de carnete de documente de pe macheta careia i-a fost asoc iat.